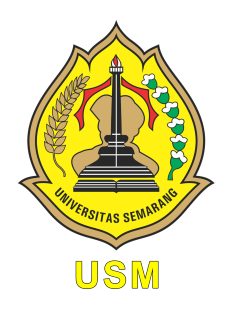

### UNIVERSITAS SEMARANG Fakultas Teknologi Informasi dan Komunikasi teknik Informatika

# Mobile Programming

Modul Praktikum Mahasiswa

Oleh: Alauddin Maulana Hirzan, S. Kom., M. Kom NIDN. 0607069401

# Daftar Isi

| Pe       | endal  | nuluan                                          | 2         |
|----------|--------|-------------------------------------------------|-----------|
|          | 0.1    | Mengenal Android                                | 2         |
|          | 0.2    | Mengenal Android Studio                         | 2         |
|          | 0.3    | Mengenal Android SDK                            | 3         |
|          | 0.4    | Mengenal Android Emulator                       | 3         |
| Pe       | ersiaj | pan Praktikum                                   | 5         |
|          | 0.5    | Perangkat Keras                                 | 5         |
|          | 0.6    | Perangkat Lunak                                 | 5         |
| 1        | Pra    | ktikum 1                                        | 6         |
|          | 1.1    | Konfigurasi Android Studio dan Android Emulator | 6         |
|          | 1.2    | Tutorial                                        | 6         |
| <b>2</b> | Pra    | ktikum 2                                        | 16        |
|          | 2.1    | Antarmuka Halaman Login                         | 16        |
|          | 2.2    | Tutorial                                        | 16        |
| 3        | Pra    | ktikum 3                                        | 27        |
|          | 3.1    | Pemrograman Halaman Login                       | 27        |
|          | 3.2    | Tutorial                                        | 27        |
| <b>4</b> | Pra    | ktikum 4                                        | 35        |
|          | 4.1    | Pemrograman Halaman Pendaftaran                 | 35        |
|          | 4.2    | Tutorial                                        | 35        |
| <b>5</b> | Pra    | ktikum 5                                        | <b>43</b> |
|          | 5.1    | SQLite Insert Data                              | 43        |
|          | 5.2    | Tutorial                                        | 43        |
| 6        | Pra    | ktikum 6                                        | 50        |
|          | 6.1    | SQLite Read Data                                | 50        |
|          | 6.2    | Tutorial                                        | 50        |
| 7        | Pra    | ktikum 7                                        | 59        |
|          | 7.1    | SQLite Update Data                              | 59        |
|          | 7.2    | Tutorial                                        | 59        |

| 8 | Pra | ktikum 8   |       |  |  |  |  |   |       |  |  |  |  |  |  |  |  | <b>69</b> |
|---|-----|------------|-------|--|--|--|--|---|-------|--|--|--|--|--|--|--|--|-----------|
|   | 8.1 | Google Map | <br>• |  |  |  |  | • |       |  |  |  |  |  |  |  |  | 69        |
|   | 8.2 | Tutorial   |       |  |  |  |  |   | <br>• |  |  |  |  |  |  |  |  | 69        |

# Daftar Gambar

| 1 | Perangkat Android | 2 |
|---|-------------------|---|
| 2 | Android Studio    | 3 |
| 3 | Android SDK       | 3 |
| 4 | Android Emulator  | 4 |

# Pendahuluan

#### 0.1 Mengenal Android

Sistem operasi Android adalah sistem operasi seluler untuk digunakan terutama untuk perangkat layar sentuh, ponsel, dan tablet. Desainnya memungkinkan pengguna memanipulasi perangkat seluler secara intuitif, dengan gerakan jari yang mencerminkan gerakan umum, seperti mencubit, menggesek, dan mengetuk.

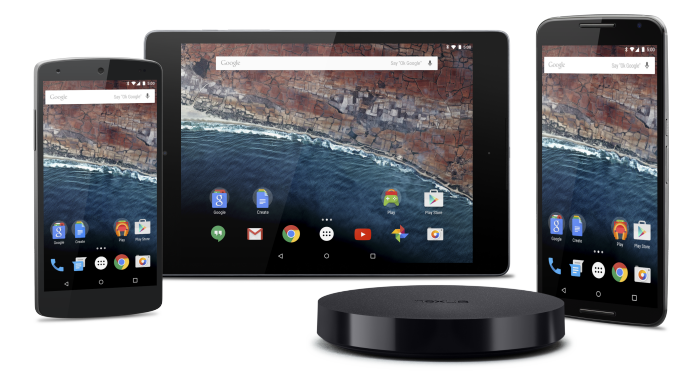

Gambar 1: Perangkat Android

### 0.2 Mengenal Android Studio

Sebuah Integrated Development Environment (IDE) yang digunakan untuk mengembangkan aplikasi Android. IDE ini merupakan IDE yang diperuntukkan untuk pemula karena sederhana dan tidak perlu menambahkan hal-hal kompleks secara manual untuk aplikasi sederhana

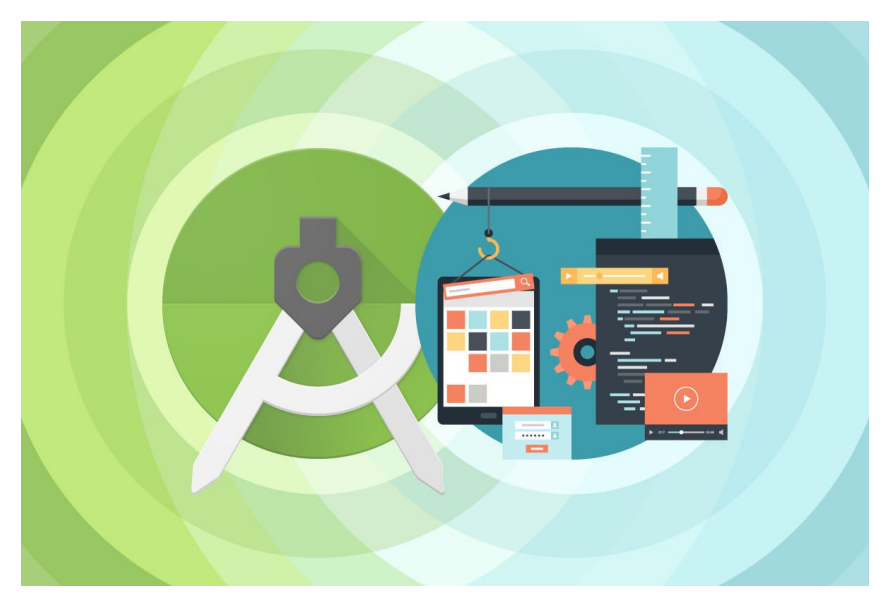

Gambar 2: Android Studio

### 0.3 Mengenal Android SDK

Merupakan framework dasar untuk membuat aplikasi Android dan sudah tersedia secara default di Android Studio. Android SDK memiliki berbagai macam versi tergantung dari versi Android itu Sendiri. Penggunaan Android SDK juga akan mempengaruhi kompatibilitas ke belakang dengan Android versi lama.

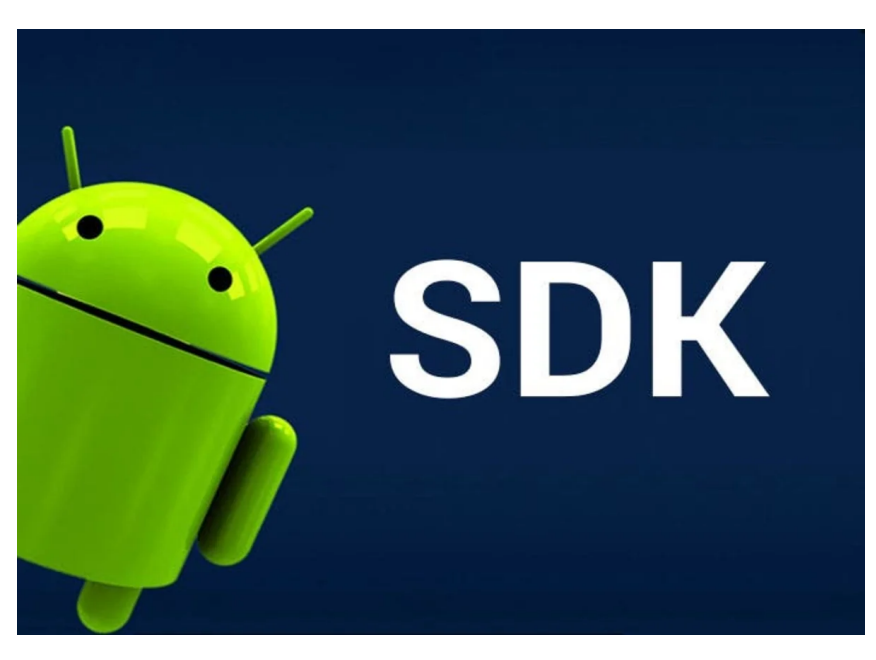

Gambar 3: Android SDK

### 0.4 Mengenal Android Emulator

Android Studio juga menyediakan Android Emulator yang digunakan untuk menghubungkan perangkat Android Virtual ke IDE. Meskipun dianggap cukup berat, namun Emulator ini dapat membantu proses pembuatan aplikasi Android bagi mereka yang tidak memiliki perangkat Android

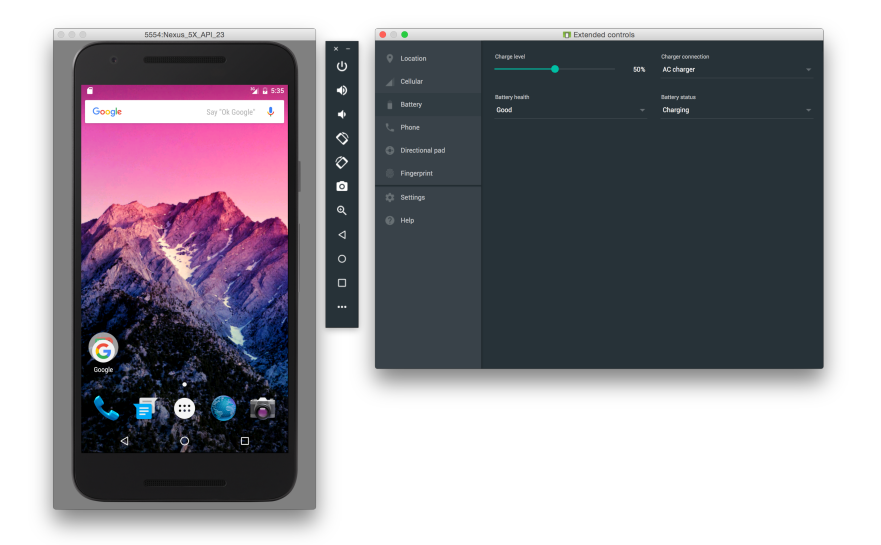

Gambar 4: Android Emulator

# Persiapan Praktikum

Agar praktikum dapat berjalan dengan lancar, mahasiswa diwajibkan memenuhi persyaratan berikut baik dalam bentuk perangkat keras maupun lunak:

#### 0.5 Perangkat Keras

- Prosesor dengan 4 inti
- RAM minimal 4GB, rekomendasi 8GB
- HDD 10GB

#### 0.6 Perangkat Lunak

Perangkat lunak berikut ini wajib diinstall oleh mahasiswa demi lancarnya praktikum:

- Android Studio terbaru
  - Download via https://developer.android.com/studio
- Universal ADB Driver
  - Download via https://adb.clockworkmod.com/

# Bab 1

## Praktikum 1

#### 1.1 Konfigurasi Android Studio dan Android Emulator

Di bagian ini mahasiswa diajarkan bagaimana mengkonfigurasikan Android Studio khususnya pada bagian Android SDK, dan Android Emulator di komputer masing-masing. Hal ini sangat direkomendasikan agar mahasiswa dapat mengenali struktur Android Studio dengan lebih mudah,

#### 1.2 Tutorial

1. Buka Android Studio, dan pastikan menggunakan Versi Terbaru untuk memulai praktikum ini.

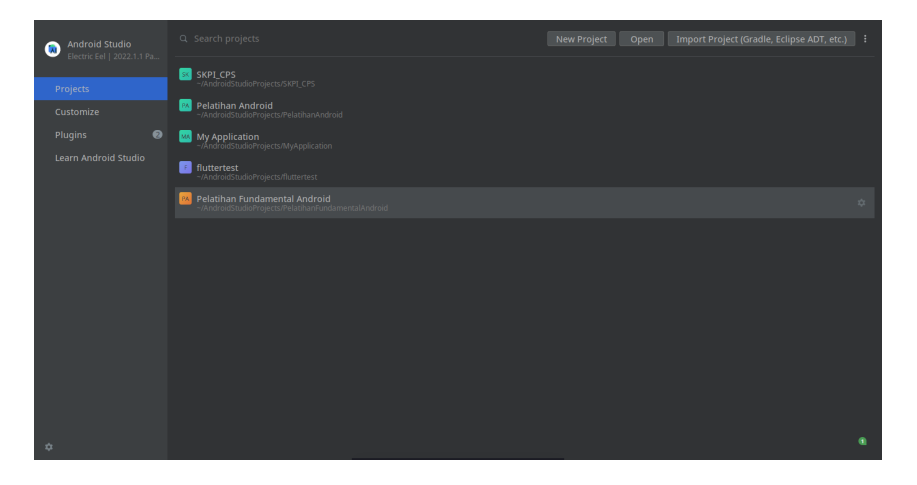

2. Untuk mengkonfigurasikan Android SDK, klik<br/> Titik Tiga / More Action  $\rightarrow$  SDK Manager

| • • •                                        |                                                                                       | Welcome to Android Studio |                           | ~ ~ ~                   |
|----------------------------------------------|---------------------------------------------------------------------------------------|---------------------------|---------------------------|-------------------------|
| Android Studio<br>Electric Eel   2022.1.1 Pa |                                                                                       |                           | Open Import Project (Grac | lle, Eclipse ADT, etc.) |
|                                              | SKPL_CPS<br>~/AndroidStudioProjects/SKPL_CPS                                          |                           |                           | Virtual Device Manager  |
|                                              | Pelatihan Android<br>~/AndroidStudioProjects/PelatihanAndroid                         |                           |                           |                         |
|                                              | My Application<br>~/AndroidStudioProjects/MyApplication                               |                           |                           |                         |
|                                              | fluttertest<br>~/AndroidStudioProjects/fluttertest                                    |                           |                           |                         |
|                                              | Pelatihan Fundamental Android     ~/AndroidStudioProjects/PelatihanFundamentalAndroid |                           |                           |                         |
|                                              |                                                                                       |                           |                           |                         |
|                                              |                                                                                       |                           |                           |                         |
|                                              |                                                                                       |                           |                           |                         |
|                                              |                                                                                       |                           |                           |                         |
|                                              |                                                                                       |                           |                           |                         |
|                                              |                                                                                       |                           |                           |                         |
|                                              |                                                                                       |                           |                           |                         |
|                                              |                                                                                       |                           |                           | 0                       |

3. Jika sudah muncul tampilan **SDK Manager**, cek apakah ada SDK yang sudah terinstall. Secara **Default**, SDK sudah terpasang secara otomatis bersamaan dengan instalasi Android SDK.

| home/maulana/Work-Sync/Pengaja     | iran/Materi Perkuliahan/Mobile Wel <del>Settings</del><br>Settings                                           | Praktikum MP/B | uku Prak | ikum MP.tex - T <u>eX</u> st <u>udi</u> o |
|------------------------------------|----------------------------------------------------------------------------------------------------|----------------|----------|-------------------------------------------|
| Q.                                 | Appearance & Behavior $ ightarrow$ System Settings $ ightarrow$ Andr                                         | oid SDK        |          |                                           |
| ~ Appearance & Behavior            | Manager for the Android SDK and Tools used by the I                                                          |                |          |                                           |
| Appearance                         | Android SDK Location: /home/maulana/Android/Sdk                                                              |                |          |                                           |
| Menus and Toolbars                 |                                                                                                    |                |          |                                           |
| ∽ System Settings                  |                                                                                                    |                |          |                                           |
| HTTP Proxy                         | Each Android SDK Platform package includes the And<br>pertaining to an API level by default. Once installed. | ;<br>heck foi  |          |                                           |
| Data Sharing                       |                                                                                                    |                |          |                                           |
| Date Formats                       |                                                                                                    |                |          |                                           |
| Lindates                           | Android UpsideDownCake Preview                                                                               | UpsideDownCake |          |                                           |
|                                    | Android TiramisuPrivacySandbox Preview                                                                       |                |          |                                           |
| Process Elevation                  |                                                                                                    |                |          |                                           |
| Passwords                          | Android 12L (Sv2)                                                                                            | 32             |          | Partially installed                       |
| Android SDK                        | Android 12.0 (S)                                                                                             | 31             | 1        | Installed                                 |
| Memory Settings                    | Android 11.0 (R)                                                                                             |                |          | Not installed                             |
| memory seconds                     | Android 9.0 (Pie)                                                                                            |                |          | Not installed                             |
| Notifications                      | Android 8.1 (Oreo)                                                                                           |                |          | Not installed                             |
| Quick Lists                        | Android 8.0 (Oreo)                                                                                           |                |          | Not installed                             |
| Path Variables                     | Android 7.1.1 (Nougat)                                                                                       |                |          |                                           |
| Keyman                             | Android 7.0 (Nougat)                                                                                         |                |          |                                           |
| ксупар                             |                                                                                                    |                |          |                                           |
| > Editor                           |                                                                                                    |                |          | Not installed                             |
| > Build, Execution, Deployment     | Android 5.0 (Lollipop)                                                                                       |                |          | Not installed                             |
| Kotlin                             | Android 4.4W (KitKat Wear)                                                                                   |                |          | Not installed                             |
| > Tools                            |                                                                                                    |                |          |                                           |
| Advanced Settings                  |                                                                                                    |                |          |                                           |
| ? Project-level settings will be a |                                                                                                    |                |          | ancel Apply                               |

4. Untuk menginstall SDK secara manual, cukup centang SDK target dan klik **Apply**. Android Studio akan memunculkan peringatan (jika ada, klik OK)

| A           | <b>Confirm Change</b><br>The following components will be installed:                                                                                                    | ×  |  |  |  |  |  |
|-------------|----------------------------------------------------------------------------------------------------|----|--|--|--|--|--|
|             | - Android SDK Platform 28: revision 6<br>- Sources for Android 28: revision 1                                                                                                    |    |  |  |  |  |  |
| Disk usage: |                                                                                                    |    |  |  |  |  |  |
|             | - Estimated download size: 112.6 MB<br>- Estimated disk space to be additionally<br>occupied on SDK partition after installation:<br>450.6 MB<br>- Currently available disk space in SDK root |    |  |  |  |  |  |
|             | (/home/maulana/Android/Sdk): 117.3 GB                                                                                                    |    |  |  |  |  |  |
|             | Cancel OK                                                                                                    | \$ |  |  |  |  |  |

5. Kemudian proses instalasi SDK akan dimulai. Tunggu hingga selesai dan klik **Finish** untuk menutup **SDK Component Installer** 

| •                                                                                                    | Appearance & Behav <b>ទំ២</b> ៥ Qu <b>ខ៍៥តែវិ</b> ទារសំព                     | tations → Android SDK | Reset. |  |  |  |  |  |
|----------------------------------------------------------------------------------------------------|------------------------------------------------------------------------------|-----------------------|--------|--|--|--|--|--|
| SDK Com                                                                                                    | nponent Installer                                                            |                       |        |  |  |  |  |  |
| Completing Requeste                                                                                                    | d Actions                                                                    |                       |        |  |  |  |  |  |
| SDK Path: /home/maula                                                                                                  |                                                                              |                       |        |  |  |  |  |  |
| Packages to install: - Sources for Android 28 (sources;android-28)<br>- Android SDK Platform 28 (platforms;android-28) |                                                                              |                       |        |  |  |  |  |  |
| Preparing "Install So<br>Downloading https://o                                                                         | ources for Android 28 (revision: 1)"<br>dl.google.com/android/repository/sou |                       |        |  |  |  |  |  |
| Downloading sources-28                                                                                                 | 3_r01.zip (40%): 16.2 / 40.6 MB                                              |                       |        |  |  |  |  |  |
| https://dl.google.com/an                                                                                               | ndroid/repository/sources-28_r01.zip                                         |                       |        |  |  |  |  |  |
| Please wait until the                                                                                                  | requested actions are completed.                                             |                       |        |  |  |  |  |  |
| Background                                                                                                    |                                                                              | Previous Next         |        |  |  |  |  |  |

- 6. Lalu klik OK untuk menutup SDK Manager
- 7. Android Studio akan kembali menampilkan halaman Welcome to Android Studio. Kemudian konfigurasikan perangkat virtualisasi dengan klik Titik Tiga / More Action  $\rightarrow$  Virtual Device Manager

| • • •                                         | /home/maulana/Work-Sync/Pengajatan/Materi Pérkullahan/Mobile <b>Welcome to Android Studio</b> n - M | < MP-TEorBuka Praktikam MP/Bükü Praktikum MP.tex - TeXstudio 💦 💦 🚥 |
|-----------------------------------------------|----------------------------------------------------------------------------------------------------|--------------------------------------------------------------------|
| Android Studio     Electric Eel   2022.1.1 Pa |                                                                                                    | New Project Open Import Project (Gradle, Eclipse ADT, etc.)        |
|                                               | SKPL_CPS<br>-/AndroidStudioProjects/SKPL_CPS                                                        | D. Virtual Device Manager                                          |
|                                               | Pelatihan Android<br>-/AndroidStudioProjects/PelatihanAndroid                                       |                                                                    |
| Plugins 📀                                     | My Application<br>-/AndroidStudioProjects/MyApplication                                             |                                                                    |
|                                               | fluttertest     -/AndroidStudioProjects/fluttertest                                                 |                                                                    |
|                                               | Pelatihan Fundamental Android<br>-/AndroidStudioProjects/PelatihanFundamentalAndroid                |                                                                    |
|                                               |                                                                                                    |                                                                    |
|                                               |                                                                                                    |                                                                    |
|                                               |                                                                                                    |                                                                    |
|                                               |                                                                                                    |                                                                    |
|                                               |                                                                                                    |                                                                    |
|                                               |                                                                                                    |                                                                    |
|                                               |                                                                                                    |                                                                    |
|                                               |                                                                                                    |                                                                    |

8. Berikutnya akan memunculkan konfigurasi perangkat Virtual. Secara **Default** halaman ini masih kosong, dan bisa memulai membuat dengan meng-klik **Create device** 

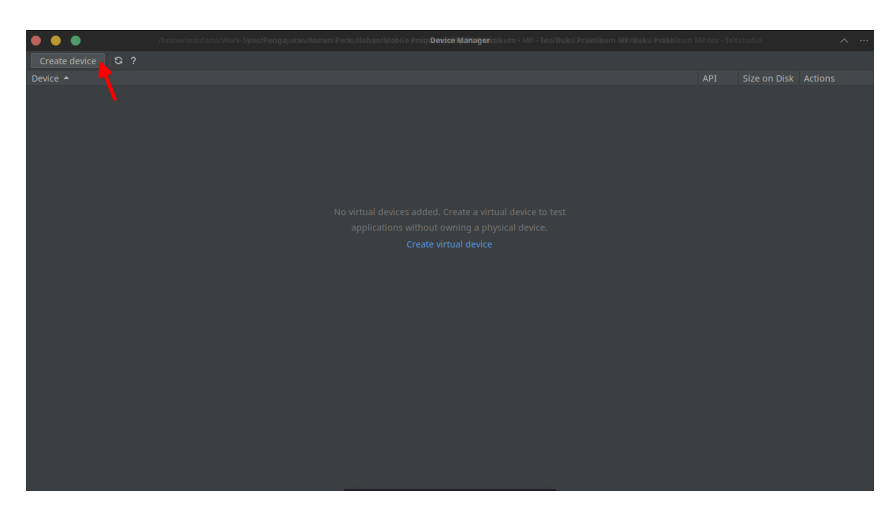

9. Android Studio akan memula<br/>iWIzarduntuk membuat perangkat Virtual Android. Pilih Phone<br/>  $\to$  Nexus 4  $\to$  Next

| • | )        |                   |      | Virtu | al Device Conf | iguration |   |             |                            | API ^ ··· |
|---|----------|-------------------|------|-------|----------------|-----------|---|-------------|----------------------------|-----------|
|   |          | Select Hardw      | /are |       |                |           |   |             |                            |           |
|   | Choose a | device definition |      |       |                |           |   |             |                            |           |
|   |          |                   |      |       |                |           |   | ] Nexus 4   |                            |           |
|   | Cate     |                   |      |       |                |           |   |             |                            |           |
|   |          |                   |      |       |                | 560dpi    | _ | - 768px     |                            |           |
|   |          |                   |      |       |                |           | ſ |             | Size: norma<br>Ratio: long |           |
|   |          |                   |      |       |                |           |   | 4.7* 1280px |                            |           |
|   |          |                   |      |       |                |           | Ľ |             |                            |           |
|   |          |                   |      |       |                |           |   |             |                            |           |
|   | Au       | Galaxy Nexus      |      | 4.65" |                | xhdpi     |   |             |                            |           |
|   |          |                   |      |       |                |           |   |             |                            |           |
|   |          |                   |      |       |                |           |   |             |                            |           |
|   |          |                   |      |       |                |           |   |             |                            |           |
|   |          |                   |      |       |                |           |   |             | Next                       |           |

10. Pilih Versi Android,  $\rightarrow$  Klik Icon Download di samping versi apabila belum terinstall  $\rightarrow$  Klik Next apabila System Image sudah terinstall.

|   | )                     |         |            | Virtual Device Configuratio | on   |                                           |   | <br>Size |
|---|-----------------------|---------|------------|-----------------------------|------|-------------------------------------------|---|----------|
| ( | System                | n Image |            |                             |      |                                           |   |          |
| : | Select a system image |         |            |                             |      |                                           |   |          |
|   | Recommended x8        |         |            |                             |      | Sv2                                       |   |          |
|   |                       |         |            | Target                      |      |                                           |   |          |
|   | UpsideDownC 🛓         |         |            |                             |      |                                           |   |          |
|   |                       |         |            | Android 13.0 (Google        |      | 32                                        |   |          |
|   |                       |         |            |                             |      |                                           |   |          |
|   |                       |         |            |                             |      | 12L                                       |   |          |
|   | R ±                   |         |            |                             |      | Google Inc.                               |   |          |
|   | q ±                   |         |            |                             |      |                                           |   |          |
|   |                       |         |            |                             |      | x86_64                                    |   |          |
|   |                       |         |            |                             |      | We recommend these images because they ru |   |          |
|   |                       |         |            |                             |      | the fastest and support Google APIs.      |   |          |
|   |                       |         |            |                             |      |                                           |   |          |
|   |                       |         |            |                             |      |                                           |   |          |
|   |                       |         |            |                             |      |                                           |   |          |
|   |                       |         |            |                             |      |                                           |   |          |
|   |                       |         |            |                             |      |                                           |   |          |
|   |                       |         |            |                             |      |                                           |   |          |
|   |                       |         |            | VSDK Quickfix Installation  | iior | n                                         | ~ | ABI      |
|   |                       |         |            |                             |      |                                           |   |          |
|   | 🔊 SDK (               | Compone | nt Install | er                          |      |                                           |   |          |

| SDK Component Installer                                                                                                    |               |
|----------------------------------------------------------------------------------------------------|---------------|
| Completing Requested Actions                                                                                                    |               |
| SDK Path: /home/maulana/Android/Sdk                                                                                                    |               |
| Packages to install: - Google APIs Intel x86_64 Atom System Image<br>(system-images;android-31;google_apis;x86_64)                                                          |               |
| Preparing "Install Google APIs Intel x86_64 Atom System Image (revision: 12)".<br>Downloading https://dl.google.com/android/repository/sys-img/google_apis/x86_64-31_r12.zi |               |
| Downloading x86_64-31_r12.zip (1%): 0.0 / 1.4 GB                                                                                                    |               |
| https://dl.google.com/android/repository/sys-img/google_apis/x86_64-31_r12.zip                                                                                              |               |
| Please wait until the requested actions are completed.                                                                                                    |               |
| Previous Next                                                                                                    | Cancel Finish |

11. Berikutnya adalah konfigurasi perangkat itu sendiri, secara **Default** tidak perlu dirubah kecuali memahami konfigurasi lanjutan dari **Virtual Machine**. Klik **Finish** 

| Uirtual D                          | Device Configuration        |
|------------------------------------|-----------------------------|
| Android Virtual Device (AVD)       |                             |
| Verify Configuration               |                             |
| Startup orientation                | AVD Name                    |
| Portrait Landscape                 |                             |
| Emulated Graphics: Automatic 👻     |                             |
| Device Frame 🕜 Enable Device Frame |                             |
| Show Advanced Settings             |                             |
| ?                                  | Previous Next Cancel Finish |

- 12. Jika Android Studio meminta untuk menginstall Intel HAXM, instal aplikasi tersebut untuk dapat menggunakan emulator. Dan pastikan BIOS/UEFI komputer sudah terkonfigurasi untuk Virtualisasi
- 13. Tutup Virtual Device Manager, dan Android Studio sudah siap untuk membuat aplikasi. Klik New Project.

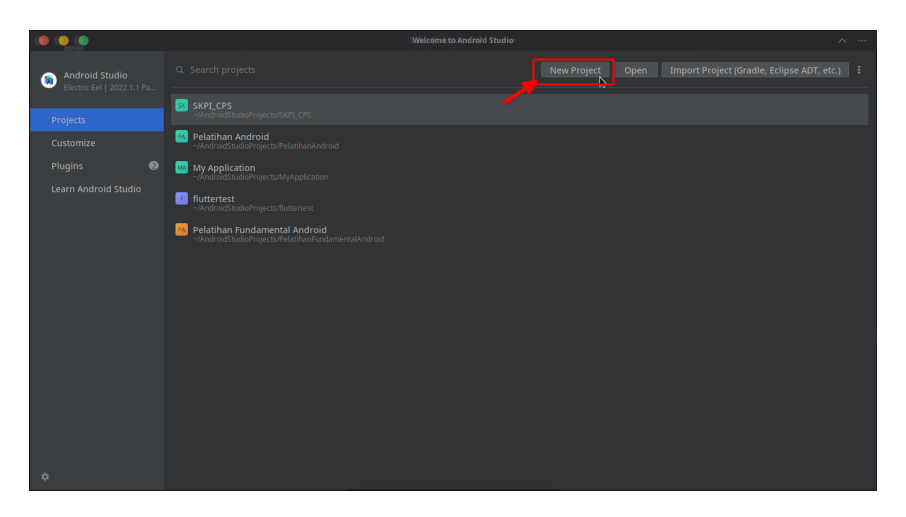

14. Android Studio akan membuka memperlihatkan konfigurasi projek yang akan dibuat. Pilih Phone and Tablet  $\rightarrow$  Klik Empty Activity => Klik Next

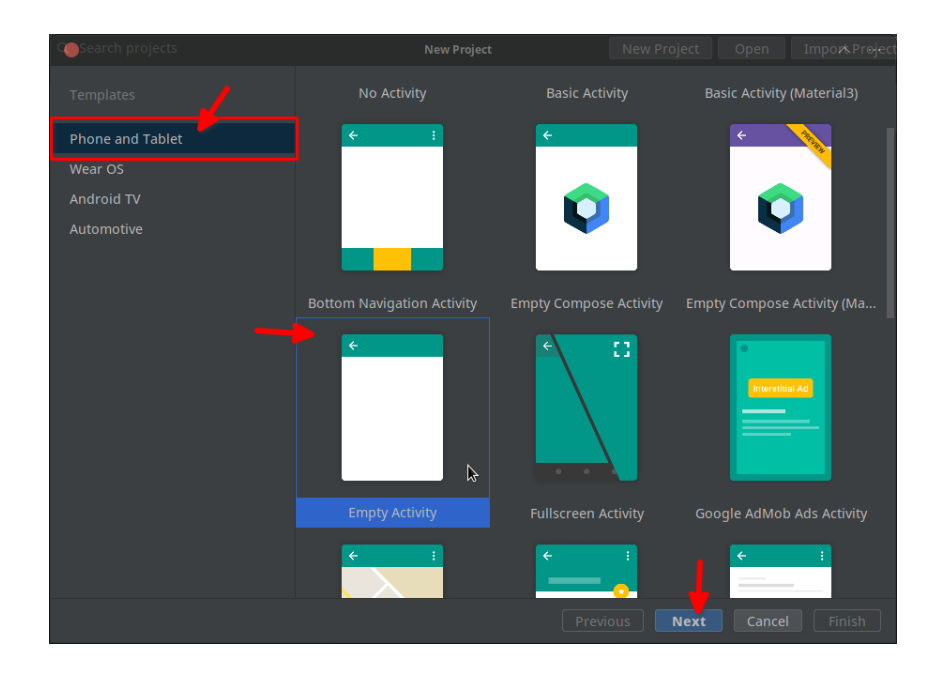

- 15. Sesuaikan konfigurasi projek seperti berikut, dan klik **Finish**:
  - Nama Projek : PrakikumMP\_NIM\_ANDA
  - $\bullet$ Lokasi Projek : <Sesuaikan Folder Mahasiswa>
  - Bahasa : Kotlin
  - Minimum SDK : <Sesuaikan Perangkatl Minimal>

| Search projects | New Project                                                                                                    | New Project | Open I | mpo <i>r</i> & Prøject |
|-----------------|----------------------------------------------------------------------------------------------------|-------------|--------|------------------------|
| Empty Activity  |                                                                                                    |             |        |                        |
| Creates a new e | mpty activity                                                                                                    |             |        |                        |
|                 |                                                                                                    |             |        |                        |
|                 |                                                                                                    |             |        |                        |
|                 |                                                                                                    |             |        |                        |
|                 |                                                                                                    |             |        | •                      |
|                 | API 28: Android 9.0 (Pie)                                                                                                    |             |        | - I                    |
|                 | <ul> <li>Your app will run on approximately 81.2% of devices.<br/>Help me choose</li> <li>Use legacy android.support libraries</li> <li>Using legacy android.support libraries will prevent you from us<br/>the latest Play Services and Jetpack libraries</li> </ul> |             |        |                        |
|                 |                                                                                                    |             |        | Finish                 |

16. Android Studio akan menyiapkan file projek, tunggu hingga selesai. Android Studio akan memperlihatkan kode-kode dan **Project Tree** di samping.

| -     |  |            |              |  |  |     | _          |
|-------|--|------------|--------------|--|--|-----|------------|
|       |  |            |              |  |  |     |            |
| Eil   |  |            |              |  |  |     |            |
|       |  |            |              |  |  | Q ( |            |
| ect   |  |            |              |  |  |     | 6          |
| Pro   |  |            |              |  |  |     | Devi       |
| -     |  |            |              |  |  |     | e Mi       |
|       |  |            |              |  |  |     | gene       |
|       |  |            |              |  |  |     | 4          |
|       |  |            |              |  |  |     |            |
|       |  |            |              |  |  |     | ssis       |
|       |  |            |              |  |  |     | ant        |
|       |  | Go to File |              |  |  |     | R          |
|       |  |            |              |  |  |     | Gra        |
|       |  |            |              |  |  |     | dle        |
| cture |  |            | Bar Alt+Home |  |  |     | <b>.</b>   |
| Str   |  |            |              |  |  |     | lotifi     |
| -     |  |            |              |  |  |     | catio      |
| 온     |  |            |              |  |  |     | 3          |
| okmá  |  |            |              |  |  |     | <b>Q</b> . |
| 8     |  |            |              |  |  |     |            |
| ~     |  |            |              |  |  |     | ator       |
| ants  |  |            |              |  |  |     |            |
| Vari  |  |            |              |  |  |     |            |
| Build |  |            |              |  |  |     |            |
| ×     |  |            |              |  |  |     |            |
|       |  |            |              |  |  |     |            |
|       |  |            |              |  |  |     | ) 🗐        |

- 17. Android Studio akan membuat dua (2) file secara **default**:
  - MainActivity.kt : Digunakan untuk menaruh kode-kode fungsional menggunakan bahasa Java/Kotlin
  - **activity\_main.xml** : Digunakan untuk meletakkan objek-objek antarmuka aplikasi Android

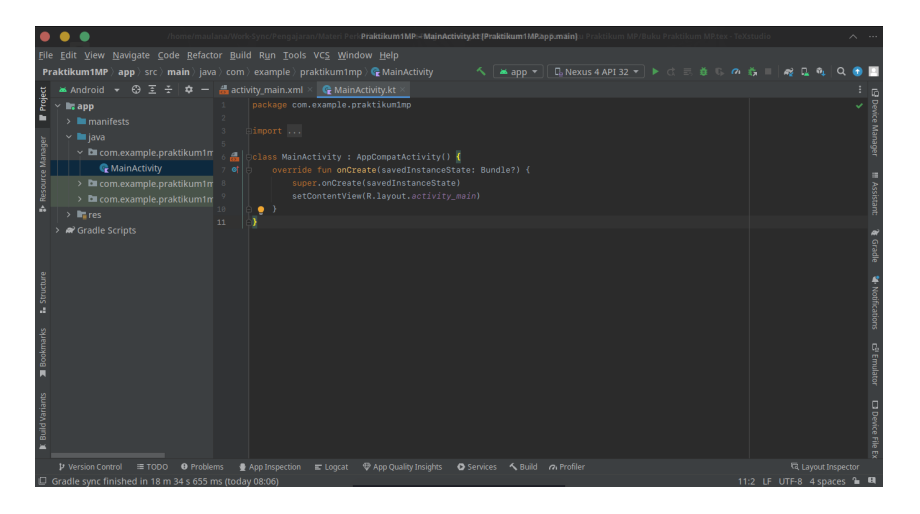

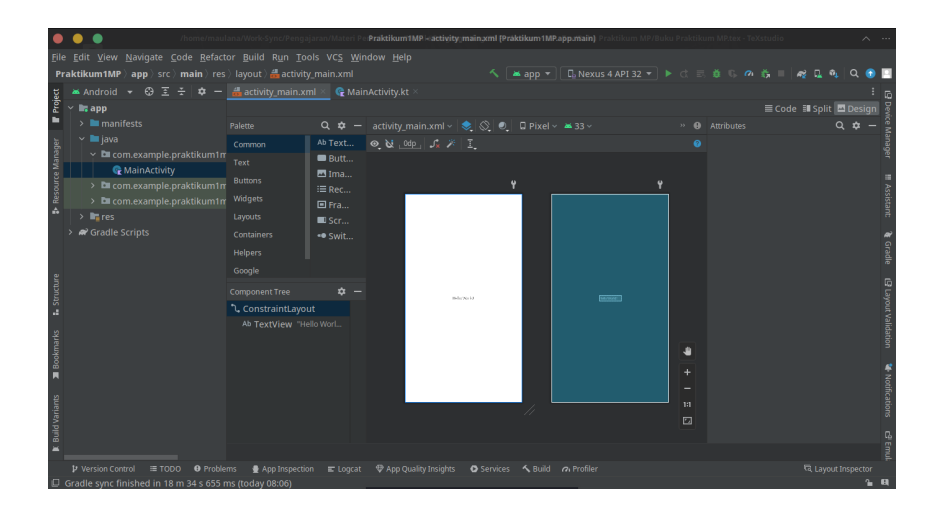

18. Android Studio sudah siap untuk membuat aplikasi Android. Namun sebelum membuat aplikasi, berikutnya adalah mencoba untuk menjalankan aplikasi **Hello World** ini ke **Virtual Device** dengan klik tombol **Play** 

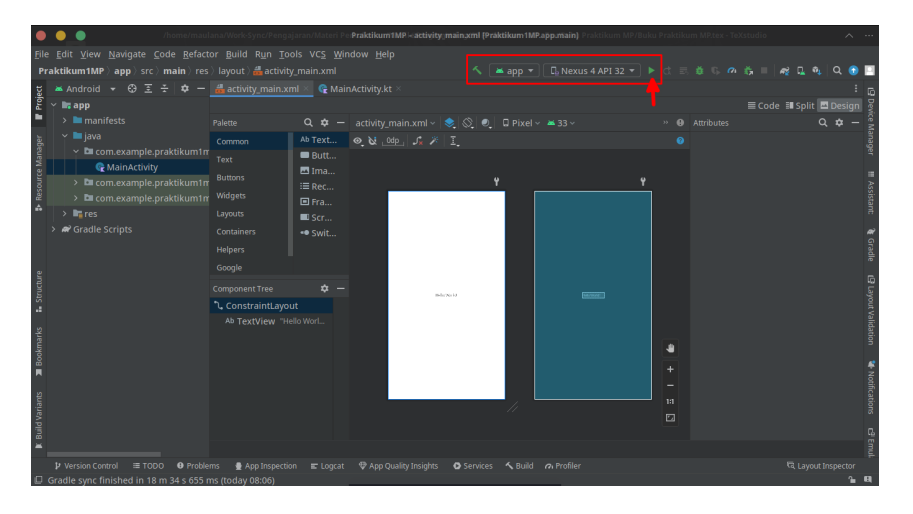

19. Tergantung dari versi Android Studio, versi terbarunya akan membuka **Panel Kanan** untuk menampilkan **Virtual Android**. Tunggu **Kompilasi** dan **Booting** perangkat hingga aplikasi muncul di layar tersebut

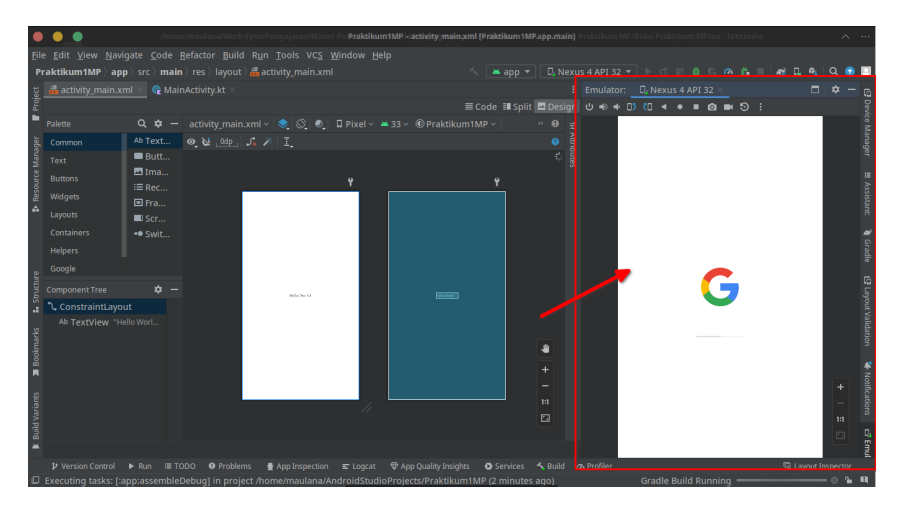

20. Jika sukses, maka Android Studio akan menampilkan aplikasi seperti gambar berikut

|       |                  | /hom       | e/maulana/Work | -Sync/Pengajaran/Ma | teri Per <b>Praktikur</b> | n1MP - activity main.xm  | l (Práktikum 1 | MP.app.main) | Praktikum | MP/Buku Praktiku | m MP.tex - TeXst | tudio |           | ^   |    |
|-------|------------------|------------|----------------|---------------------|---------------------------|--------------------------|----------------|--------------|-----------|------------------|------------------|-------|-----------|-----|----|
| Eil   |                  |            |                |                     |                           |                          |                |              |           |                  |                  |       |           |     |    |
| P     | raktikum1MP )app | o)src)mair |                |                     |                           |                          |                |              |           |                  |                  |       |           | à 🙃 |    |
| ect   |                  |            |                |                     |                           |                          |                |              |           | or: D: Nexus 4.  | API 32 ×         |       |           | ¢ – |    |
| Pro   |                  |            |                |                     |                           |                          |                | it 💻 Design  |           |                  | • • • 5          |       |           |     |    |
| -     |                  |            |                |                     |                           |                          |                |              |           | 12:39 8          |                  | ₹4    | •         |     |    |
| ager  |                  |            | 🔍 😺 _Odp_      |                     |                           |                          |                |              |           | Praktikum1M      | /IP              |       |           |     |    |
| Mana  |                  | 🔲 Butt     |                |                     |                           |                          |                |              |           |                  |                  |       |           |     |    |
| urce  |                  | 🖾 Ima      |                |                     | Ŷ                         |                          | Ŷ              |              |           |                  |                  |       |           |     |    |
| Reso  |                  | i≣ Rec     |                |                     | _                         |                          |                |              |           |                  |                  |       |           |     |    |
| ۵     |                  | E Fra      |                |                     |                           |                          |                |              |           |                  |                  |       |           |     |    |
|       |                  | • Swit     |                |                     |                           |                          |                |              |           |                  |                  |       |           |     |    |
|       | Helpers          |            |                |                     |                           |                          |                |              |           |                  |                  |       |           |     |    |
|       |                  |            |                |                     |                           |                          |                |              |           |                  |                  |       |           |     |    |
| ture  | uvogie           |            |                |                     |                           |                          |                |              |           |                  |                  |       |           |     |    |
| Struc |                  | ¢ -        |                | B-le No.10          |                           |                          |                |              |           |                  |                  |       |           |     |    |
| 4     | ConstraintLayou  | Jt         |                |                     |                           |                          |                |              |           |                  | Hello World!     |       |           |     |    |
| \$    | Ab TextView "He  |            |                |                     |                           |                          |                |              |           |                  |                  |       |           |     |    |
| kmar  |                  |            |                |                     |                           |                          |                |              |           |                  |                  |       |           |     |    |
| Boo   |                  |            |                |                     |                           |                          |                |              |           |                  |                  |       |           |     |    |
|       |                  |            |                |                     |                           |                          |                |              |           |                  |                  |       |           |     |    |
| 된     |                  |            |                |                     |                           |                          |                |              |           |                  |                  |       |           |     |    |
| Varia |                  |            |                |                     |                           |                          |                |              |           |                  |                  |       |           |     |    |
| Build |                  |            |                |                     |                           |                          |                |              |           |                  |                  |       |           |     |    |
| 1     |                  |            |                |                     |                           |                          |                |              |           |                  |                  |       | _         |     |    |
|       |                  |            |                | ms 🔮 App Inspectio  |                           | The App Quality Insights | O Services     |              |           |                  |                  | R La  | yout Insp |     | T, |
|       |                  |            |                |                     |                           |                          |                |              |           |                  |                  |       |           | 1   | а, |

21. Untuk mengirimkan hasilnya, klik **File**, pilih **Export**, dan pilih **Export to ZIP**.

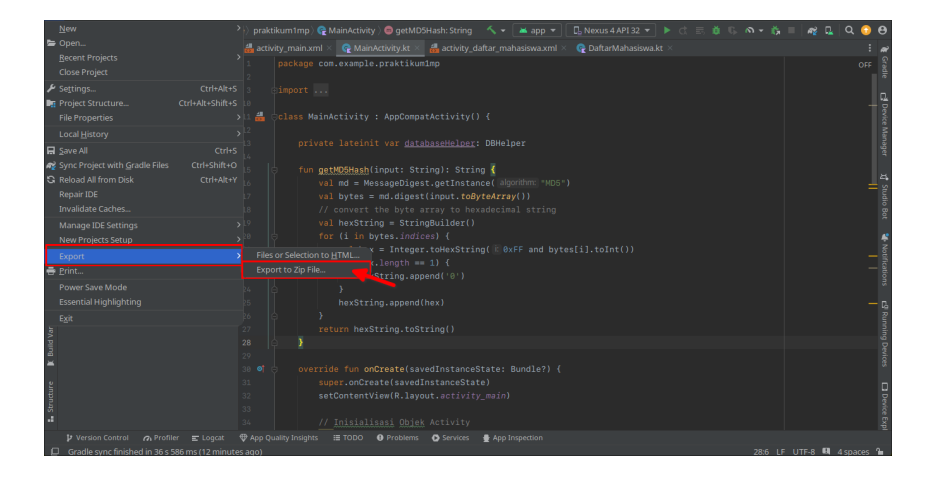

22. Pilih lokasi yang mudah diingat, pastikan nama dan format ZIP sudah sesuai, dan klik $\mathbf{OK}$ 

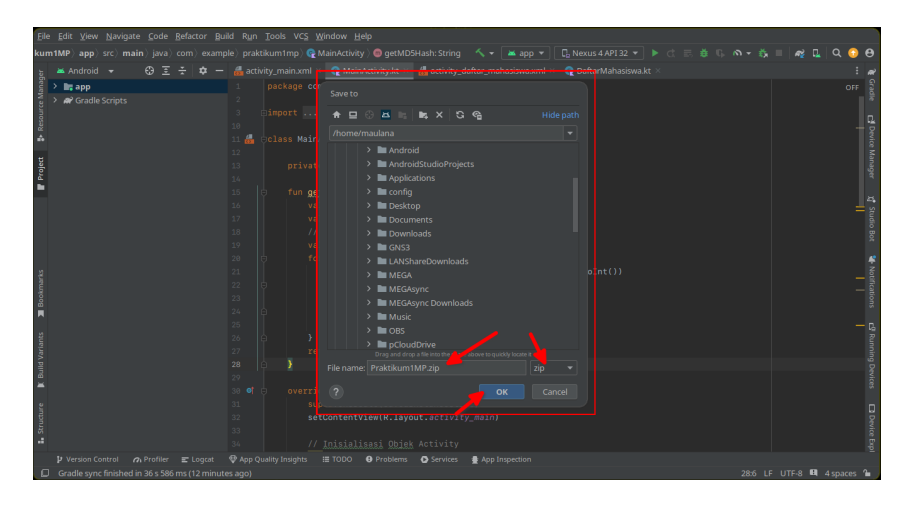

### Bab 2

### Praktikum 2

#### 2.1 Antarmuka Halaman Login

Di bagian ini mahasiswa akan diperkenalkan dengan antarmuka **Android Studio**, sehingga dapat membantu siswa dalam melakukan navigasi yang ada di dalam aplikasi tersebut.

#### 2.2 Tutorial

1. Buka Android Studio, dan buka kembali Praktikum1MP yang sudah dibuat sesi sebelumnya.

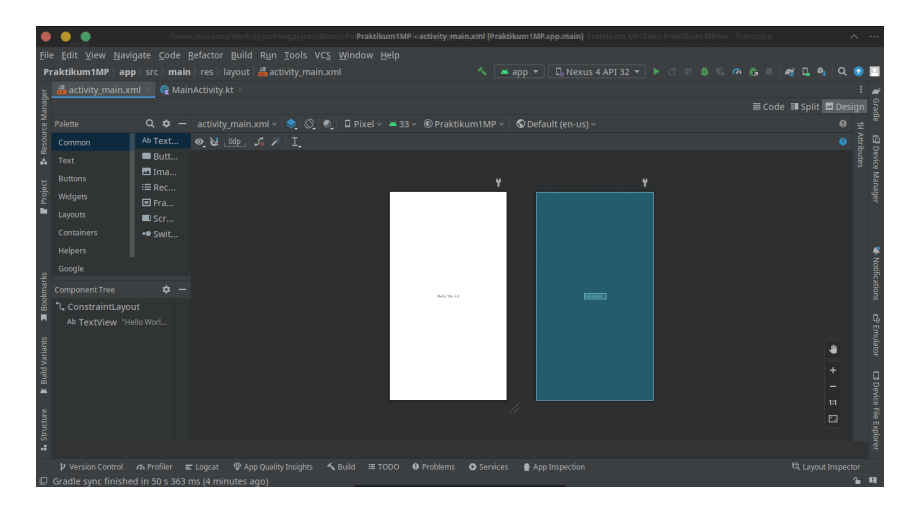

- 2. Di bagian panel kiri ada dua (2) hal yang tidak boleh dilupakan:
  - (a) Panel **Project** : Menampilkan projek saat ini (bisa dikecilkan)
  - (b) Panel **Palette** : Menampilkan objek yang bisa ditempel
  - (c) Panel Component Tree : Menampilkan objek yang sudah ditempel

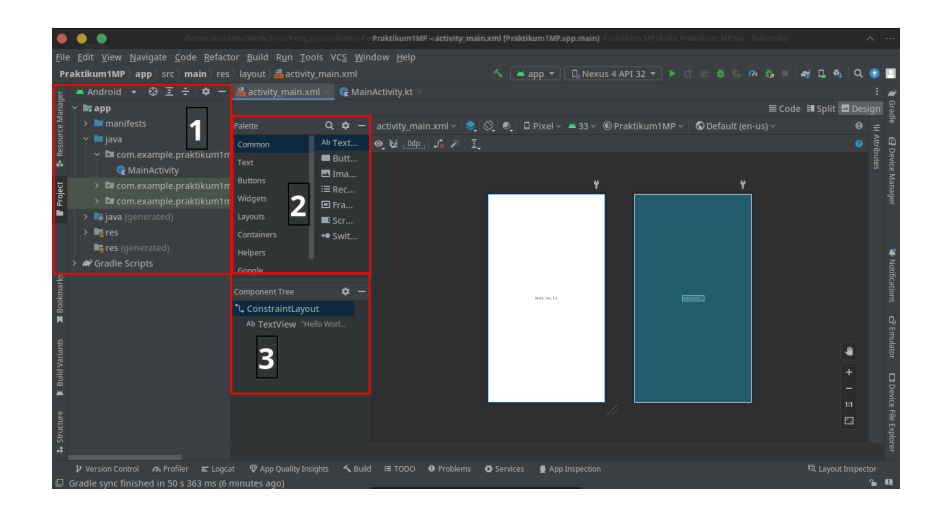

3. Agar Activity memiliki ukuran yang sesuai dengan ukuran perangkat, dapat dikonfigurasikan melalui tulisan Pixel di atas Activity, lalu pilih Virtual Device: AVD. Activity akan merubah ukurannya secara otomatis

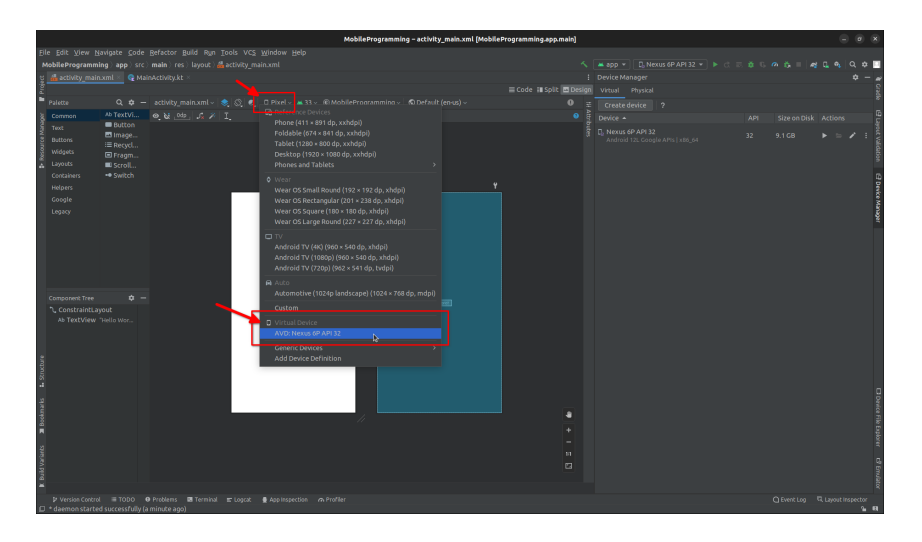

4. Untuk menempelkan objek dari **Palette**, cukup lakukan **Klik dan Tarik** objek ke **Kanvas Putih**. Perhatikan gambar untuk menambahkan Tombol ke **Kanvas** 

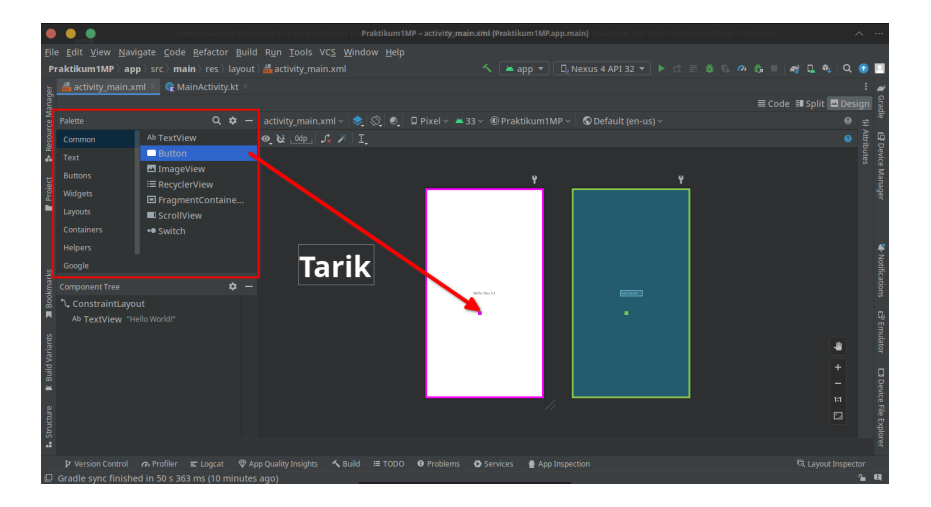

5. Jika dilakukan dengan benar, maka **Tombol** akan terlihat di **Kanvas Putih** dan **Component Tree** di Panel Kiri

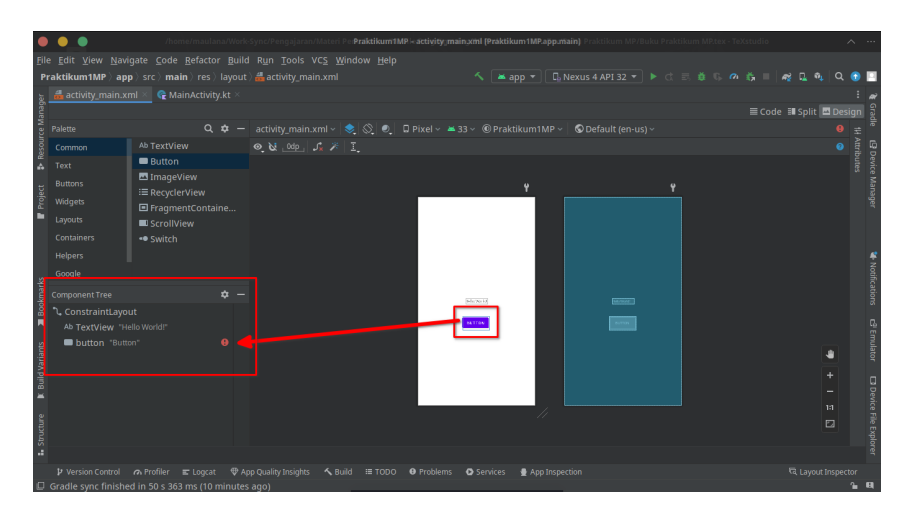

- 6. Namun objek ini masih memiliki *error* yang terlihat di **Component Tree**. Biasanya error ini muncul karena:
  - (a) 1 Constraint Vertikal dan 1 Contraint Horizontal tidak diatur
  - (b) Ukuran **Tombol** terlalu kecil
- 7. Karena objek baru ditambahkan, maka **Constraint** belum diatur, untuk mengatur ini klik di Panel Kanan tombol **Attributes**

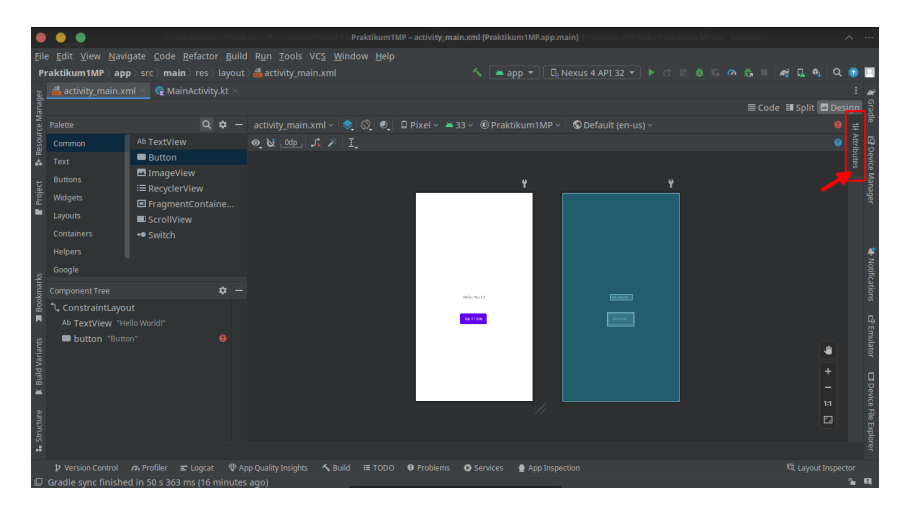

| _     |                      |                                 |                        |         |    |               |     |           |              |                 | _   |
|-------|----------------------|---------------------------------|------------------------|---------|----|---------------|-----|-----------|--------------|-----------------|-----|
|       | • • •                |                                 |                        |         |    |               |     |           |              |                 |     |
| Eil   |                      |                                 |                        |         |    |               |     |           |              |                 |     |
| P     | raktikum1MP 〉app     | o)src) <b>main</b> )res)layout( |                        |         |    |               |     |           |              | 1 🔍 🔍 🕄         |     |
| Jer   |                      | nl 👋 🥷 MainActivity.kt 🗵        |                        |         |    |               |     |           |              |                 | RÌ  |
| lanag |                      |                                 |                        |         |    |               |     |           |              | plit 🖴 Design   | 1   |
| ce M  |                      |                                 |                        |         |    |               |     |           |              |                 |     |
| ssour |                      |                                 | 🔍 🕺 փ 🖉                |         |    |               |     |           |              |                 | 5 g |
| <br>▲ |                      | Button                          |                        |         |    |               |     |           |              |                 |     |
|       |                      | 🔤 ImageView                     |                        |         | v  |               |     | >Declare  | d Attributes |                 |     |
| rojed |                      | I RecyclerView                  |                        |         |    |               |     | × Lavout  |              |                 | She |
|       |                      | FragmentContaine                |                        |         |    |               |     |           |              |                 |     |
|       |                      | ScrollView                      |                        |         |    |               |     |           | h match_pa   |                 |     |
|       |                      | •• Switch                       |                        |         |    |               |     |           | ht match_pa  |                 |     |
|       |                      |                                 |                        |         |    |               |     |           |              |                 |     |
| 욑     | Google               |                                 |                        |         |    |               |     |           |              |                 |     |
| okma  |                      |                                 |                        | Bela No | u. |               |     | ~ Transfo |              |                 | 8   |
| 8     |                      |                                 |                        | _       |    |               |     |           |              |                 |     |
| -     |                      |                                 |                        |         |    |               |     |           |              |                 |     |
| ants  | button "Button       |                                 |                        |         |    |               |     |           |              |                 |     |
| Vari  |                      |                                 |                        |         |    |               |     |           |              |                 |     |
| Build |                      |                                 |                        |         |    |               |     |           |              |                 |     |
| ×     |                      |                                 |                        |         |    |               |     |           |              |                 |     |
| e     |                      |                                 |                        |         |    |               | 1:1 |           |              |                 |     |
| -ucti |                      |                                 |                        |         |    |               |     | Rotation  |              |                 |     |
| S     |                      |                                 |                        |         |    |               |     |           | · ·          |                 |     |
|       |                      |                                 | n Quality Ioriahte 🦨 P |         |    | Sonicos Ann   |     |           |              |                 |     |
| α     | Gradle sync finished | d in 50 s 363 ms (16 minutes    | ano)                   |         |    | Services Trop |     |           |              | ayoot inspector | а   |

8. Untuk mengkonfigurasikan Attributes dari suatu objek, pastikan panel Attributes terbuka, dan klik Objek yang mau dirubah. Berdasarkan gambar di bawah, Constraint tidak di set sehingga muncul indikator Merah

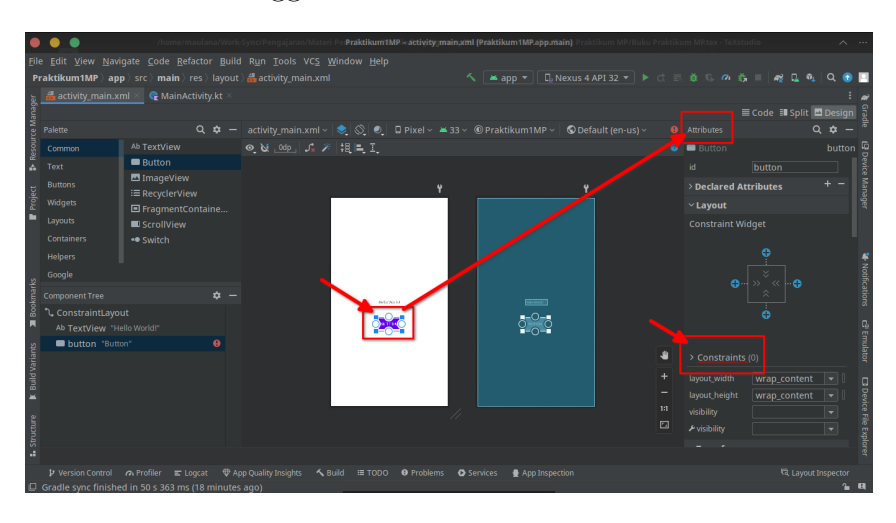

9. Untuk memperbaiki ini, cukup tambahkan **Constraint Atas** dan **Constraint Samping** seperti gambar berikut (Merah Wajib, Kuning Opsional):

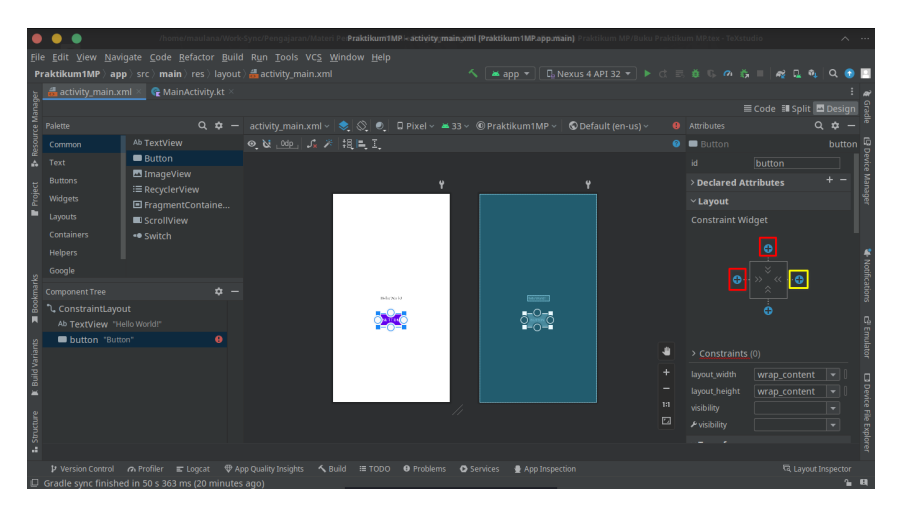

10. Atur jarak **Constraint** secara manual (Contoh 32) jika diperlukan, dan **error** pada objek **Tombol** sudah hilang.

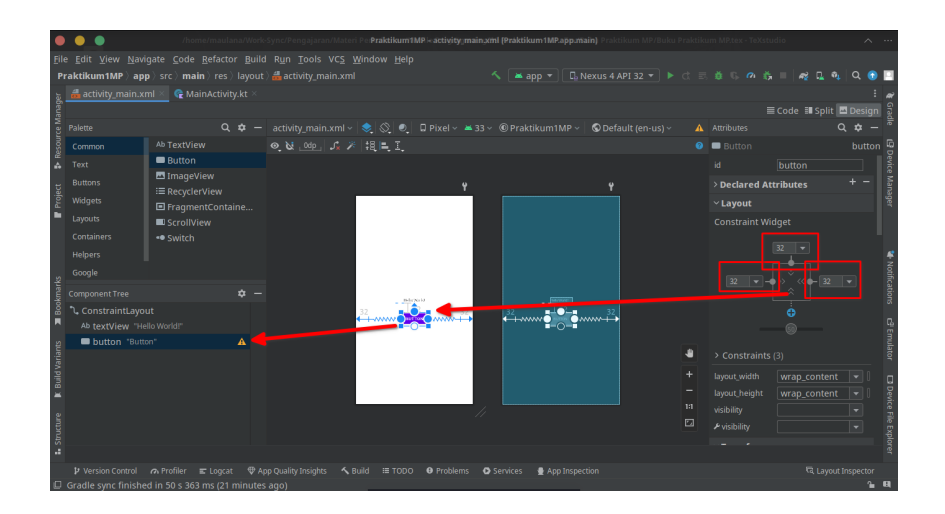

- 11. Dalam aplikasi Android memiliki banyak kemungkinan untuk ditambahkan objek dalam jumlah yang banyak. Maka untuk membedakan objek satu dengan yang lainnya dapat menggunakan **Attribute ID**
- 12. Untuk mengatur **ID Objek** cukup klik **Objek** dan lihat panel **Attribute**. Naikkan panel sampai paling atas.

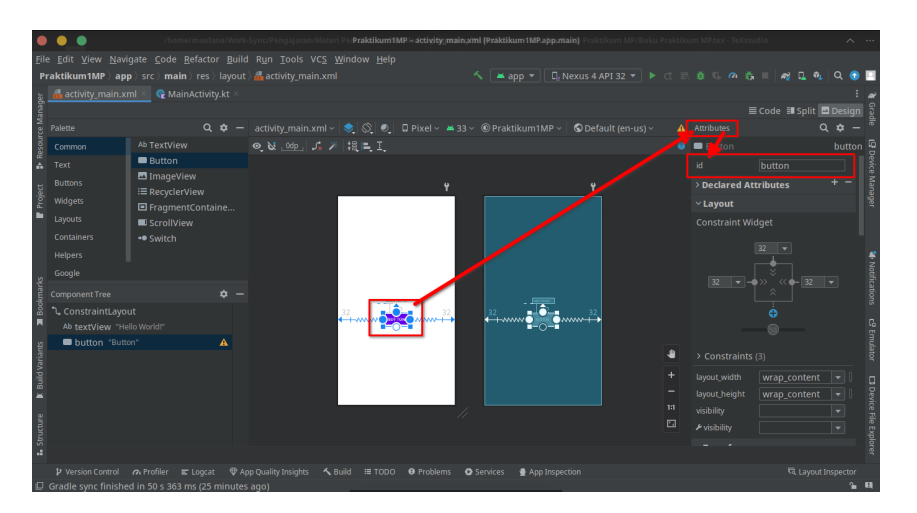

13. Ubah **ID Objek** menjadi **btnKirim** (atau nama unik lainnya). Klik area bebas maka permintaan **Rename** akan muncul. Klik **Refactor** untuk menerapkan penamaan **ID Objek**.

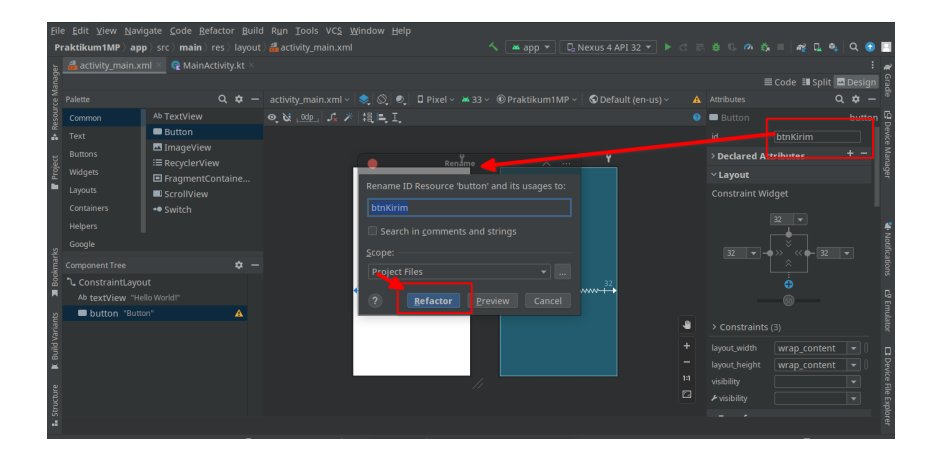

14. Penamaan ini akan langsung berdampak ke **Component Tree**. Maka untuk mengakses **Tombol** ini cukup memanggil **ID Objek** tersebut

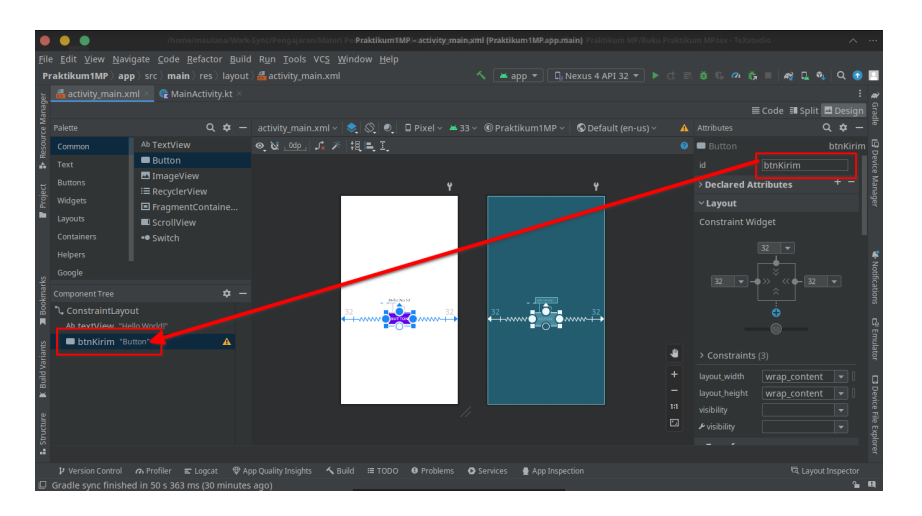

15. Berikutnya adalah mengubah **Isi Teks**. Dengan cara yang sama namun ketika memilih panel **Attribute**, pilih **Text** (Gunakan **Hint** untuk **EditText**)

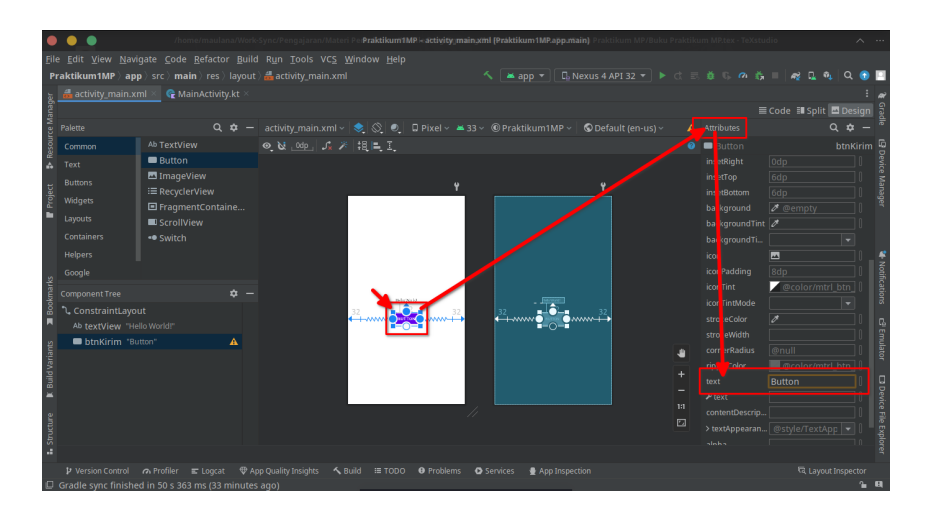

16. Isi langsung dengan teks yang diinginkan lalu **Enter** 

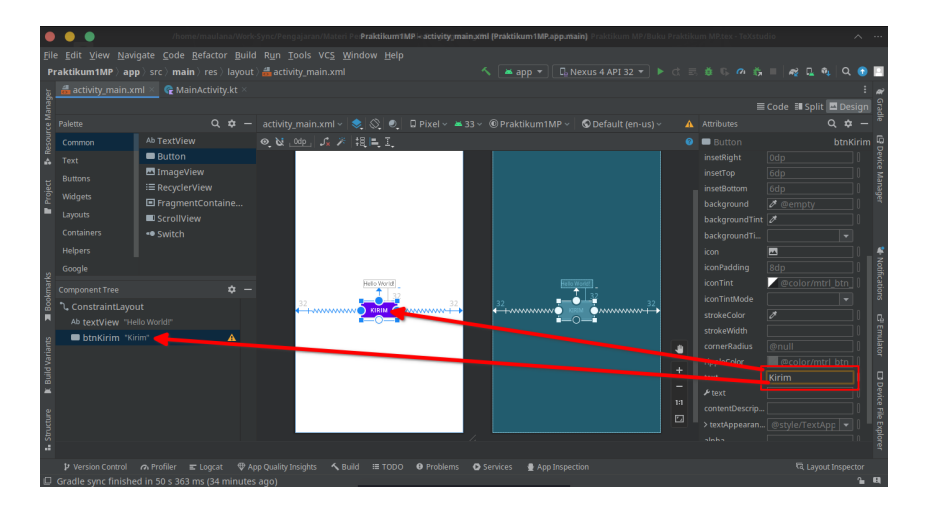

- 17. Konfigurasi ini berlaku untuk **Semua Objek**. Sehingga memudahkan dalam konfigurasinya.
- 18. Selain itu ada beberapa objek lain yang wajib diketahui berupa:
  - (a) **TextView** : Digunakan untuk menampilkan teks / String saja tanpa input
  - (b) **EditText** : Digunakan untuk menampilkan dan menerima input dalam bentuk teks / String
  - (c) **Button** : Digunakan untuk pemberi aksi ketika ditekan.

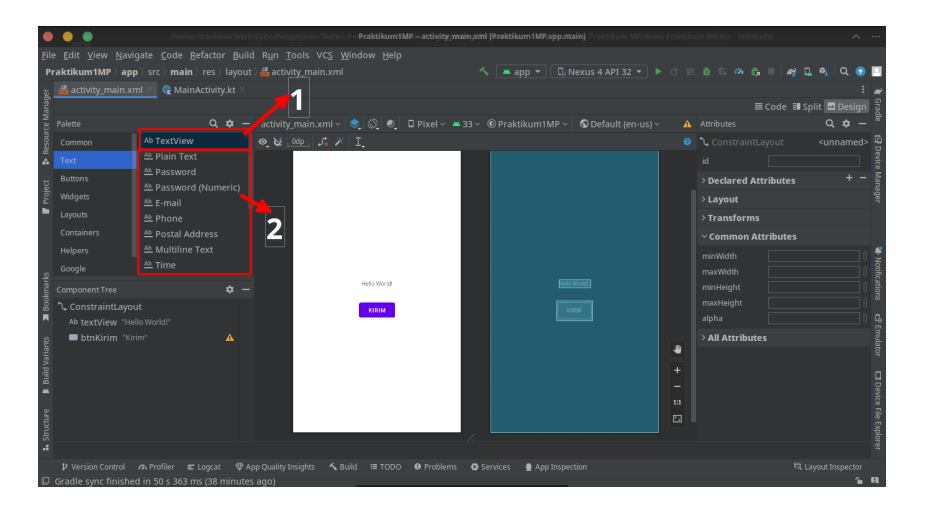

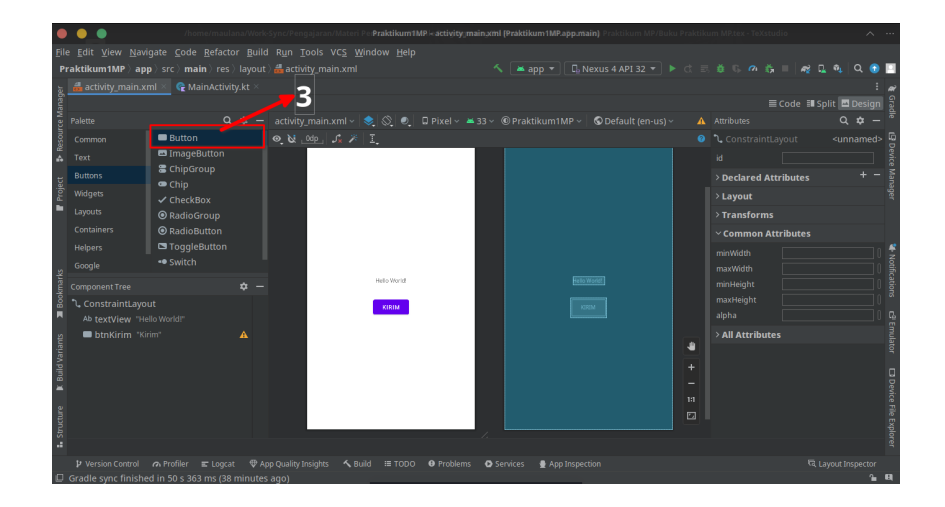

- 19. Hapus semua objek yang ada di **Kanvas Putih**. Lalu buatlah tampilan seperti berikut dengan menggunakan:
  - Susunlah satu per satu dari atas ke bawah
    - 1 TextView
    - 1 EditText (Plain Text)
    - 1 EditText (Password)
    - 3 Button
  - Atur Constraint SEMUA OBJEK di atas seperti Langkah 9 dan 10

|                                                   |                                              |                     |                         |                  |                |       |              |           |           |        | _     |
|---------------------------------------------------|----------------------------------------------|---------------------|-------------------------|------------------|----------------|-------|--------------|-----------|-----------|--------|-------|
| • • •                                             |                                              |                     |                         |                  |                |       |              |           |           |        |       |
| <u>F</u> ile <u>E</u> dit <u>V</u> iew <u>N</u> a |                                              |                     |                         |                  |                |       |              |           |           |        |       |
| Praktikum1MP 〉a                                   | <b>pp</b> > src > <b>main</b> > res > layout |                     |                         |                  |                |       |              |           |           | a 🕤    |       |
| activity_main.                                    | xml 🗵 🥷 MainActivity.kt 🗵                    |                     |                         |                  |                |       |              |           |           |        |       |
| genel                                             |                                              |                     |                         |                  |                |       |              |           | Split 🔤 🛙 | Design |       |
| छ<br>9 Palette                                    |                                              |                     |                         |                  |                |       |              |           |           |        |       |
| Common                                            |                                              | 🔍 😺 _0de_ J         |                         |                  |                |       |              |           |           |        |       |
| æ<br>A Text                                       | Button                                       |                     |                         |                  |                |       |              |           |           |        |       |
| Buttons                                           | ImageView                                    |                     |                         | <u> </u>         |                | <br>Ŷ | > Declared A | ttributes |           |        |       |
| Widgets                                           | I RecyclerView                               |                     | delikasi Mehila Deseran |                  |                |       | ×1 avout     |           |           |        |       |
| Lavouts                                           | FragmentContaine                             |                     |                         |                  |                |       |              |           |           |        |       |
| Containers                                        | Scrollview                                   |                     | Name                    |                  |                |       |              |           |           |        |       |
| Holpore                                           |                                              |                     |                         |                  |                |       |              |           |           |        |       |
| Genela                                            |                                              |                     |                         | -                |                |       |              |           |           |        | F No  |
| y Google                                          |                                              |                     | BUTTON                  |                  |                |       |              |           |           |        |       |
| Component Tree                                    | <b>\$</b> -                                  |                     |                         |                  |                |       | > Transform  |           |           |        | tions |
| ConstraintLay                                     |                                              |                     | BUTTON                  |                  |                |       | × Common A   | ttributor |           |        | •     |
| Ab txtjudul1                                      | Aplikasi Mobile Program 🛕                    |                     | BUTTON                  |                  |                |       | · common A   |           |           |        | Ē     |
| Ab inputNim                                       |                                              |                     |                         |                  |                |       | minWidth     |           |           |        | ulato |
| Inputrassw                                        | "Button"                                     |                     |                         |                  |                |       | minHeight    |           |           |        |       |
| btnDaftar                                         | "Rutton"                                     |                     |                         |                  |                |       | mayHeight    |           |           |        |       |
| btnTutup                                          | "Button"                                     |                     |                         |                  |                |       |              |           |           |        | evice |
|                                                   |                                              |                     |                         |                  |                |       | All Attribut |           |           |        | File  |
| <u>L</u>                                          |                                              |                     |                         |                  |                |       |              |           |           |        | Expl  |
|                                                   |                                              |                     |                         | , لنصحح          |                |       |              |           |           |        |       |
| P Version Control                                 |                                              | pp Quality Insights |                         | • • Problems • C | Services 🔮 App |       |              |           |           |        |       |
| Gradle sync finish                                |                                              |                     |                         |                  |                |       |              |           |           |        | 8     |

20. Ketika semua terpasang, maka akan muncul khususnya untuk **EditText** nya. Klik **Indikator Error Merah** untuk menampilkan **error**.

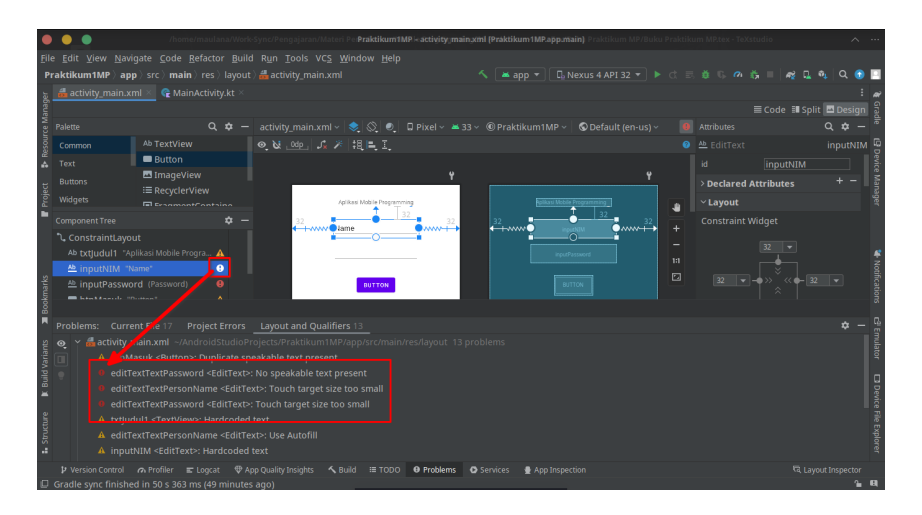

- 21. Untuk memperbaiki ini, gunakan Klik Kanan, pilih Show Quick Fixes lalu pilih:
  - $\bullet$  Jika Error No speakable text present  $\rightarrow$  Suppress this check if it is false positive

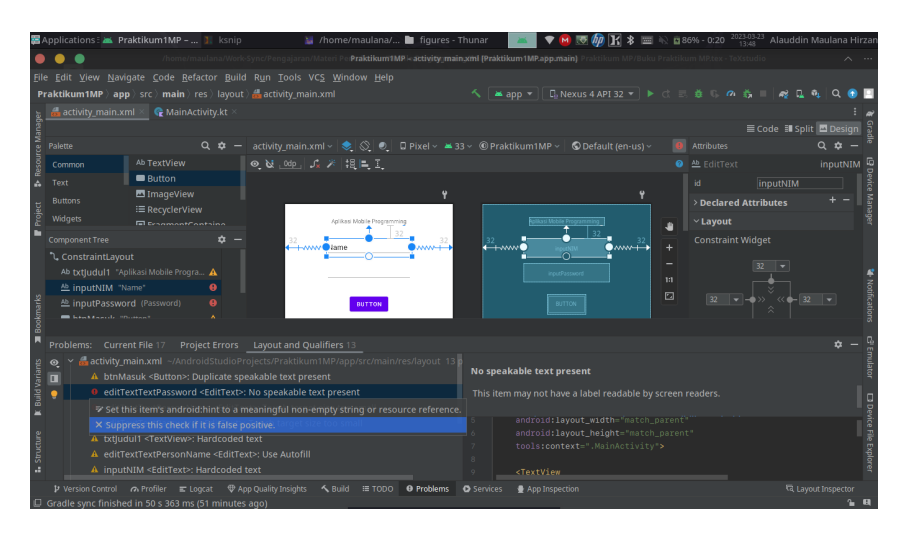

+ Jika Error Touch target size too small  $\rightarrow$  Set this item's android:minHeight to 48dp

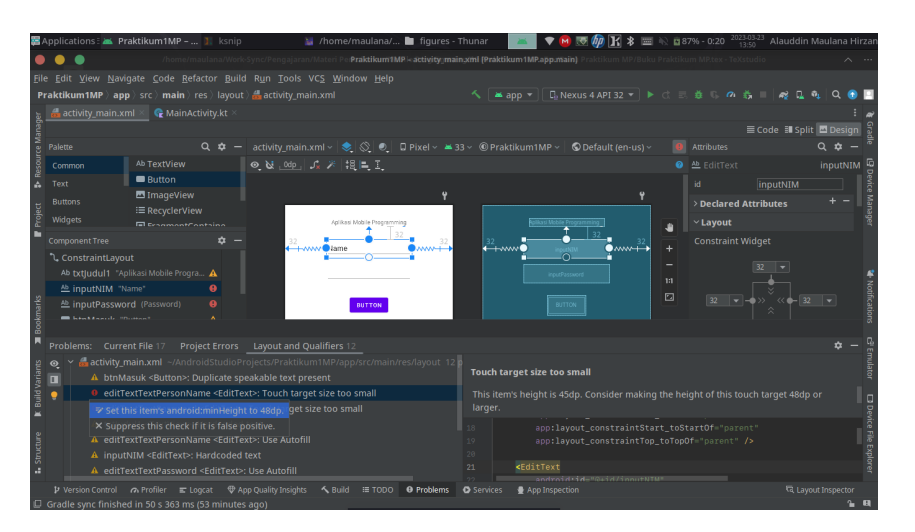

22. Error akan hilang. Namun tampilan terlalu jelek. Untuk mengatur Lebar Objek cukup klik Object  $\rightarrow$  Attribute  $\rightarrow$  layout width

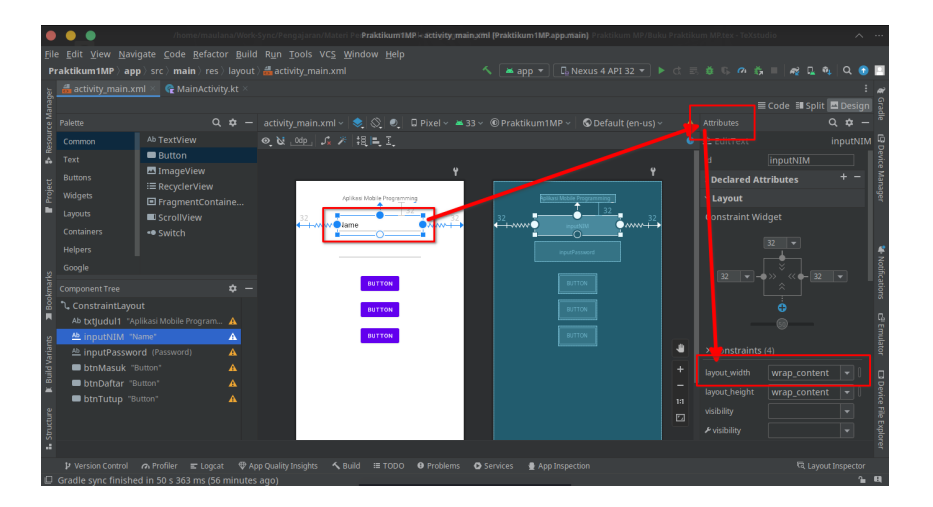

23. Ubah dari **wrap\_content** ke **0dp** atau **match\_contraint** untuk melebarkan objek selebar **constraint** 

| •       | •••                |                                | Praktikum1                 | IMP – activitÿ;main.xir | al (Praktikum1MP.a | app.main] |          |                               |                    | ^           |         |
|---------|--------------------|--------------------------------|----------------------------|-------------------------|--------------------|-----------|----------|-------------------------------|--------------------|-------------|---------|
| Eile    |                    |                                |                            |                         |                    |           |          |                               |                    |             |         |
| P       | raktikum1MP 👌 a    | pp 〉src 〉main 〉res 〉layout     |                            |                         |                    |           |          |                               |                    | 🏨 🔍 💿       |         |
| Ja.     |                    | xml 🗵 🥷 MainActivity.kt 🗵      |                            |                         |                    |           |          |                               |                    |             |         |
| lanag   |                    |                                |                            |                         |                    |           |          |                               |                    | 🖪 Design    | Grad    |
| Ce M    |                    |                                |                            |                         |                    |           |          |                               |                    |             |         |
| esour   |                    |                                | o, V∞p. ,% ≯ 18, ≣, I.     |                         |                    |           |          |                               |                    |             | 9       |
| £<br>   |                    | Button                         |                            |                         |                    |           |          |                               |                    |             |         |
| H       |                    | ImageView                      |                            | Ŷ                       |                    | ۱         | <u>t</u> | > Declared At                 | tributes           |             | Ma      |
| roje    |                    | = RecyclerView                 | Aplikasi Mobile Program    | prime                   |                    |           |          | ~ Lavout                      |                    |             | nger    |
|         |                    | ScrollView                     |                            | 32                      |                    | 32        |          | Constraint W                  | idaet              |             |         |
|         |                    | • Switch                       | - lame                     | <b>•</b> ••             |                    | inputNIM  | •        |                               |                    |             |         |
|         |                    |                                |                            |                         |                    |           |          |                               |                    |             |         |
|         |                    |                                |                            |                         |                    |           |          |                               |                    |             | Noti    |
| harks   |                    | * -                            | BUTTON                     |                         |                    |           |          |                               | • m, m • <u>32</u> |             | ficatio |
| lookn   | Constraintl av     | mut                            |                            |                         |                    |           |          |                               |                    |             | SUC     |
| Ĩ       | Ab txtludul1       | Aplikasi Mobile Program 🔥      | BUTTON                     |                         |                    |           |          |                               |                    |             | П.      |
| 2       | Ab inputNIM        | "Name" A                       | BUTTON                     |                         |                    |           |          |                               |                    |             | Emul    |
| arian   |                    |                                |                            |                         |                    |           |          |                               |                    |             | ator    |
| vild V. | 🔲 btnMasuk         |                                |                            |                         |                    |           |          | layout_width                  | Odp                |             |         |
| R B     | 🔲 btnDaftar        |                                |                            |                         |                    |           |          | lavout height                 | wran conten        |             | Dev     |
|         | btnTutup '         |                                |                            |                         |                    |           |          |                               |                    |             | ice Fi  |
| uctur   |                    |                                |                            |                         |                    |           |          |                               |                    |             |         |
| Str     |                    |                                |                            |                         |                    |           |          | <ul> <li>visionity</li> </ul> |                    |             | olore   |
|         |                    |                                | - outintering found in too |                         |                    |           |          |                               |                    |             |         |
| ο       | Gradle sync finist | ned in 50 s 363 ms (58 minutes | ano)                       | C Hobiellis Q:          | pervices A whb     |           |          |                               |                    | acanspector | a,      |

24. Ulangi ke **Semua Objek** hingga terlihat seperti berikut

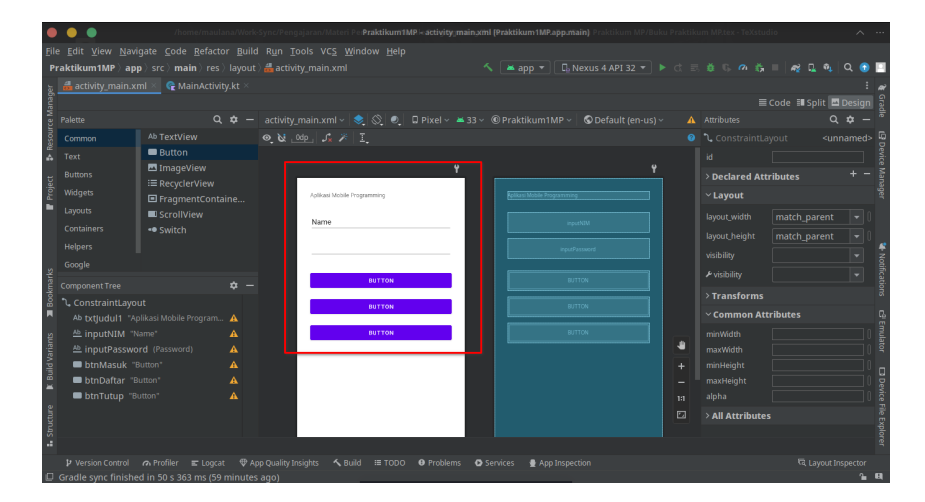

25. Ubah Letak Teks dari TextView Judul menjadi Center dan berukuran 24sp. Klik Objek  $\rightarrow$  Attribute  $\rightarrow$  Common Attributes  $\rightarrow$  textappearances

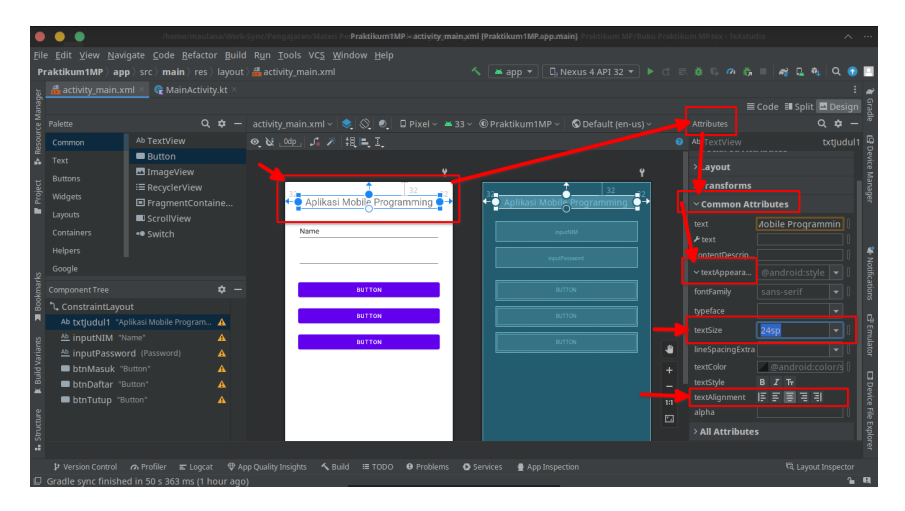

26. Ubah **Hint EditText (inputNIM)** dan **EditText (inputPassword)** menjadi seperti berikut (Pastikan **Attribute Text** Kosong):

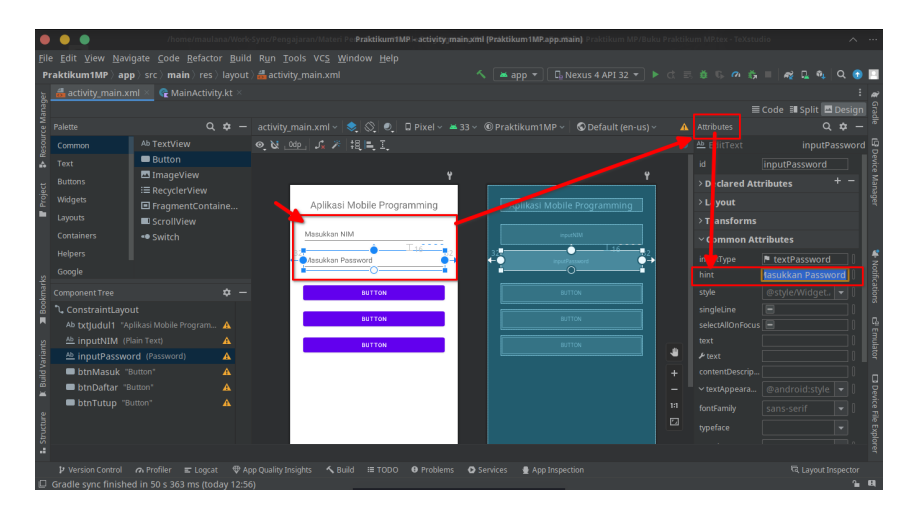

27. Terakhir, ubah **Teks** dari masing-masing **Tombol** menjadi:

- btnMasuk  $\rightarrow$  Masuk
- btnDaftar  $\rightarrow$  Daftar
- btnTututp  $\rightarrow$  Tutup

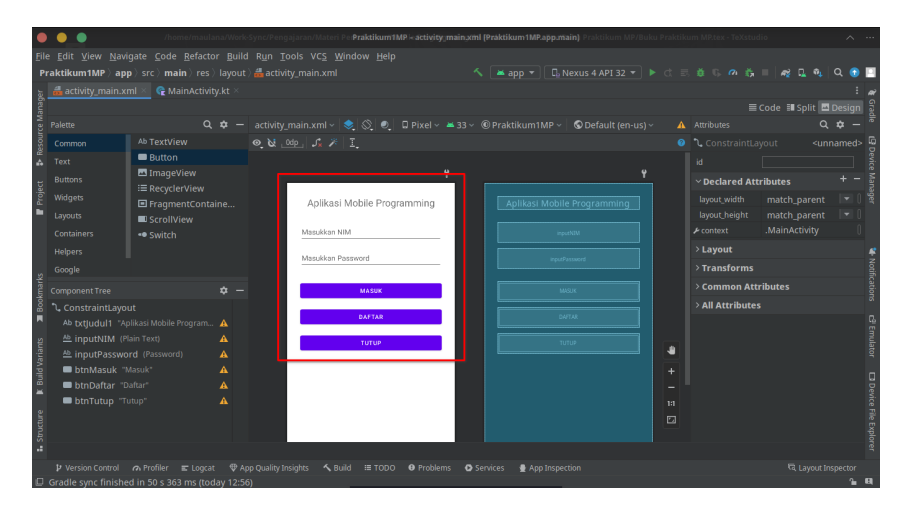

- 28. Screenshot hasil dan kirimkan ke $\operatorname{\textbf{E-Learning}}$
- 29. Untuk mengirimkan hasilnya, klik File, pilih Export, dan pilih Export to ZIP.

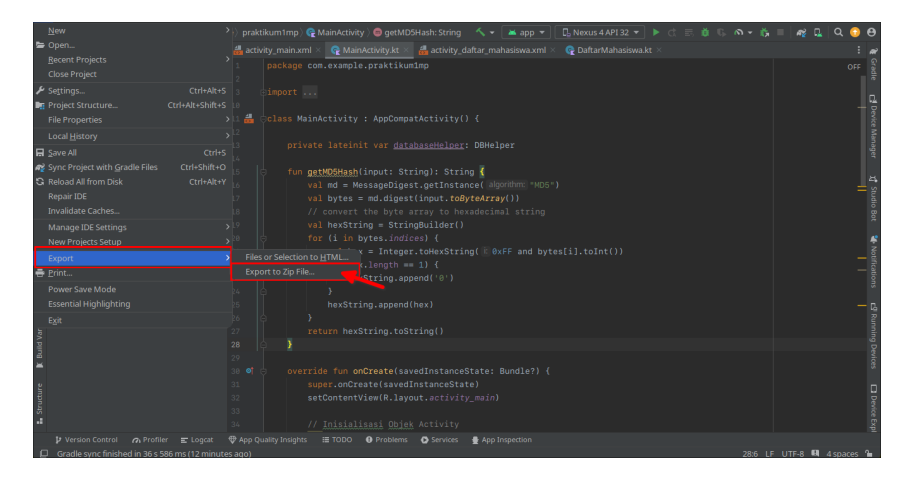

30. Pilih lokasi yang mudah diingat, pastikan nama dan format ZIP sudah sesuai, dan klik $\mathbf{OK}$ 

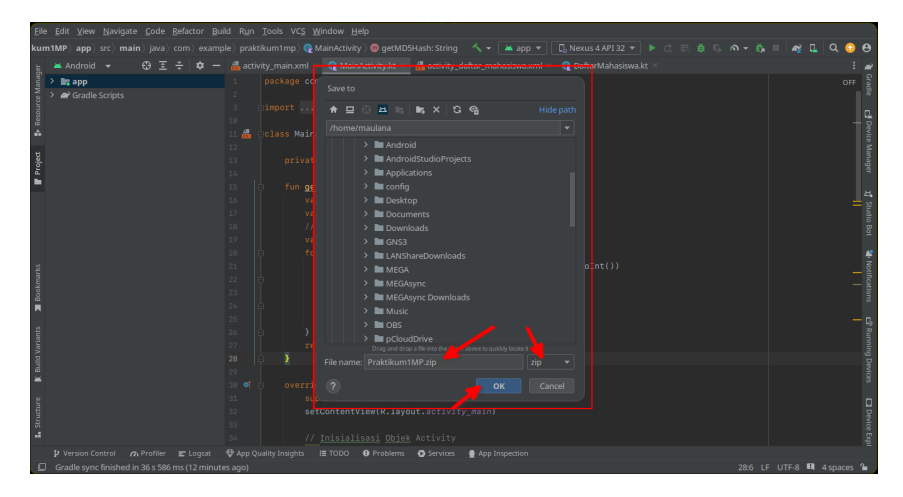

### Bab 3

## Praktikum 3

#### 3.1 Pemrograman Halaman Login

Di bagian ini mahasiswa akan diperkenalkan dengan antarmuka **Android Studio**, sehingga dapat membantu siswa dalam melakukan navigasi yang ada di dalam aplikasi tersebut.

#### 3.2 Tutorial

- 1. Untuk memulai memrogram objek-objek yang ada di dalam Activity, buka lah projek sebelumnya.
- 2. Buka activity main.xml, dan pastikan ID dari masing-masing objek sudah diatur

| <mark>٦,</mark> Co | onstraintLa | yout    |                   |   |  |
|--------------------|-------------|---------|-------------------|---|--|
| Ab                 | txtJudul1   | "Aplika | si Mobile Program | ▲ |  |
| Ab                 | inputNIM    | (Plain  | Fext)             | ▲ |  |
| Ab                 | inputPass   | word    | (Password)        | ▲ |  |
| -                  | btnMasuk    | "Ması   | ık"               | ▲ |  |
| -                  | btnDaftar   | "Dafta  |                   | ▲ |  |
| -                  | btnTutup    | "Tutur  |                   | ▲ |  |
|                    |             |         |                   |   |  |

3. Setelah semua objek sudah memiliki ID (Kecuali Judul), berikutnya buka file **Main-Activity.kt** dan tambahkan ruang kosong untuk memasukkan kode fungsional

| <u>F</u> ile <u>E</u> dit | <u>V</u> iew <u>N</u> avigate <u>C</u> ode <u>R</u> efactor <u>B</u> uild R <u>un</u> <u>T</u> ools VC <u>S</u> <u>W</u> indow <u>H</u> elp |  |  |     |    |
|---------------------------|----------------------------------------------------------------------------------------------------|--|--|-----|----|
| Praktik                   | Im1MP 〉app 〉src 〉main 〉java 〉com 〉example 〉praktikum1mp 〉@ MainActivity                                                                     |  |  | ર 💿 |    |
| कू 🚜 ac                   |                                                                                                    |  |  |     |    |
| 1<br>2<br>2               |                                                                                                    |  |  |     |    |
| esource<br>c              |                                                                                                    |  |  |     |    |
| Ā 🛔                       | Class MainActivity : AppCompatActivity() {                                                                                                  |  |  |     |    |
| र २<br>स                  | super.onCreate(savedInstanceState)                                                                                                    |  |  |     |    |
| hojet                     |                                                                                                    |  |  |     |    |
| 10                        |                                                                                                    |  |  |     |    |
| 11                        |                                                                                                    |  |  |     |    |
| 13                        |                                                                                                    |  |  |     |    |
| 14                        |                                                                                                    |  |  |     |    |
|                           |                                                                                                    |  |  |     | No |
| 룉                         |                                                                                                    |  |  |     |    |
| okma                      |                                                                                                    |  |  |     |    |
| <b>B</b>                  |                                                                                                    |  |  |     |    |
|                           |                                                                                                    |  |  |     |    |
| ants                      |                                                                                                    |  |  |     |    |
| d Vari                    |                                                                                                    |  |  |     |    |
| Build                     |                                                                                                    |  |  |     |    |
| -                         |                                                                                                    |  |  |     |    |
| a                         |                                                                                                    |  |  |     |    |
| truct                     |                                                                                                    |  |  |     |    |
| -                         |                                                                                                    |  |  |     |    |
| ₽ Ve                      |                                                                                                    |  |  |     |    |
| C. Coult                  |                                                                                                    |  |  |     |    |

4. Masukkan kode berikut untuk menginisialisasi / mengubah objek menjadi variabel kode

```
Potongan Kode _________
// Inisialisasi Objek Activity
var inputNIM = findViewById<EditText>(R.id.inputNIM)
var inputPassword = findViewById<EditText>(R.id.inputPassword)
val btnMasuk = findViewById<Button>(R.id.btnMasuk)
val btnDaftar = findViewById<Button>(R.id.btnDaftar)
val btnTutup = findViewById<Button>(R.id.btnTutup)
```

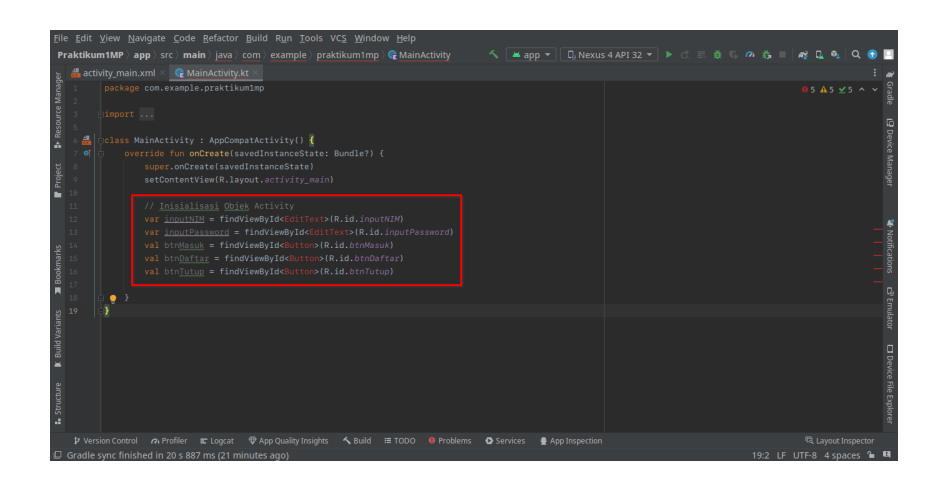

5. Namun kode ini memiliki **error** cukup **Arahkan** mouse dan **Klik** baris kode yang error, Android Studio akan menawarkan untuk solusi permasalahan. Lalu tekan **Alt+Enter** sesuai arahan rekomendasi itu.

| Eile       | ≘ <u>E</u> dit | dit View Navigate Code Refactor Build Run Tools VCS Window Help                                                                                                    |            |
|------------|----------------|----------------------------------------------------------------------------------------------------|------------|
| ikuı       | n1MP           | IP ) app > src ) main ) java ) com ) example ) praktikum1mp ) 🗣 MainActivity ) 😑 onCreate l 🐔 app 💌 🕞 Nexus 4 API 32 💌 🕨 🚓 🚓 🗰 💷 🏘 📮 🍕 📮 🔍                                                                                                    | 1          |
| ler        |                | activity_main.xml × 🔓 MainActivity.kt ×                                                                                                    |            |
| e Manag    |                |                                                                                                    |            |
| - Resource |                | einport<br>∰ celass MainActivity : AppConpatActivity() {                                                                                                    |            |
| ň          | 7 🔍            | i ← override fun onCreate(savedInstanceState: Bundle?) {                                                                                                    |            |
| ęt         |                |                                                                                                    |            |
| Proj       |                | setContentView(R.layout.activity main)                                                                                                    |            |
| •          |                | Oandroid.widget.EditText? Alt+Enter                                                                                                    |            |
|            |                | // AllASASASASAS VELTAN/<br>uprionut/III = filos/file/File/File/File/File/File/File/File/F                                                                                                    |            |
|            |                | var inner ing - Findværder jokant (K. 1917) (K. 1917) (K | - 5        |
|            |                | val https://www.science.com/com/com/com/com/com/com/com/com/com/                                                                                                    |            |
| ark        |                |                                                                                                    |            |
| k          |                |                                                                                                    |            |
| 8          |                |                                                                                                    |            |
|            |                |                                                                                                    |            |
| ariants    |                |                                                                                                    |            |
| N PI       |                |                                                                                                    |            |
| Bui        |                |                                                                                                    |            |
| ×          |                |                                                                                                    |            |
| e          |                |                                                                                                    |            |
| E.         |                |                                                                                                    |            |
| Stri       |                |                                                                                                    |            |
| -          |                |                                                                                                    |            |
|            |                |                                                                                                    |            |
|            |                | esolved reference: EditText 12:42 LE LITE-8: 4 spaces                                                                                                    | <b>1</b> B |

6. Ulangi ke semua kode sehingga tidak muncul **Error** 

| Eil    |         |       |                                                                                                    |  |                          |            |
|--------|---------|-------|----------------------------------------------------------------------------------------------------|--|--------------------------|------------|
| Р      | raktiku | m1MP) | app ) src ) main ) java ) com ) example ) praktikum1mp ) 🧲 MainActivity                                                              |  | 🔥 🗉 🛷 🖬 🍕 🔍 ઉ            |            |
| er     |         |       |                                                                                                    |  |                          |            |
| anag   |         |       | je com.example.praktikumimp                                                                                                    |  |                          |            |
| ce M   |         |       |                                                                                                    |  |                          |            |
| sour   |         |       |                                                                                                    |  |                          |            |
| 2<br>4 |         |       |                                                                                                    |  |                          | Vevic      |
|        |         |       | <pre>/erride fun onCreate(savedInstanceState: Bundle?) {</pre>                                                                       |  |                          |            |
| rojec  |         |       | setContentView(R.layout.activity_main)                                                                                               |  |                          | nage       |
| -      |         |       |                                                                                                    |  |                          |            |
|        |         |       | // Inisialisasi Objek Activity                                                                                                    |  |                          |            |
|        |         |       | <pre>var inputPassword = findViewById<edittext>(R.id.inputPassword)</edittext></pre>                                                 |  |                          | - <u>*</u> |
| 휟      |         |       |                                                                                                    |  |                          |            |
| kma    |         |       | <pre>val btnDaftar = findViewById<button>(R.id.btnDaftar) val btnTutum = findViewById<button>(R.id.btnTutum)</button></button></pre> |  |                          | tions      |
| 800    |         |       |                                                                                                    |  |                          |            |
|        |         | e 💡 🕅 |                                                                                                    |  |                          |            |
| ants   |         |       |                                                                                                    |  |                          |            |
| IVari  |         |       |                                                                                                    |  |                          |            |
| Built  |         |       |                                                                                                    |  |                          |            |
| *      |         |       |                                                                                                    |  |                          |            |
| aure   |         |       |                                                                                                    |  |                          |            |
| Struct |         |       |                                                                                                    |  |                          |            |
| -      |         |       |                                                                                                    |  |                          | rer        |
|        |         |       |                                                                                                    |  |                          |            |
|        |         |       |                                                                                                    |  | 21:2 LF UTF-8 4 spaces 🏻 | 8          |

7. Jika sudah langkah berikutnya adalah membuat kode Aksi untuk **Tombol/But-ton**. Masukkan kode berikut persis di bawah kode **Inisialisasi** sebelumnya. Ruang kosong di dalam kode adalah disengaja

```
Potongan Kode -
btnMasuk.setOnClickListener {
}
btnDaftar.setOnClickListener {
}
btnTutup.setOnClickListener {
}
```

| <u>File</u> <u>E</u> dit                                                   | t <u>V</u> iew <u>N</u> avigate <u>C</u> ode <u>R</u> efactor <u>B</u> uild R <u>u</u> n <u>T</u> ools VC <u>S</u> <u>W</u> indow <u>H</u> elp                                                                                                    |                                                      |
|----------------------------------------------------------------------------|----------------------------------------------------------------------------------------------------|------------------------------------------------------|
| Praktik                                                                    | um1MP 〉app 〉src 〉main 〉java 〉com 〉example 〉praktikum1mp 〉 🧲 MainActivity                                                                                                    | 🔺 app 🔻 🖸 Nexus 4 API 32 👻 🕨 🐟 🛋 🐞 🖏 🧥 🚓 💷 🛷 🗛 🔍 😗 🛄 |
|                                                                            | <pre>thdty_manumd / Q*_Manutchingket<br/>override Ton onGreat(savedintanceState: Bund)e?) {<br/>buger.onCreat(savedintanceState)<br/>setContentView(R.layout.activity)<br/>wr incoufNis = findViewByIdEditText(B.id.inputNiM)<br/>wr incoufNis = findViewByIdEditText(B.id.inputNiM)<br/>wr incoufNissor[ = findViewByIdEditText(B.id.inputRissonrd)<br/>wab bringhtsg = findViewByIdEditText(B.id.inputRissonrd)<br/>wab bringhtsg = findView</pre>                               |                                                      |
| 10<br>19<br>28<br>20<br>20<br>20<br>20<br>20<br>20<br>20<br>20<br>20<br>20 | <pre>bindstar.setOnClickListener ( #VMM) bindsftar.setOnClickListener ( #VMM) bindsft</pre> |                                                      |
|                                                                            |                                                                                                    |                                                      |
|                                                                            |                                                                                                    | ervices 🔮 App Inspection দ্বি Layout Inspector       |

8. Berikutnya mengisikan fungsi-fungsi di masing-masing **Tombol**. Di mulai dari **bt-nTutup**. Masukkan kode berikut:

| File Edit View Navigate Code Refactor Build Run Tools VCS Window Help                                                                                                    |                                                                                                    |
|----------------------------------------------------------------------------------------------------|----------------------------------------------------------------------------------------------------|
| <pre>Provide the set of the set of the set o</pre> | Emulator Development<br>A 2 x 8 * V<br>() * * () 1 * * 0 * 0 :<br>() * * 0 * 0 * 0 :<br>() * * 0 * 0 * 0 :<br>() * * 0 * 0 * 0 :<br>() * 0 * 0 * 0 * 0 * 0 * 0 * 0 * 0 * 0 * |

9. Kode beriktunya adalah untuk mengambil data login dari **EditText** yang ditempelkan di **activity\_main.xml**. Namun saat ini kode hanya bisa menampilkan saja.

```
Potongan Kode
val dataNIM:String = inputNIM.text.toString()
val dataPassword:String = inputPassword.text.toString()
// Tampilkan Hasil
Toast.makeText(applicationContext,dataNIM+" "+dataPassword,Toast.LENGTH_SHORT)
.show()
```

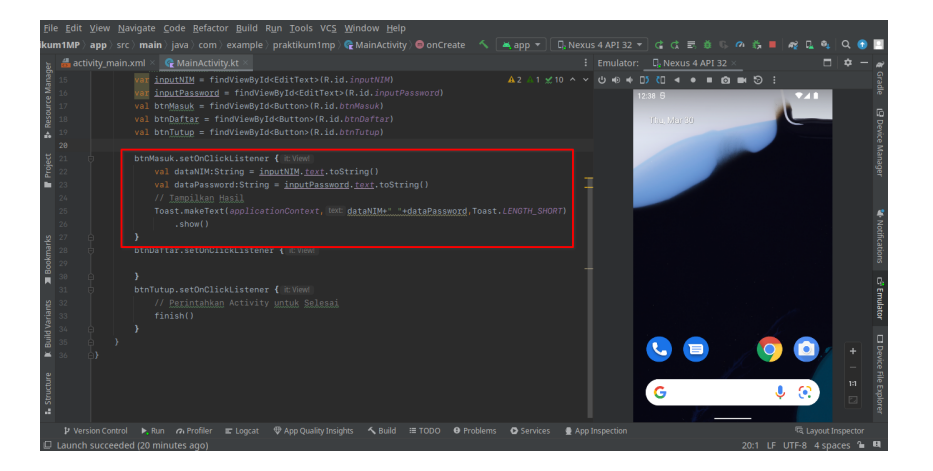

10. Sebelum memasukkan kode terakhir, buatlah Activity baru dengan cara: Buka Panel Project  $\rightarrow$  Klik Kanan Folder app  $\rightarrow$  Pilih new  $\rightarrow$  Pilih Activity  $\rightarrow$  Pilih Empty Activity. Maka muncul Window untuk membuat Activity baru

| Fmnty Activity               |          |      |                |                |
|------------------------------|----------|------|----------------|----------------|
| Linky Activity               |          |      |                |                |
| Creates a new empty activity |          |      |                |                |
| Activity Name                |          |      |                |                |
|                              |          |      |                |                |
| 🗹 Generate a Layout File     |          |      |                |                |
| Layout Name                  |          |      |                |                |
| activity_main2               |          |      |                |                |
| Launcher Activity            |          |      |                |                |
| Package name                 |          |      |                |                |
| com.example.praktikum1mp     |          |      |                |                |
|                              |          |      |                |                |
| Kotlin                       |          |      |                |                |
| Target Source Set            |          |      |                |                |
| main                         |          |      |                |                |
|                              |          |      |                |                |
|                              | Previous | Next | <u>C</u> ancel | <u>F</u> inish |
|                              |          |      |                |                |

11. Ubah MainActivity2 menjadi DaftarMahasiswa di bagian Activity Name. Sisanya akan mengikuti. Lalu klik Finish

| Empty Activity<br>Creates a new empty activity                                                                                                    |             |       |
|----------------------------------------------------------------------------------------------------|-------------|-------|
| Activity Name                                                                                                    |             |       |
| DaftarMahasiswa           Image: Constraint of the state of the state |             |       |
| Layout Name                                                                                                    |             |       |
| activity_dattar_manasiswa                                                                                                    |             |       |
| Package name                                                                                                    |             |       |
| com.exampie.praktikum1mp<br>Source Language                                                                                                    | •           |       |
|                                                                                                    |             |       |
| Target Source Set main                                                                                                    |             |       |
|                                                                                                    |             |       |
| Previous Next <b>C</b> anc                                                                                                    | el <u>F</u> | inish |

- 12. Android Studio akan menampilkan layout dan kode kotlin **Activity** baru ini. Kembali buka **MainActivity.kt**
- 13. Masukkan kode baru untuk tombol **btnDaftar** dengan kode seperti berikut:

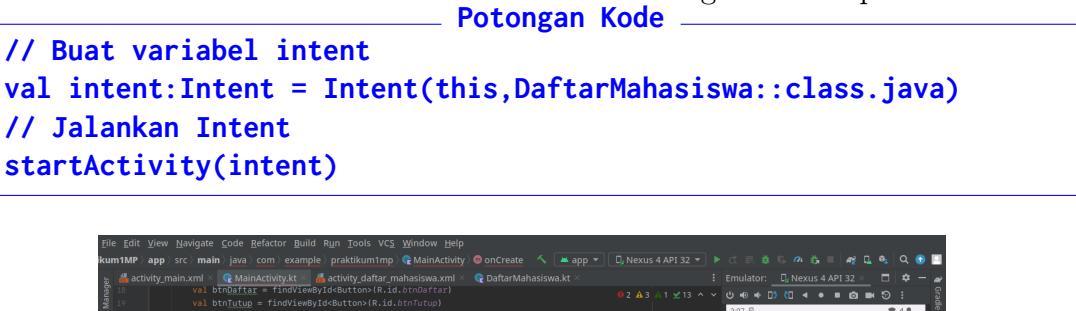

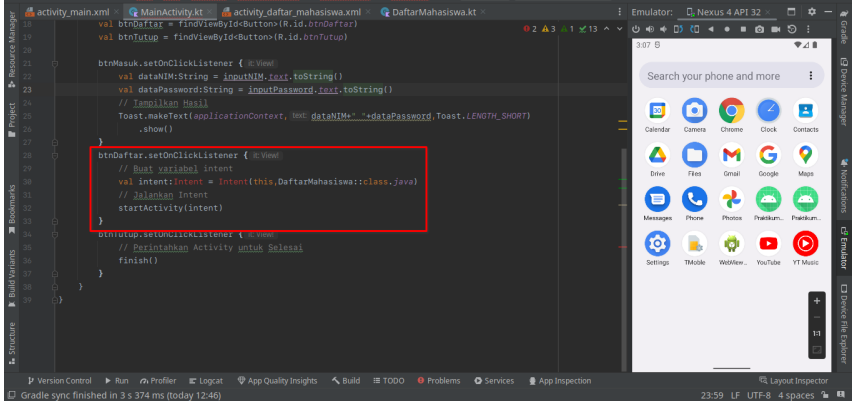

14. Kode akan mengalami **Error** di bagian Intent, gunakan **Alt+Enter** untuk menyelesaikan masalah **import** 

| kum1MP) app ) src ) main ) java ) com ) example ) praktikum1mp ) 🗣 MainActivity ) 😑 onCreate – 🔨 💻 app 🕤 🗍 Nexus 4 API 32 🐨 🕨 🖒 🗇 🗊 💷 😘 🕫 🚛 🔒 🤬 🕹                                                                                                    |            |  |  |  |  |  |  |
|----------------------------------------------------------------------------------------------------|------------|--|--|--|--|--|--|
|                                                                                                    | <b>U</b>   |  |  |  |  |  |  |
| a diactivity_main.xml × 🗣 MainActivity.kt × 🏭 activity_daftar_mahasiswa.xml × 🗣 Daftar/Mahasiswa.kt × 🕴 Emulator: 📴 Nexus 4 API 32 × 🗖 🔅                                                                                                    | - <i>a</i> |  |  |  |  |  |  |
| No.         No.         No. <td>radle</td>                                                                                                    | radle      |  |  |  |  |  |  |
| 22 D btnMasuk.setOnClickListener { (ILVIRM)                                                                                                    | 6          |  |  |  |  |  |  |
| A 24 val dataPassword:String = <u>inputPassword.text</u> .toString()                                                                                                    | wice M     |  |  |  |  |  |  |
| 12/25 // Jampikan Hasil<br>26 Toast.makeText(applicationContext, 1800 <u>dataNIM+* *+dataPassword</u> ,Toast.LENGTH_SHORT) _ 🛛 🖸 🧿 🥥 🥝 Ĕ                                                                                                    | anage      |  |  |  |  |  |  |
| a 27                                                                                                    | •          |  |  |  |  |  |  |
| 29 0 btnDaftar.setOnClickListener {   cView                                                                                                    |            |  |  |  |  |  |  |
| 31 val intent:Intent = Intent( packageContext: this,DaftarMahasiswa::class.java)                                                                                                    | Notific    |  |  |  |  |  |  |
| $\frac{1}{2}$ 33 startActivity(intent) - $\bigcup$ $\frac{1}{2}$ $\bigcup$ $\frac{1}{2}$ $\bigcup$ $\frac{1}{2}$                                                                                                    | ations     |  |  |  |  |  |  |
| a 34 0 ) Metroje Proze Proze P | 9          |  |  |  |  |  |  |
| y 36 // <u>Perintahkan</u> Activity <u>untuk Selesai</u> - 🧐 🕒 U<br>37 finish()                                                                                                    | imulato    |  |  |  |  |  |  |
|                                                                                                    | -          |  |  |  |  |  |  |
|                                                                                                    | + Devi     |  |  |  |  |  |  |
|                                                                                                    | te File    |  |  |  |  |  |  |
| 3 ct wet                                                                                                    |            |  |  |  |  |  |  |
|                                                                                                    |            |  |  |  |  |  |  |
| Presion Control → Run Zn Fromer E Cogat V App Quarky insignts S Build IB TOUL O Problems O Services M App Inspection Collary Control (Callyout Inspector) Control (Callyout Inspector) Contro  |            |  |  |  |  |  |  |

- 15. Tes aplikasi dengan menjalankannya ke ${\bf Emulator}$
- 16. Jika sudah berhasil, tambahkan objek-objek ke layout **activity\_daftar\_mahasiswa.xml** seperti berikut:
  - TextView
    - **ID** : txtJudulDaftar
    - Text : Pendaftaran Data Mahasiswa
  - EditText (Plain)
    - **ID** : inputDaftarNIM
    - Hint : Masukkan NIM
  - EditText (Plain)
    - **ID** : inputDaftarNama
    - Hint : Masukkan Nama
  - EditText (Email)
    - **ID** : inputDaftarEmail
    - Hint : Masukkan E-Mail
  - EditText (Password)
    - **ID** : inputDaftarPassword
    - Hint : Masukkan Password
  - Button
    - **ID** : btnAksiDaftar
    - Text : Daftar
  - Button
    - **ID** : btnAksiBersih
    - Text : Bersih
#### • Button

- **ID** : btnAksiBatal
- Text : Batal

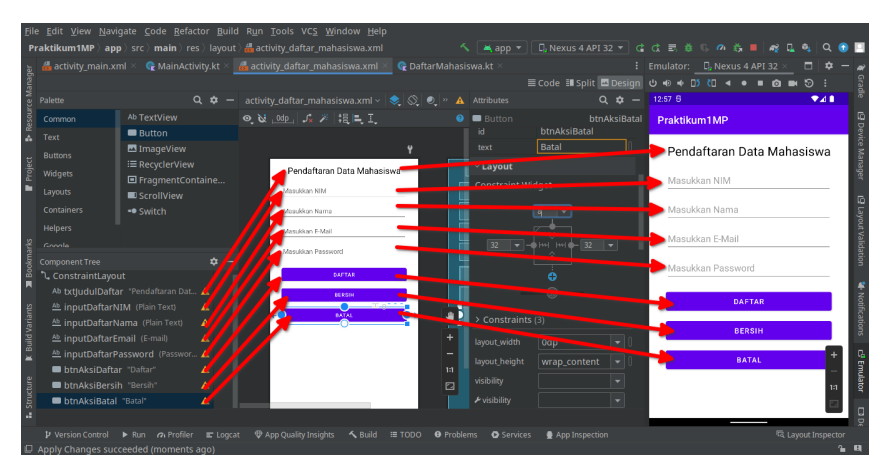

- 17. Jalan kan aplikasi, dan untuk berpindah ke halaman berikutnya klik tombol **Daftar Screenshot** hasil dan kirimkan ke **E-Learning**
- 18. Untuk mengirimkan hasilnya, klik File, pilih Export, dan pilih Export to ZIP.

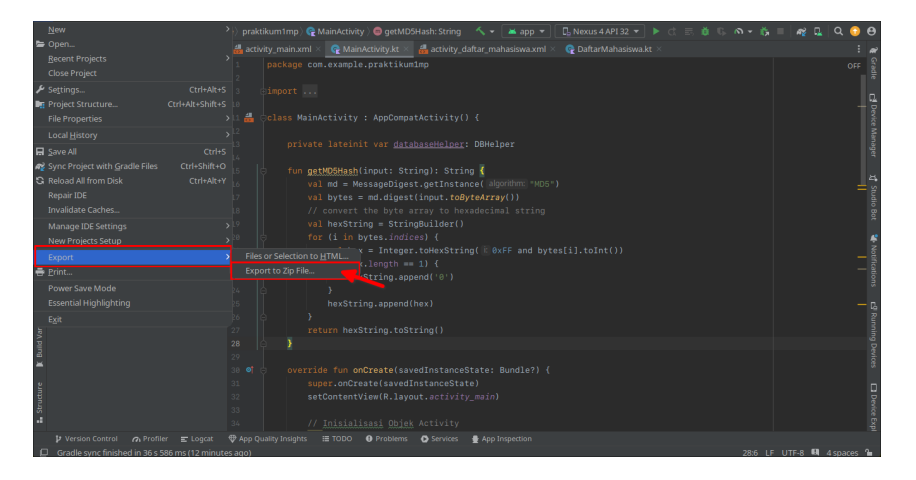

19. Pilih lokasi yang mudah diingat, pastikan nama dan format ZIP sudah sesuai, dan klik $\mathbf{OK}$ 

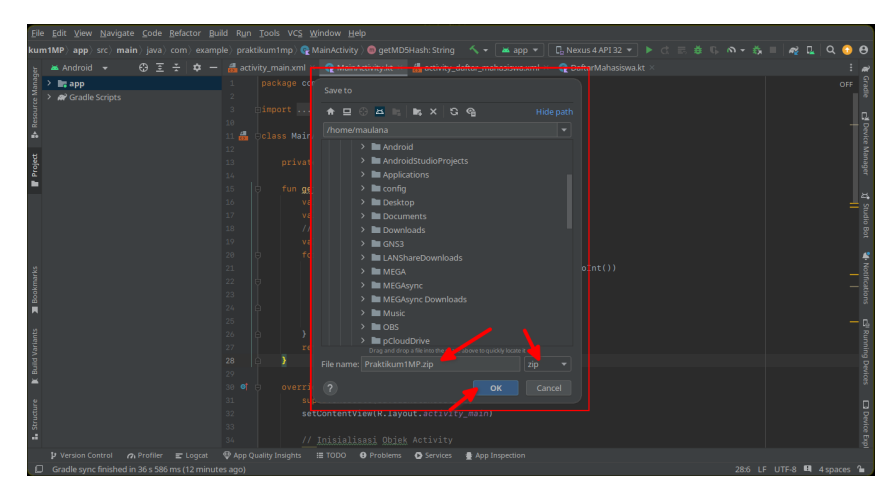

# Bab 4

### Praktikum 4

### 4.1 Pemrograman Halaman Pendaftaran

Di bagian ini mahassiwa melanjutkan projek sebelumnya dengan menambahkan kode aksi di halaman Pendaftaran. Mahasiswa akan diperkenalkan bagaimana melakukan akses data dan menampilkan data.

### 4.2 Tutorial

- 1. Buka projek sebelumnya yang sudah memiliki Activity Pendaftaran
- 2. Pastikan **ID** yang ada di dalam file **activity\_daftar\_mahasiswa.xml** persis dengan gambar berikut:

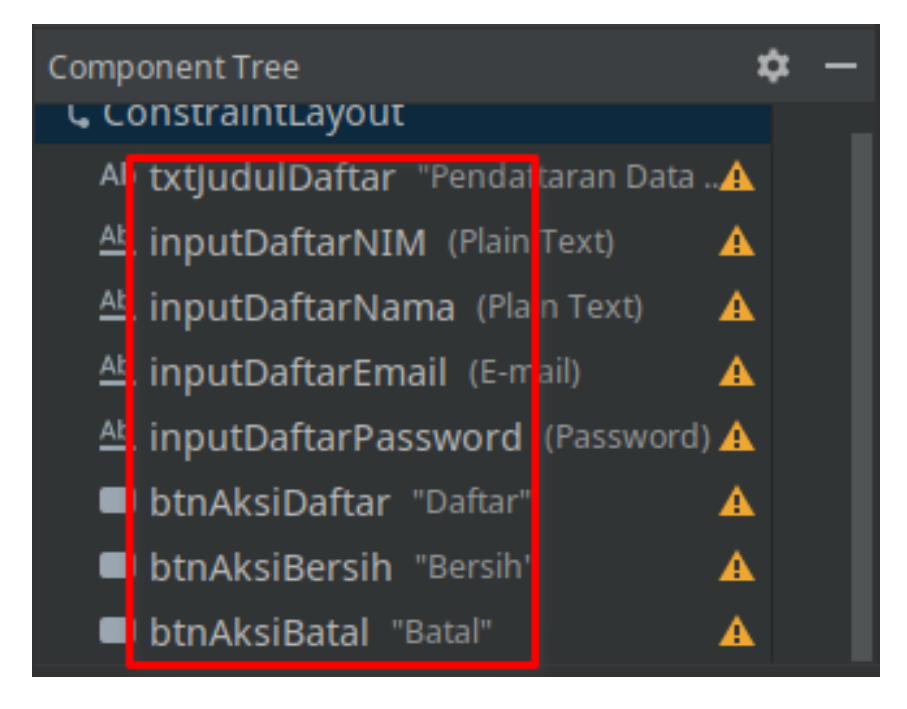

3. Jika **ID** pada layout sudah sesuai, maka buka file **DaftarMahasiswa.kt** dan masukkan kode inisialisasi tepat di bawah baris **setContentView** seperti berikut:

| Potongan Kode                                                                                     |             |
|---------------------------------------------------------------------------------------------------|-------------|
| // Kode Inisialisasi                                                                              |             |
| <pre>var inputDataNIM:EditText = findViewById<edittext>(R.id.inputDaftarNIM)</edittext></pre>     | )           |
| <pre>var inputDataNama:EditText = findViewById<edittext>(R.id.inputDaftarName)</edittext></pre>   | ıa)         |
| <pre>var inputDataEmail:EditText = findViewById<edittext>(R.id.inputDaftarEmail)</edittext></pre> | Mail)       |
| <pre>var inputDataPassword:EditText = findViewById<edittext>(R.id.inputDafta</edittext></pre>     | arPassword) |
| <pre>val btnAksiDaftar:Button = findViewById<button>(R.id.btnAksiDaftar)</button></pre>           |             |
| <pre>val btnAksiBersih:Button = findViewById<button>(R.id.btnAksiBersih)</button></pre>           |             |
| <pre>val btnAksiBatal:Button = findViewById<button>(R.id.btnAksiBatal)</button></pre>             |             |
|                                                                                                   |             |

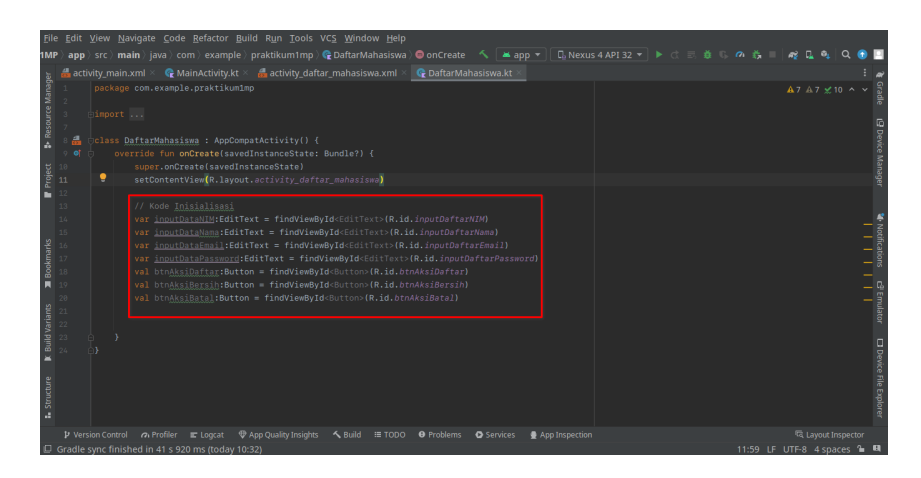

- 4. Perbaiki Error karena Import sebelum melanjutkan ke tahap berikutnya
- 5. Masukkan kode **Event Listener** untuk masing-masing tombol dengan kode seperti berikut:

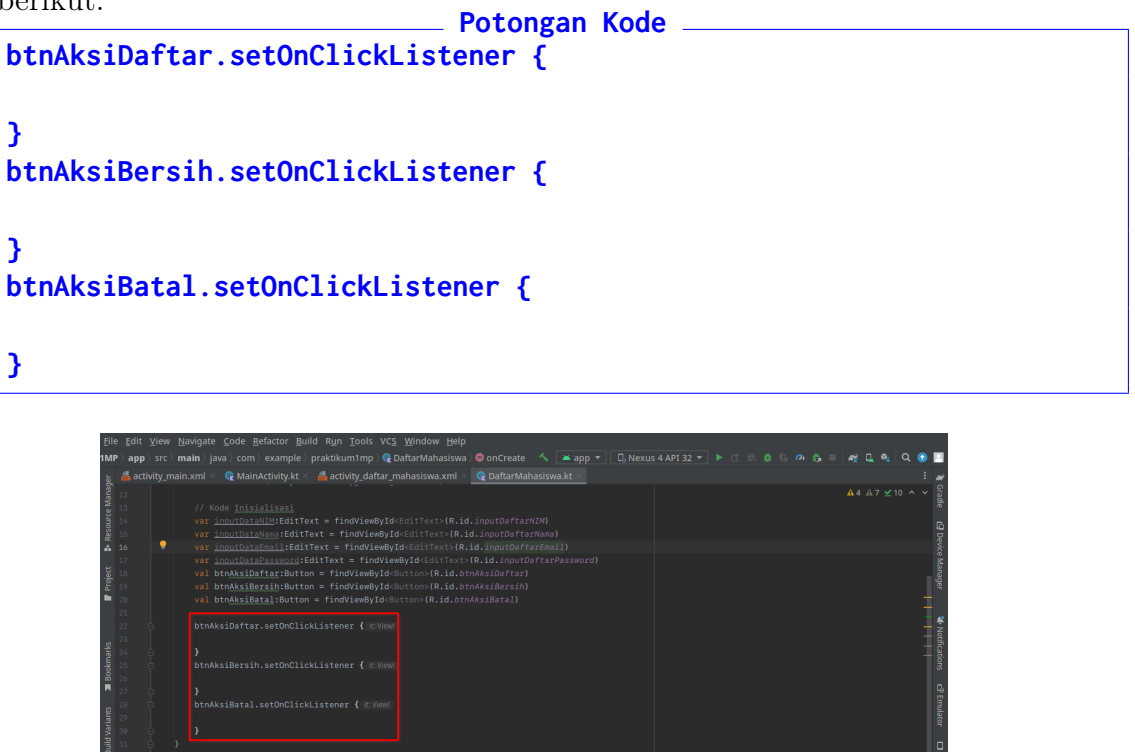

6. Agar tombol-tombol bisa melakukan aksinya, masukkan kode berikut mulai dari tombol btnAksiBatal Potongan Kode \_\_\_\_\_

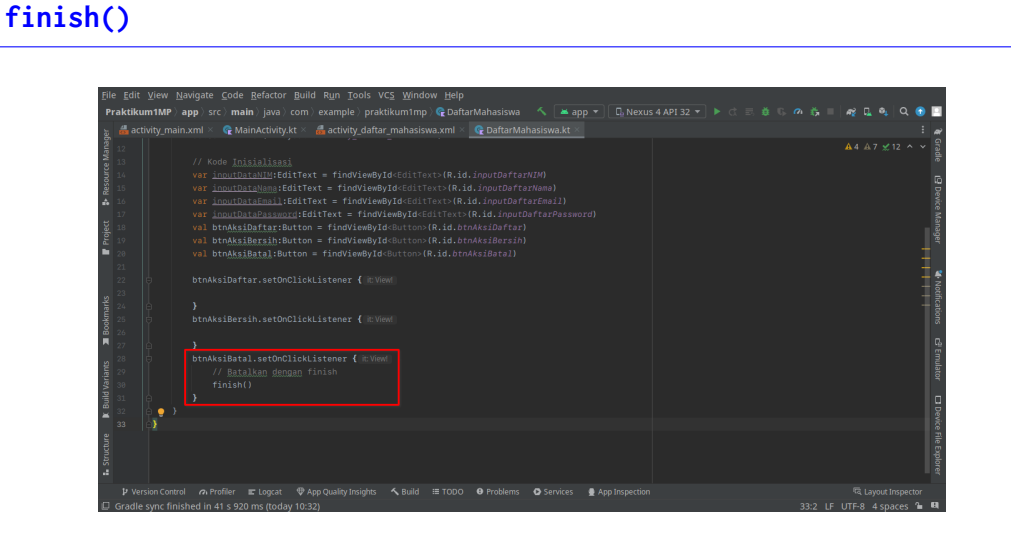

7. Kemudian masukkan kode untuk membersihkan input di **Daftar Mahasiswa**. Kode ini untuk **btnAksiBersih** 

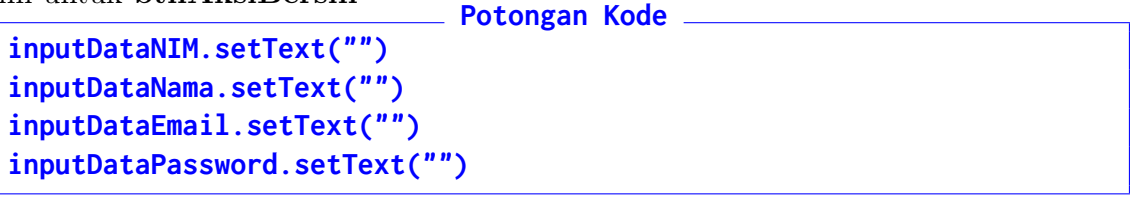

| Eile                                     | <u>E</u> dit | <u>V</u> iew | <u>N</u> avig | gate j                                                                  | ode                                                                | <u>R</u> efact                                                                       | or <u>B</u> u                                                       | ild R                                                          | <u>u</u> n <u>T</u> o                                           | ols V                                                             | C <u>S V</u>                                                                                                    | Vindo | w <u>H</u> elp | ) |   |      |  |  |  |  |       |  |   |                                               |
|------------------------------------------|--------------|--------------|---------------|-------------------------------------------------------------------------|--------------------------------------------------------------------|--------------------------------------------------------------------------------------|---------------------------------------------------------------------|----------------------------------------------------------------|-----------------------------------------------------------------|-------------------------------------------------------------------|----------------------------------------------------------------------------------------------------|-------|----------------|---|---|------|--|--|--|--|-------|--|---|-----------------------------------------------|
| 1MF                                      |              |              | main          |                                                                         |                                                                    |                                                                                      |                                                                     |                                                                |                                                                 |                                                                   | 🖥 Daft                                                                                                    |       |                |   |   |      |  |  |  |  |       |  |   |                                               |
| er                                       |              |              |               |                                                                         |                                                                    |                                                                                      |                                                                     |                                                                |                                                                 |                                                                   |                                                                                                    |       |                |   |   |      |  |  |  |  |       |  |   |                                               |
| 📕 Project 🚦 Resource Manag               |              |              |               | / Kod<br>ar <u>in</u><br>ar <u>in</u><br>ar <u>in</u><br>al bt<br>al bt | > Ini<br><u>outDa</u><br>outDa<br>outDa<br>outDa<br>oAksi<br>oAksi | ialis<br><u>aNIM</u> :<br><u>a</u> Nama<br>aEmai<br>aPass<br>aftar<br>ersih<br>atal: | ASİ<br>EditT<br>:Edit<br>1:Edit<br>uord:<br>:Butt<br>:Butt<br>Butto | ext =<br>Text =<br>tText<br>EditT<br>on =<br>n = f;            | findV<br>= find<br>= fin<br>ext =<br>findVi<br>findVi<br>indVie | iewBy]<br>ViewBy<br>dViewE<br>findVi<br>ewByIc<br>ewByIc<br>wById | -<br>/Id <ed<br>/Id<e<br>ById&lt;<br/>EewBy<br/>d<but<br>d<but< td=""><td></td><td></td><td></td><td></td><td></td><td></td><td></td><td></td><td></td><td></td><td></td><td>-</td><td>Gradle L9 Device Manager</td></but<></but<br></e<br></ed<br> |       |                |   |   |      |  |  |  |  |       |  | - | Gradle L9 Device Manager                      |
|                                          |              | Þ 💡          |               |                                                                         |                                                                    |                                                                                      |                                                                     |                                                                |                                                                 |                                                                   |                                                                                                    |       |                |   |   |      |  |  |  |  |       |  | _ | Ň                                             |
| 🖡 Structure 🕱 Build Variants 🗯 Bookmarks |              |              |               | itnAks<br>in<br>in<br>in<br>in<br>itnAks<br>//<br>fi                    | iBers<br>outDa<br>outDa<br>outDa<br>iBata<br>Bata<br>hish(         | h.set<br><u>aNIM</u> .<br><u>aEmai</u><br>aPass<br>.setC<br>kan g                    | OnCli<br>setTe<br>.setT<br><u>l</u> .set<br>word,<br>nClic<br>engan | ckLis<br>xt("")<br>ext("<br>Text(<br>SetTe:<br>kList(<br>fini: |                                                                 |                                                                   |                                                                                                    |       |                |   |   |      |  |  |  |  |       |  |   | tifications 🖙 Emulator 🖽 Device File Explorer |
|                                          |              | sion Co      |               | Prot                                                                    |                                                                    |                                                                                      | it ♥                                                                |                                                                |                                                                 |                                                                   | ≺ Bi                                                                                                    |       | I TODO         | θ | 0 | 🔮 Ap |  |  |  |  |       |  |   |                                               |
| 5                                        |              | sync r       |               | u in 41                                                                 | 5 920                                                              | ms (to                                                                               | uay 10                                                              |                                                                |                                                                 |                                                                   |                                                                                                    |       |                |   |   |      |  |  |  |  | 71F-8 |  |   | 100                                           |

8. Kode berikutnya digunakan untuk mengambil data dari input, lalu mengamankan password agar tidak menggunakan teks biasa / plaintext. Perhatikan kode berikut:

```
// Ambil Data dari Edit Text
val NIM:String = inputDataNIM.text.toString()
val Nama:String = inputDataNama.text.toString()
val Email:String = inputDataEmail.text.toString()
val Password:String = inputDataPassword.text.toString()
```

|     | <u>E</u> dit <u>V</u> i | iew <u>N</u> a         | vigate <u>C</u> ode <u>R</u> efactor <u>B</u> uild R <u>u</u> n <u>T</u> ools VC <u>S</u> <u>W</u> indow <u>H</u> elp                                                                                                    |                                                                    |
|-----|-------------------------|------------------------|----------------------------------------------------------------------------------------------------|--------------------------------------------------------------------|
| 1MP |                         | src) <b>m</b> a        | in ) java ) com ) example ) praktikum1mp ) 😭 DaftarMahasiswa ) 👼 onCreate – 🔨 🛛 🛎 app 💌                                                                                                    | 🕐 🖸 Nexus 4 API 32 👻 🕨 🚓 🗟 🖏 🦚 🦓 💷 🙀 🔍 🚱 🗖                         |
|     |                         |                        |                                                                                                    | م :                                                                |
|     |                         |                        | <pre>vsi brokksightgrifwiton = findfiem@ydfmitton(R.id.brokksightgri)<br/>vsi brokksightgrifwiton = findfiem@ydfmitton(R.id.brokksightgrif)<br/>brokksightgrifwiton = findfiem@ydfmitton(R.id.brokksightgrif)<br/>vsi brokksightgrifwiton = findfiem@ydfmitton(R.id.brokksightgrif)<br/>btokksightgrifwiton = findfiem@ydfmitton(R.id.brokksightgrif)<br/>vsi mussifying = findfielditMittor(.toString()<br/>vsi mussifying = findfielditMittor(.toString()<br/>vsi mussifying = findfielditamittor(.toString()<br/>vsi mussifying = findfielditamittor(.toString()<br/>vsi mussifying = findfielditamittor(.toString()<br/>vsi mussifying = findfielditamittor(.toString()<br/>vsi mussifying = findfielditamittor(.toString()<br/>vsi mussifying = findfielditamittor(.toString())</pre>                                                                                                    | A 9 A 11 2 15 A                                                    |
|     |                         |                        | <pre>} binksiBersih.setOnClickListener { Bives // Bersihke input data inputDataBersih.setTert(**) inputDataBersinserd(setTert(**) inputDataBersinserd(setTert(**) inputDataBersinserd(setTert(**) inputDataBersinserd(setTert(**) inputDataBersinserd(setTert(**) inputDataBersinserd(setTert(**) inputDataBersinserd(setTert(**) inputDataBersinserd(setTert(**) inputDataBersinserd(setTert(setTert(</pre> |                                                                    |
| •   | P Version               | n Control<br>nc finisi | n Profiler III: Logcat IIII App Quality Insights ス Build IIII TODO IIII Problems IIII Services 🔮                                                                                                    | App Inspection 역 Layout Inspector<br>30:13 LF LITE-8, 4 spaces 개 명 |

9. Jika sudah memasukkan kode untuk mengambil data input, maka tahap berikutnya adalah melakukan validasi input tadi dengan kode berikut:

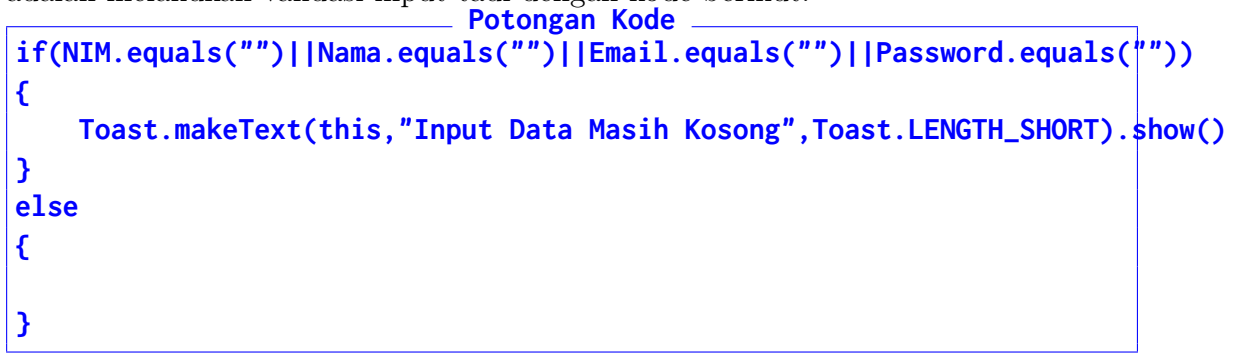

| Elle Edit View Navigate Code Refactor Build Run Tools VC <u>S</u> Window Help                                                                                                    |                                               |
|----------------------------------------------------------------------------------------------------|-----------------------------------------------|
| 1MP ) app ) src ) main ) java ) com ) example ) praktikum1mp ) 🗣 DaftarMahasiswa ) 😑 onCreate : 🔨 🔛 app 👻 🕞 Nexus 4 API 32 💌 🕨 🗇 🗇 🧔 🖷 💑 🗧   🖉                                                                                                    | ê 🖬 🔍 🔾 🕤 🛄                                   |
| 🛓 🚜 activity_main.xml 🗵 🗣 MainActivity.kt 🗧 🚜 activity_daftar_mahasiswa.xml 🖄 🗣 DaftarMahasiswa.kt 🖄                                                                                                    |                                               |
| 10     val brakksjörigstbutom = findvise@jddsbutom(0.id.brakksiörist)     Avi       21     val brakksjörigstbutom = findvise@jddsbutom(0.id.brakksjörigst)     Statustbattbattbattbattbattbattbattbattbattba                                                                                                    |                                               |
| 20       btnAksiDaftar.setOwClickListener { HE/Wewl         21       // Ambll Data dari Edit Text         22       win Mightstring = inputDataMightstring()         23       win Mightstring = inputDataMightstring()         24       win Experimental Microsoft Costring()         28       win Experimental Microsoft Costring()         29       win Experimental Microsoft Costring()         20       win Experimental Microsoft Costring()         20       win Experimental Microsoft Costring()         20       win Experimental Microsoft Costring()         20       win Experimental Microsoft Costring()         20       win Experimental Microsoft Costring()                                                                                                    | Device Manager 🗳                              |
| Toast.askText(CONDM_text); Toast.askText(CONDM_this, NOT_1); Toast.askText(CONDM_this, NOT_1); Toast.askText |                                               |
|                                                                                                    |                                               |
|                                                                                                    |                                               |
| E cs. inputDataNama.setText(**)     inputDataNama.setText(**)     inputDataSill.setText(**)     Pvension Control An Profiler IE Logicat ♥ App Quality Insights ▲ Build III TODO ● Problems ● Services ▲ App Inspection     Gradel sync Ennished in 41 s 92 Om to today 10:29     301 LF UT     301 LF UT                                                                                                    | 역 Layout Inspector<br>F-8 4 spaces <b>일 텍</b> |

- 10. Sesudah memberikan logika pengecekan input kosong, berikutnya adalah melakukan validasi E-Mail.
- 11. Tambahkan **import** untuk pengecekan E-Mail Potongan Kode

import android.util.Patterns

|           | raktikum1MP) app / src ) main   java ) com ) example ) praktikum1mp ) 😨 DaftarMahasiswa 🥂 🛋 app 💌 🖪 Nexus 4 API 32 💌 🕨 🖒 🗄 🗴 🕫 🦚 🐧 💷 🍂 🔍 🎭 🔍 😒 🖺 |                                  |                                                                  |                        |            |  |     |  |  |  |               |  |  |  |
|-----------|----------------------------------------------------------------------------------------------------|----------------------------------|------------------------------------------------------------------|------------------------|------------|--|-----|--|--|--|---------------|--|--|--|
|           | 着 activ                                                                                                    |                                  | 😪 MainActivity.kt 👋 🏭 activity_daftar_mahasiswa.xml 👋            | 🧲 DaftarMahasiswa.kt 🗵 |            |  |     |  |  |  | : ~           |  |  |  |
|           |                                                                                                    |                                  | example.praktikumimp                                             |                        |            |  |     |  |  |  | i Gradle<br>> |  |  |  |
|           |                                                                                                    |                                  |                                                                  |                        |            |  |     |  |  |  |               |  |  |  |
|           |                                                                                                    |                                  | id.os.Bundle                                                     |                        |            |  |     |  |  |  | - 9           |  |  |  |
|           |                                                                                                    |                                  | id.widget.Button                                                 |                        |            |  |     |  |  |  | = ši          |  |  |  |
|           |                                                                                                    |                                  |                                                                  |                        |            |  | - š |  |  |  |               |  |  |  |
|           |                                                                                                    | import androi                    | id.widget.Toast                                                  |                        |            |  |     |  |  |  | ene           |  |  |  |
|           |                                                                                                    | import iava.s                    | security.MessageDigest                                           |                        |            |  |     |  |  |  | ger           |  |  |  |
|           |                                                                                                    |                                  |                                                                  |                        |            |  |     |  |  |  |               |  |  |  |
|           |                                                                                                    |                                  |                                                                  |                        |            |  |     |  |  |  | l<br>H<br>Not |  |  |  |
| Bookmarks |                                                                                                    | ) fun <u>isVal</u><br>val r<br>} | ¦ <b>idEmail</b> (email: String): Boolean {<br>result:Boolean ≡_ |                        |            |  |     |  |  |  | ifications c  |  |  |  |
|           |                                                                                                    | fun getND                        | 25Hash(input: String): String (                                  |                        |            |  |     |  |  |  | 9 Emi         |  |  |  |
|           |                                                                                                    | val b                            | <pre>wtes = md.digest(input.toByteArray())</pre>                 |                        |            |  |     |  |  |  | ilato         |  |  |  |
|           |                                                                                                    |                                  |                                                                  |                        |            |  |     |  |  |  | - 1           |  |  |  |
|           |                                                                                                    |                                  |                                                                  |                        |            |  |     |  |  |  |               |  |  |  |
|           |                                                                                                    |                                  |                                                                  |                        |            |  |     |  |  |  | Dev           |  |  |  |
|           |                                                                                                    |                                  |                                                                  |                        |            |  |     |  |  |  | ice I         |  |  |  |
|           |                                                                                                    |                                  |                                                                  |                        |            |  |     |  |  |  | File Explorer |  |  |  |
|           |                                                                                                    |                                  |                                                                  |                        |            |  |     |  |  |  | or            |  |  |  |
|           | Gradle s                                                                                                    |                                  |                                                                  |                        | <b>1</b> B |  |     |  |  |  |               |  |  |  |

12. Lalu tambahkan kode fungsi pengecekan Email berikut tepat di atas **override fun onCreate** perhatikan gambar untuk membantu

```
Potongan Kode ______
fun isValidEmail(email:String):Boolean {
   val result:Boolean = Patterns.EMAIL_ADDRESS.matcher(email).matches()
   return result
}
```

| <u>File Edit View N</u> avigate <u>C</u> ode <u>R</u> efactor <u>B</u> u |                                                                                                |                                                                                                    |
|--------------------------------------------------------------------------|------------------------------------------------------------------------------------------------|----------------------------------------------------------------------------------------------------|
| Praktikum1MP ) app ) src ) main ) java ) con                             |                                                                                                | 🧥 👸 🔲 🍕 🗋 🍕 🔍 🌣 🛄                                                                                                    |
| 🚡 🛎 Android 👻 😳 포 🛧 🇢 🚜 ac                                               | tivity_main.xml 🛛 😋 MainActivity.kt 🖄 🝶 activity_daftar_mahasiswa.xml 🖄 🧟 DaftarMahasiswa.kt 🖄 | ہم:                                                                                                    |
| E Y 🛤 app 1                                                              | package com.example.praktikum1mp                                                               | Analyzing                                                                                                    |
| <sup>2</sup> → manifests 2                                               |                                                                                                | e                                                                                                    |
| ĕ y ≡java 3                                                              |                                                                                                | E.                                                                                                    |
| Com.example.praktikum1rr 11                                              | Colass DaftarMahasiswa : AnnComnatActivity()                                                   | TO P                                                                                                    |
| Q DaftarMahasiswa 12                                                     |                                                                                                | ice                                                                                                    |
| 👷 🧲 MainActivity 13                                                      |                                                                                                | - Aare                                                                                                    |
| 2 > a com.example.praktikum1m <sup>-14</sup>                             |                                                                                                | iger                                                                                                    |
| com.example.praktikum1m <sup>15</sup>                                    |                                                                                                |                                                                                                    |
| > 📑 java (generated)                                                     |                                                                                                |                                                                                                    |
| > res 18                                                                 | fun getMD5Hash(input: String): String {                                                        |                                                                                                    |
| ی 🖿 res (generated) 19                                                   |                                                                                                | otific                                                                                                    |
| E >                                                                      |                                                                                                | atio                                                                                                    |
| 21                                                                       |                                                                                                | . d                                                                                                    |
| 22                                                                       | val hexString = StringBuilder()                                                                | ۵.                                                                                                    |
| 23                                                                       | <pre>val hex = Integer toHexString(&amp;vFF and hytes[i] toInt())</pre>                        | En la companya de la companya de la companya |
| 25                                                                       |                                                                                                | . lato                                                                                                    |
| 26 26                                                                    |                                                                                                |                                                                                                    |
| 27                                                                       |                                                                                                | g                                                                                                    |
| 28                                                                       |                                                                                                | evic                                                                                                    |
| 29.<br>29.                                                               |                                                                                                |                                                                                                    |
| 30<br>31                                                                 |                                                                                                | e Exp                                                                                                    |
| 32                                                                       |                                                                                                | blore                                                                                                    |
| *                                                                        |                                                                                                | -                                                                                                    |
| 🕈 Version Control 🗥 Profiler 🔳 Logcat 🖤                                  | App Quality Insights 🔨 Build 🖽 TODO 🛛 Problems 🖸 Services 🔮 App Inspection                     | বে Layout Inspector                                                                                                    |
| Gradle sync finished in 22 s 753 ms (moment)                             | S 800)                                                                                         | 11:46 LF UTF-8 4 spaces 🖆 🛤                                                                                                    |

13. Kembali ke kode **ELSE** yang dibuat di langkah 9, dan masukkan kode berikut untuk mengecek validitas E-Mail

```
Potongan Kode
if(!isValidEmail(Email))
{
    Toast.makeText(this,"E-Mail Tidak Valid",Toast.LENGTH_SHORT).show()
}
else
{
}
```

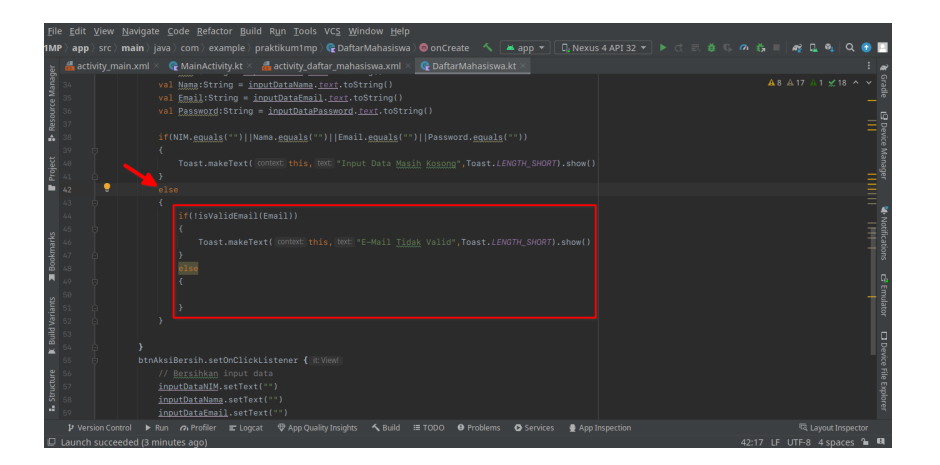

14. Ketika kode untuk verifikasi E-Mail sudah ditambahkan, maka langkah berikutnya adalah melakukan penyamaran **Password** untuk keamanan. Tambahkan kode import berikut di bagian atas

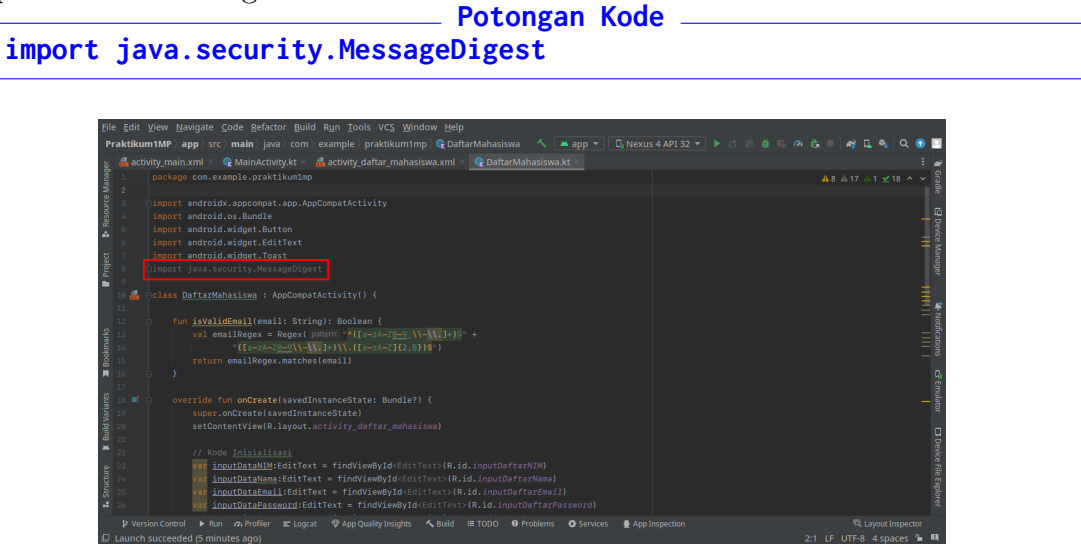

15. Setelah itu tambahkan kode untuk melakukan **hashing**. Letakkan di bawah kode pengecekan Email

```
Potongan Kode _________
fun getMD5Hash(input: String): String {
   val md = MessageDigest.getInstance("MD5")
   val bytes = md.digest(input.toByteArray())
   // Konversi ke Hexa
   val hexString = StringBuilder()
   for (i in bytes.indices) {
      val hex = Integer.toHexString(0xFF and bytes[i].toInt())
      if (hex.length == 1) {
         hexString.append('0')
      }
      hexString.append(hex)
   }
   return hexString.toString()
}
```

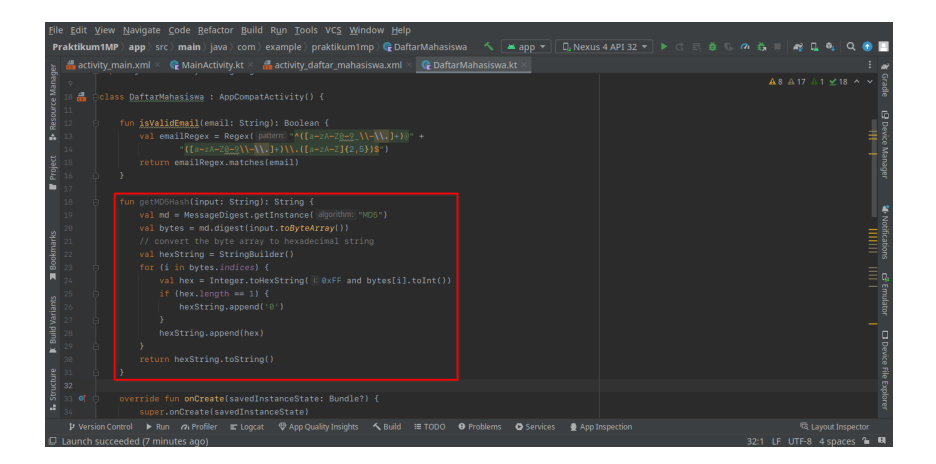

16. Kode ini kemudian diakses melalui kode yang ditambahkan di dalam **ELSE** dari kode langkah 11. Perhatikan kode dan gambar berikut:

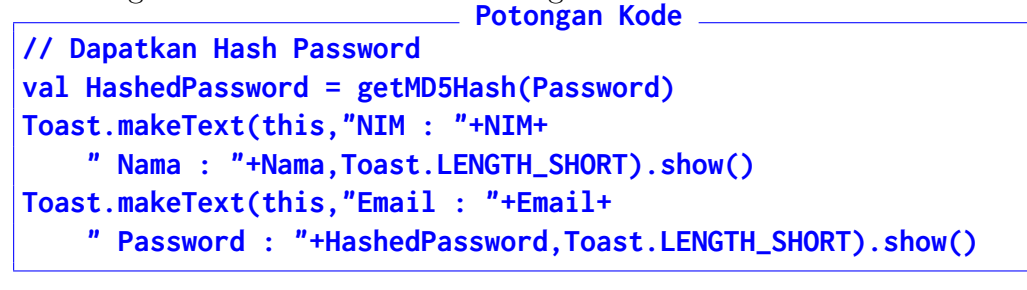

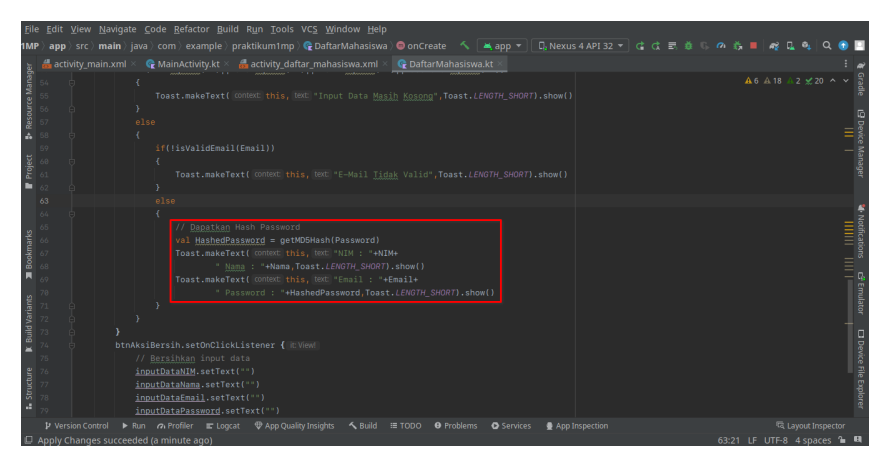

17. Uji coba aplikasi dengan emmasukkan data di bagian Pendaftaran

| Eile   |         |       |      |            |                  |               |           |         |            |           |             |         |          |             |          |       |     |       |
|--------|---------|-------|------|------------|------------------|---------------|-----------|---------|------------|-----------|-------------|---------|----------|-------------|----------|-------|-----|-------|
| 1MI    | ) app   |       | main |            |                  |               |           |         |            | 🕯 app 🔻 🗌 |             |         |          |             |          |       |     | 0 🗉   |
| er     |         |       |      |            |                  |               |           |         |            |           |             |         | xus 4 AP |             |          |       |     |       |
| anag   |         |       |      |            |                  |               |           |         |            |           |             |         | •••      | Ó 🖬         |          |       |     |       |
| Se M   |         |       |      |            |                  |               |           |         |            |           |             | 2.21 6  |          |             |          | •     | 41  |       |
| source |         |       |      |            |                  |               |           |         |            |           |             | Praktik | um1MP    |             |          |       |     |       |
| 8      |         |       |      |            |                  |               |           |         |            |           |             |         |          |             |          |       |     |       |
|        |         |       |      |            |                  |               |           |         |            |           |             | Pen     | daftara  | n Data      | Mah      | asisw | a   |       |
| ect    |         |       |      |            | val <u>Hashe</u> | dPassword = g |           |         |            |           |             |         |          |             |          |       | ~ I |       |
| Pro    |         |       |      |            |                  |               |           |         |            |           |             | A11     |          |             |          |       |     |       |
| •      |         |       |      |            |                  |               |           |         |            |           |             | _       |          |             |          |       | - 1 |       |
|        |         |       |      |            | Toast.mak        |               | this, tex | +Email+ | RT) chow   |           |             | Budi    |          |             |          |       |     |       |
|        |         |       |      |            |                  |               |           |         | ni / silow |           |             |         |          |             |          |       |     |       |
| arks   |         |       |      |            |                  |               |           |         |            |           |             | budi@   | gmail.co | m           |          |       | - 1 |       |
| l Ma   |         |       |      |            |                  |               |           |         |            |           |             |         |          |             |          |       |     |       |
| ä      |         |       |      |            |                  |               |           |         |            |           |             |         |          |             |          |       | - 1 |       |
|        |         |       |      | nAksiBe    | rsih.setOnCL     | LCKListener ( |           |         |            |           |             |         |          |             |          |       | .   |       |
| ants   |         |       |      | input      | DataNIM.setT     |               |           |         |            |           |             |         |          | DAFTAR      |          |       |     | ulate |
| Vari   |         |       |      | input      | DataNama.set     |               |           |         |            |           |             |         |          | DEDOIN      |          |       |     |       |
| Plip   |         |       |      |            |                  |               |           |         |            |           |             |         |          |             |          |       | •   |       |
| ×      |         |       |      | input      | DataPassword     |               |           |         |            |           |             |         |          | BATAL       |          |       |     |       |
| æ      |         |       |      |            |                  | -klietener /  |           |         |            |           |             |         |          |             |          |       | - 1 |       |
| LCCU.  |         |       |      |            |                  |               |           |         |            |           |             |         | - N      | IM : ATT NO | ma : Bud |       |     |       |
| Stri   |         |       |      |            |                  |               |           |         |            |           |             |         |          |             |          |       |     |       |
| -      |         |       |      |            |                  |               |           |         |            |           |             |         |          |             | -        |       |     |       |
|        |         |       |      |            |                  |               |           |         |            | Services  | 🔮 App Inspe |         |          |             |          |       |     |       |
|        | Apply 4 | Chang |      | eeded (a i | minute ago)      |               |           |         |            |           |             |         |          |             |          | UTF-8 |     | in 19 |

18. Untuk mengirimkan hasilnya, klik **File**, pilih **Export**, dan pilih **Export to ZIP**.

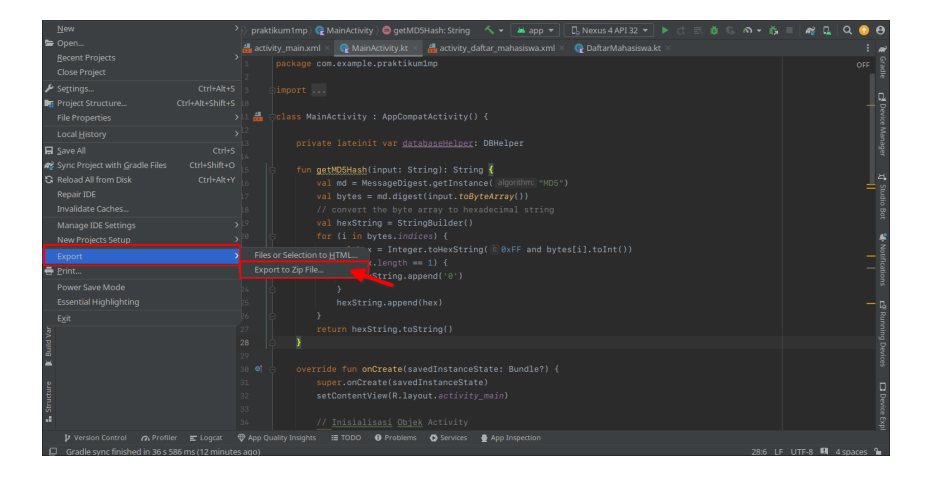

19. Pilih lokasi yang mudah diingat, pastikan nama dan format ZIP sudah sesuai, dan klik $\mathbf{OK}$ 

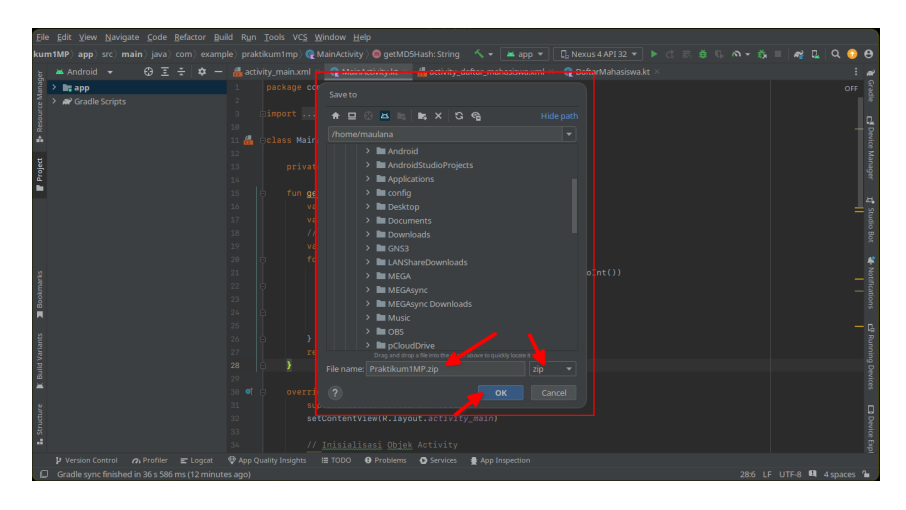

# Bab 5

# Praktikum 5

### 5.1 SQLite Insert Data

Di bagian ini mahasiswa diajarkan bagaimana melakukan input data melalui Form yang telah dibuat dan mengirimkannya ke database internal SQLite. Mahasiswa diwajibkan menyelesaikan Praktikum 4.

### 5.2 Tutorial

- 1. Praktikum dimulai dengan membuka projek sebelumnya di Android Studio.
- 2. Sebelum memulai, buatlah satu file **Kotlin** untuk membantu mengatur akses database SQLite. Klik kanan folder **com.example.Praktikum1MP**, pilih **New**, pilih **Kotlin Class/File**

| Elle Edit View Navigate Code Befactor Build Run Tools VCS Window Help                                                                                                    |                                                             |  |                                                             |            |                                                  |  |                                       |               |  |  |  |  |  |
|----------------------------------------------------------------------------------------------------|-------------------------------------------------------------|--|-------------------------------------------------------------|------------|--------------------------------------------------|--|---------------------------------------|---------------|--|--|--|--|--|
| Praktikum1MP $\rangle$ app $\rangle$                                                                                                    |                                                             |  |                                                             |            |                                                  |  |                                       | ର 😳 😝         |  |  |  |  |  |
| a Android → €                                                                                                    |                                                             |  | Contraction Class/File                                      | । × _ 🧟 Da | ftarMahasiswa.kt 🛛                               |  |                                       | 20 A Y Gradle |  |  |  |  |  |
| → java<br>→ i com.exan<br>→ Q Daftart<br>Q Daftart<br>Q MainAi<br>→ i com.exan                                                                                                    | x Cut<br>© Copy<br>C Copy Path/Reference<br>© Daste         |  | Sample Data Directory File Scratch File Package Image Asset |            |                                                  |  |                                       |               |  |  |  |  |  |
| but com.exam     but com.exam     b | Find Usages<br>Find in Files<br>Replace in Files<br>Analyze |  | Vector Asset Kotlin Script Kotlin Worksheet MCMakeLists.txt |            |                                                  |  |                                       |               |  |  |  |  |  |
| ookmarks                                                                                                    |                                                             |  | ≚ Activity<br>≚ Fragment<br>≚ Folder                        |            | .show()<br>Email+<br>. <i>LENGTH_SHORT</i> ).sho |  |                                       | Notificat     |  |  |  |  |  |
| lants 📕 B                                                                                                    |                                                             |  |                                                             |            |                                                  |  |                                       |               |  |  |  |  |  |
| K Build Var                                                                                                    | Open In<br>Local <u>H</u> istory<br>Repair IDE on File      |  |                                                             |            |                                                  |  |                                       |               |  |  |  |  |  |
| La Structure                                                                                                    |                                                             |  | Widget  Google  Compose  Other                              |            |                                                  |  |                                       |               |  |  |  |  |  |
| Version Control  Creates new Kotlin class                                                                                                    |                                                             |  | 📸 Resource Bundle                                           |            |                                                  |  | ©t Layout In<br>71:18 LE LITE-8 4 sna | nspector      |  |  |  |  |  |

3. Masukkan nama file **DBHelper** lalu tekan **Enter** 

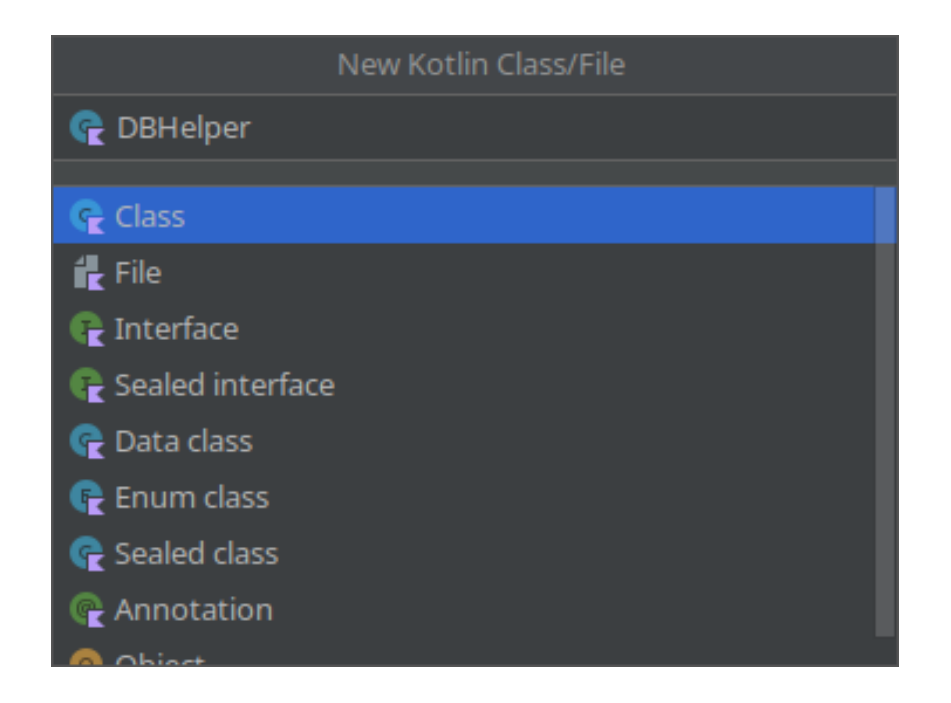

4. Masukkan kode berikut untuk file **DBHelper**. Jangan hapus baris kode **package** karena sangat vital.

```
Potongan Kode ____
import android.content.Context
import android.database.sqlite.SQLiteDatabase
import android.database.sqlite.SQLiteOpenHelper
class DBHelper(context: Context) : SQLiteOpenHelper(context,
    DATABASE_NAME, null, DATABASE_VERSION) {
    companion object {
        private const val DATABASE_NAME = "DB_MHS"
        private const val DATABASE_VERSION = 1
        private const val CREATE_TABLE_MY_DATA = "CREATE TABLE TBL_MHS | " +
            "(nim TEXT PRIMARY KEY, nama TEXT, email TEXT," +
            "password TEXT)"
    }
    override fun onCreate(db: SQLiteDatabase) {
        db.execSQL(CREATE_TABLE_MY_DATA)
    }
    override fun onUpgrade(db: SQLiteDatabase, oldVersion: Int,
                           newVersion: Int) {
        // Untuk upgrade database
    }
}
```

| Eile | Edit 3 | <u>V</u> iew <u>N</u> avigate | e <u>C</u> ode <u>B</u> efactor <u>B</u> uild R <u>u</u> n <u>T</u> ools VC <u>S</u> <u>Wi</u> ndow <u>H</u> elp  |                       |
|------|--------|-------------------------------|----------------------------------------------------------------------------------------------------|-----------------------|
|      |        | MP ) app ) src                |                                                                                                    | 🔊 - 🔅 📒 🦧 🛴 🔍 🚱 🤂     |
|      |        |                               | × 🔍 MainActivity.kt × 🚦 activity_daftar_mahasiswa.xml × 🗣 DaftarMahasiswa.kt × 🗣 DBHelper.kt ×                    |                       |
|      |        |                               | iroid.content.Context                                                                                             |                       |
|      |        |                               |                                                                                                    |                       |
|      |        |                               |                                                                                                    | <u></u>               |
|      |        |                               |                                                                                                    |                       |
|      |        |                               |                                                                                                    |                       |
|      |        |                               |                                                                                                    |                       |
|      |        |                               |                                                                                                    |                       |
| •    |        |                               |                                                                                                    | le le                 |
|      |        |                               |                                                                                                    |                       |
|      |        |                               |                                                                                                    |                       |
|      |        |                               |                                                                                                    |                       |
|      |        |                               |                                                                                                    | *                     |
|      |        |                               |                                                                                                    |                       |
|      |        |                               | "password TEXT)"                                                                                                  |                       |
| 8    |        |                               |                                                                                                    |                       |
|      |        |                               |                                                                                                    |                       |
|      |        |                               |                                                                                                    |                       |
|      |        |                               |                                                                                                    |                       |
|      |        |                               |                                                                                                    |                       |
| 8    |        |                               |                                                                                                    |                       |
|      |        |                               |                                                                                                    |                       |
|      |        |                               |                                                                                                    |                       |
|      |        |                               |                                                                                                    |                       |
|      |        |                               |                                                                                                    |                       |
|      |        |                               | ns Profiler 📼 Longet - 🕀 Ann Ouslity Institutes - 5. Build : 🗮 2000 - 📭 Problem: - 🙃 Scholes: - 🕏 Ann Instruction |                       |
|      |        |                               | 27 230 m 2 coget V App Roomy Howing to Count 12 1000 C Hobits V 3chice 2 App Inspection<br>27 230 m 20 m 20       | ADIA LE LITE O ADDATE |

5. Buka file **DaftarMahasiswa.kt** 

| Eile Edit View Navigate Code Refactor                                                                              | Build Run Tools VCS | Window Help                                                                                                    |                             |  |  |  |  |  |  |
|----------------------------------------------------------------------------------------------------|---------------------|----------------------------------------------------------------------------------------------------|-----------------------------|--|--|--|--|--|--|
| ${\bf Praktikum1MP} \ {\bf app} \ {\bf src} \ {\bf main} \ {\bf java} \ {\bf }$                                    |                     |                                                                                                    | ଳ - 🚓 🗉 🟘 🖬 🔍 Q 📀 😝         |  |  |  |  |  |  |
| 👳 🛎 Android 👻 😳 포 🛨 🖛 -                                                                                            |                     | 🧟 MainActivity.kt 🗵 🝶 activity_daftar_mahasiswa.xml 🗵 🥀 DaftarMahasiswa.kt 🗵                                                                                                    | ہم:                         |  |  |  |  |  |  |
| ger v Im app<br>v im app<br>v im manifests                                                                         |                     | }<br>else                                                                                                    |                             |  |  |  |  |  |  |
|                                                                                                    |                     |                                                                                                    |                             |  |  |  |  |  |  |
| K give (generated)     K gres (generated)     K gres (generated)     K gres (generated)     A gred Gradle Scripts  |                     | <pre>// <u>Dupatkam</u> Hash.Password<br/>vol <u>HashedPassword</u> = get000Hash(Password)<br/>Tost.makeText(_CONDELthink_Hold()</pre>                                                             | ⊥ Kassant 🗣 Avoit           |  |  |  |  |  |  |
| <b>B</b> 00                                                                                                    |                     | > >                                                                                                    |                             |  |  |  |  |  |  |
| 4. Plantane P. Bank Valuets                                                                                        |                     | AkiBersih.setOxClickListener ( WKWWM<br>// Bersihan input data<br>inoxClassHitsetText(**)<br>inoxClassHitsetText(**)<br>inoxClassHitsetText(**)<br>AkiBatala ceftext(**)<br>AkiBatala genzar fasih |                             |  |  |  |  |  |  |
| 🔰 Version Control 🛛 Profiler 🕿 Logast 🕀 App Quality Insights 🔨 Build 🏢 TODO 😐 Problems 💽 Services 🔮 App Inspection |                     |                                                                                                    |                             |  |  |  |  |  |  |
| Gradle sync finished in 33 s 738 ms (2 mini                                                                        |                     |                                                                                                    | 71:18 LF UTF-8 4 spaces 🔒 🖽 |  |  |  |  |  |  |

6. Tambahkan kode untuk mengakses database, letakkan di bawah kode **Class** seperti contoh berikut:
Potongan Kode

|                                                                                                    | 🚜 activity_main.xml 🗵 🗣 MainActivity.kt 🗴 🚜 activity_daftar_mahasiswa.xml 🗵 😪 DaftarMahasiswa.kt 🗶 💽 DBHelper.kt 🗵                                                                                                    |
|----------------------------------------------------------------------------------------------------|----------------------------------------------------------------------------------------------------|
| y <b>ing app</b><br>y → In manifests<br>y → In manifests                                                                                                    |                                                                                                    |
| Com.example.praktikum1mp     C DaftarMahasiswa     C DBHelper     Q MainActivity                                                                                                    | 19<br>12<br>13<br>14<br>15<br>15<br>16<br>17<br>17<br>17<br>17<br>17<br>17<br>17<br>17<br>17<br>17                                                                                                    |
| Di com acample partitivanting     Di com acample partitivanting     Di com acample partitivanting     Di com acample partitivanting     Di com acample partitivanting     Di com acample partitivanting     Port Conde Sorpts | <pre>fun ivpligtsi(ensil: string): Beoleen {     rel gesolt:Booleen = Patterns.DMSI_ACORESS.matcher(ensil).matches()     rel gesolt:Booleen = Patterns.DMSI_ACORESS.matcher(ensil).matches()     rel gesolt:Booleen = Patterns.DMSI_ACORESS.matches()     rel gesolt:Booleen = Patterns.DMSI_ACORESS.matches()     rel gesolt:Booleen = Patterns.DMSI_ACORESS.matches()     rel gesolt:Booleen = Patterns.DMSI_ACORESS.matches()     rel gesolt:Booleen = Patterns.DMSI_ACORESS.matches()     rel gesolt:Booleen = Patterns.DMSI_ACORESS.matches()     rel gesolt:Booleen = Patterns.DMSI_ACORESS.matches()     rel gesolt:Booleen = Patterns.DMSI_ACORESS.matches()     rel gesolt:Booleen = Patterns</pre> |

7. Tambahkan lagi inisialisasi lokal tepat di bawah kode inisialisasi **WIdget Layout**. Perhatikan gambar dan kode berikut:

```
databaseHelper = DBHelper(this)
```

private lateinit var databaseHelper: DBHelper

|   | Edit View Nav |                                                                                                    |                             |       |
|---|---------------|----------------------------------------------------------------------------------------------------|-----------------------------|-------|
|   |               |                                                                                                    | 2 🕶 🕨 🖄 🗒 🎄 🖏 🗸 🗮 🙀 🖳 🔍 😳 🔒 | θ     |
|   |               | ml 🗵 🧟 MainActivity.kt 🗴 🏭 activity_daftar_mahasiswa.xml 🗵 🧟 DaftarMahasiswa.kt 🐇 🧟 DBHelper.kt 🛛                                                                                                |                             | ~     |
|   |               |                                                                                                    | A 4 A 19 × 20 A ×           | S     |
|   |               |                                                                                                    |                             | đ     |
|   |               |                                                                                                    |                             |       |
|   |               |                                                                                                    |                             | 8     |
| ÷ |               |                                                                                                    |                             | vice  |
|   |               |                                                                                                    |                             | Man   |
|   |               | <pre>var inputDataNIM:EditText = findViewById<edittext>(R.id.inputDaftarNIM)</edittext></pre>                                                                                                    |                             | abe   |
|   |               | <pre>var inputDataNama:EditText = findViewById<edittext>(M.id.inputDattarNama) inputDataText&gt;(M.id.inputDattarNama)</edittext></pre>                                                          |                             |       |
|   |               | <pre>vai <u>inputUataEmail</u>:EditText = findViewById<edittext>(R.id.inputUattermail) uat inputDataBaseward:EditText - findViewById<edittext>(R.id.inputDattermark)</edittext></edittext></pre> |                             |       |
|   |               | <pre>val InputDataPassword:EditText = TindviewById(EditText(K.id.inputDattaPassword) va) http://difartext.id.inputDattaPassword)</pre>                                                           |                             | Assis |
|   |               | <pre>val btnAksiBersib:Button = findViewById<button>(R.id.btnAksiBersib)</button></pre>                                                                                                    |                             | tant  |
|   |               | val btnAksiBatal;Button = findViewById <button>(R.id.btnAksiBatal)</button>                                                                                                    |                             |       |
|   |               |                                                                                                    |                             | ÷     |
|   |               |                                                                                                    |                             | otin  |
|   |               |                                                                                                    |                             | a la  |
|   |               |                                                                                                    |                             | ŝ     |
|   |               |                                                                                                    |                             | п.    |
|   |               |                                                                                                    |                             | Ru    |
|   |               |                                                                                                    |                             | nnin  |
|   |               | <pre>val Email:String = inputDataEmail.text.toString()</pre>                                                                                                    |                             | 90    |
|   |               | val Password:String = inputDataPassword.fex(.tostring()                                                                                                    |                             | vice  |
|   |               | <pre>\$f(NTM anuale(""))[Nama anuale("")][Email anuale("")][Dateword anuale("")])</pre>                                                                                                    |                             |       |
|   |               |                                                                                                    |                             |       |
|   |               |                                                                                                    |                             | Per-  |
|   |               |                                                                                                    |                             | CO E  |
|   |               |                                                                                                    |                             |       |
|   |               |                                                                                                    | 47:1 LF UTF-8 4 spaces 角    | 8     |

8. Sebelum menambahkan kode untuk kueri, hapus kode berikut dan jangan sentuh variabel **HashedPassword**:

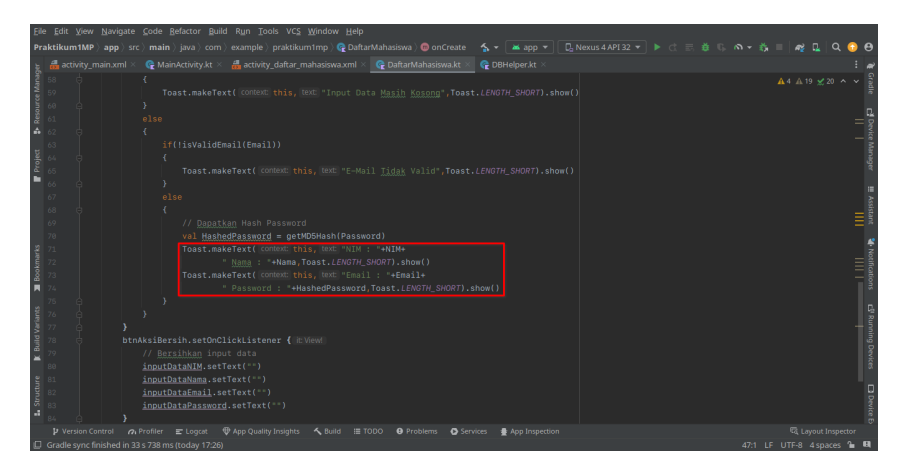

9. Tepat di bawah variabel **HashedPassword**, masukkan kode berikut:

```
Potongan Kode ____
// Buka Akses DB
val db = databaseHelper.readableDatabase
// Lakukan Input Data ke Variabel
val insertValues = ContentValues().apply {
    put("nim", NIM)
    put("nama", Nama)
    put("email",Email)
    put("password",HashedPassword)
}
// Lakukan Kueri Insert
val result = db.insert("TBL_MHS", null, insertValues)
// Tutup Akses DB
db.close()
// Cek jika Kueri Sukses
if(result != -1L)
{
    Toast.makeText(applicationContext, "Kueri Sukses", Toast.LENGTH_SHORT).show()
    finish()
}
else
    Toast.makeText(applicationContext, "Kueri Gagal", Toast.LENGTH_SHORT).show()
```

| <pre>{     // <u>Departum</u> Hash Password     val <u>HashedPassword</u> getUD6Hash(Password)     // <u>Huta Akess</u> 00     val die distbashelparg.readebJe@arabase     die distbashelparg.readebJe@arabase </pre> |  |
|----------------------------------------------------------------------------------------------------|--|
| // <u>Postlan</u> Hash Passord<br>via <u>Hashedkassord</u> = qet06Msh(Passord)<br>// <u>Maa Assa</u> 00<br>val db = dibbastellogn; readeblebrabase                                                                    |  |
|                                                                                                    |  |
|                                                                                                    |  |
|                                                                                                    |  |
|                                                                                                    |  |
|                                                                                                    |  |
|                                                                                                    |  |
|                                                                                                    |  |
|                                                                                                    |  |
|                                                                                                    |  |
|                                                                                                    |  |
|                                                                                                    |  |
|                                                                                                    |  |
|                                                                                                    |  |
|                                                                                                    |  |
|                                                                                                    |  |
|                                                                                                    |  |
|                                                                                                    |  |
|                                                                                                    |  |
|                                                                                                    |  |
|                                                                                                    |  |
|                                                                                                    |  |
|                                                                                                    |  |
| Toast.makeText(applicationContext, Text: "Kueri Gagal", Toast.LENGTH_SHORT).show()                                                                                                    |  |
|                                                                                                    |  |
|                                                                                                    |  |
|                                                                                                    |  |

- 10. Lakukan import untuk ContentValues jika terjadi error
- 11. Jalankan **Emulator** terlebih dahulu, lalu buka jalankan aplikasi. Coba kirimkan data melalui form pendaftaran

| Eile | Edit Vie  | ew b         | yavigate <u>C</u> ode <u>R</u> efactor <u>Build Run T</u> ools VC <u>S W</u> indow <u>H</u> elp                                                                                                    |                                                                                                    |                                    |
|------|-----------|--------------|----------------------------------------------------------------------------------------------------|----------------------------------------------------------------------------------------------------|------------------------------------|
|      |           |              |                                                                                                    | 🐁 🕶 🙀 app 👻 📴 Nexus 4 API 32 👻 🕼 🔃 🦉 🕼 🚳 🐨 🦓 🔳 🏘 🖳 🔍 🌘                                                                                                    | Э Ө                                |
|      |           | y_mai<br>cla | inxml× @ MainActivity.kt <                                                                                                    | C DBHelperkt ≤         : Running Devices         D, Phone ×         □         □         ↓           ± 4 ^ ≥         ↓         ↓         ↓         ↓         ↓         ↓         ↓         ↓         ↓         ↓         ↓         ↓         ↓         ↓         ↓         ↓         ↓         ↓         ↓         ↓         ↓         ↓         ↓         ↓         ↓         ↓         ↓         ↓         ↓         ↓         ↓         ↓         ↓         ↓         ↓         ↓         ↓         ↓         ↓         ↓         ↓         ↓         ↓         ↓         ↓         ↓         ↓         ↓         ↓         ↓         ↓         ↓         ↓         ↓         ↓         ↓         ↓         ↓         ↓         ↓         ↓         ↓         ↓         ↓         ↓         ↓         ↓         ↓         ↓         ↓         ↓         ↓         ↓         ↓         ↓         ↓         ↓         ↓         ↓         ↓         ↓         ↓         ↓         ↓         ↓         ↓         ↓         ↓         ↓         ↓         ↓         ↓         ↓         ↓         ↓         ↓         ↓< | € Gradie                           |
|      |           |              |                                                                                                    | Praktikum1 MP<br>Pendaftaran Data Mahasiswa<br>M031510038<br>Alauddin Maulana Hirzan                                                                                                    | 🗗 Device Manager 🛛 🗮 Assista       |
|      |           |              | <pre> verride fun onCreate(db: SQLiteOatabase) {     db.execSQL(CREATE_IMABLE_MY_DATA) } verride fun onUpgradeidd: SQLiteOatabase, oldVersion: Int,     newVersion: Int) {     // <u>Untuk</u> upgrade database } </pre> | maulanahirzan@gmail.com<br>;<br>DATZAR<br>BERSIH<br>BATAL                                                                                                    | t 🚯 Notifications 🗗 Running Devkes |
|      | P Version |              |                                                                                                    | 13<br>© Services & App Imperior<br>© Services & App Imperior<br>16.6 / J. (19.78) Annual /                                                                                                    | Device D                           |

12. Jika kueri berhasil maka akan muncul **Toast** dan halaman akan kembali ke halaman **Login** 

|    |           |         |              |                      | 🧟 DBHelper 👌 🦓 o | et 👌 💟 CREA |  |         |         |  |        | t ∎     |         |        |       | <i>n</i> 2 🛯 | Q       |       |
|----|-----------|---------|--------------|----------------------|------------------|-------------|--|---------|---------|--|--------|---------|---------|--------|-------|--------------|---------|-------|
|    |           |         |              |                      |                  |             |  |         |         |  |        |         |         |        |       |              |         | - @   |
|    |           |         |              |                      |                  |             |  |         |         |  |        |         |         | 0 BK   |       |              |         | Grac  |
|    |           |         |              |                      |                  |             |  |         |         |  | 7:00 5 |         |         |        |       | 741          |         | 2     |
|    |           |         |              |                      |                  |             |  |         |         |  |        |         |         |        |       |              |         | R.    |
|    |           |         |              |                      |                  |             |  |         |         |  | Ргак   | акит    | MP      |        |       |              |         | 8     |
|    |           |         |              |                      |                  |             |  |         |         |  |        |         |         |        |       |              |         | Ke A  |
|    |           |         |              |                      |                  |             |  |         |         |  | Δr     | hlikasi | i Mohil | e Pror | man   | mina         |         | e nu  |
|    |           |         |              |                      |                  |             |  |         |         |  |        | Jintuoi | mobil   | CIIO   | grann | ining        |         | ger   |
| •  |           |         |              |                      |                  |             |  |         |         |  |        |         |         |        |       |              |         |       |
|    |           |         |              |                      |                  |             |  |         |         |  | Ma     | asukkan | NIM     |        |       |              |         | 8     |
|    |           |         |              |                      |                  |             |  |         |         |  |        |         |         |        |       |              |         | sista |
|    |           |         |              |                      |                  |             |  |         |         |  | Ma     | asukkan | Passwo  | ord    |       |              |         | 8     |
|    |           |         |              |                      |                  |             |  |         |         |  | _      |         |         |        |       |              |         | 4     |
|    |           |         | 0/6111       | Loe fun oncreate     | TABLE MY DATA)   |             |  |         |         |  | _      |         |         |        |       |              |         | Not   |
|    |           |         |              |                      |                  |             |  |         |         |  |        |         | M       | SUK    |       |              |         | l la  |
|    |           |         |              |                      |                  |             |  |         |         |  |        |         |         |        |       |              |         | lions |
|    |           |         |              |                      |                  |             |  |         |         |  |        |         | DA      | FTAR   |       |              |         |       |
|    |           |         |              |                      |                  |             |  |         |         |  |        |         |         |        |       |              |         | 5     |
|    |           |         |              |                      |                  |             |  |         |         |  |        |         |         |        |       |              |         | unni, |
|    |           |         |              |                      |                  |             |  |         |         |  |        |         | т       | тир    |       |              | _       | - B   |
|    |           |         |              |                      |                  |             |  |         |         |  |        |         |         |        |       |              | +       | evic. |
|    |           |         |              |                      |                  |             |  |         |         |  |        |         |         |        |       |              | -       | 3     |
|    |           |         |              |                      |                  |             |  |         |         |  |        |         |         |        |       |              | 1:1     |       |
|    |           |         |              |                      |                  |             |  |         |         |  |        |         |         |        |       |              | 12      | , R   |
|    |           |         |              |                      |                  |             |  |         |         |  |        |         |         |        |       |              |         | ice   |
|    |           |         |              |                      |                  |             |  | O Servi | oes 🔮 A |  |        |         |         |        |       | ाद्ध Layout  | Inspect | or    |
| 01 | nstall su | ccessfu | ully finishe | ed in 560 ms. (momer | its ago)         |             |  |         |         |  |        |         |         | 16:45  | LF U  | TF-8 4 sp    | aces '  | . 8   |

13. Untuk mengirimkan hasilnya, klik File, pilih Export, dan pilih Export to ZIP.

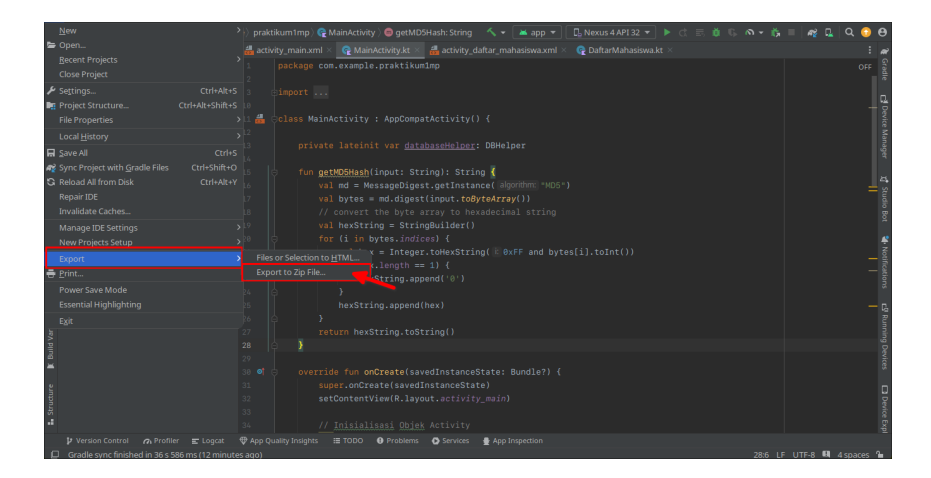

14. Pilih lokasi yang mudah diingat, pastikan nama dan format ZIP sudah sesuai, dan klik $\mathbf{OK}$ 

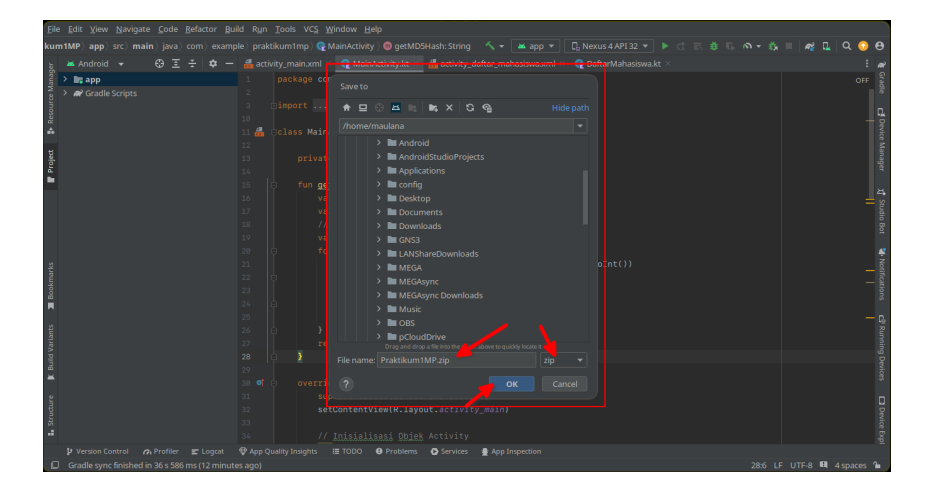

# Bab 6

# Praktikum 6

#### 6.1 SQLite Read Data

Di bagian ini mahasiswa diajarkan bagaimana melakukan pengambilan data untuk login maupun untuk halaman profil. Mahasiswa diwajibkan untuk menyelesaikan Praktikum 5 sebelum melakukan praktikum ini

### 6.2 Tutorial

1. Buka kembali Android Studio dan buatlah satu **Activity** baru dengan nama **ProfileMahasiswa** 

| Empty Views Activity |  |
|----------------------|--|
|                      |  |
|                      |  |
| ProfileMahasiswa     |  |
|                      |  |
|                      |  |
|                      |  |
|                      |  |
|                      |  |
|                      |  |
|                      |  |
|                      |  |
|                      |  |
|                      |  |
|                      |  |
|                      |  |
|                      |  |

- 2. Buatlah tampilan halaman untuk **ProfileMahasiswa** di layout **activity\_profile\_mahasiswa.x** Perhatikan daftar objek berikut ini
  - TextView :  $\mathbf{txtProfile} \to \mathrm{Text}$  : **Profile Mahasiswa**
  - $\bullet~\mathrm{TextView}:\,\mathbf{txtNIM}\rightarrow\mathrm{Text}:\,\mathbf{NIM}$  :

- TextView :  $txtNama \rightarrow Text : Nama :$
- TextView :  $txtEmail \rightarrow Text : E-Mail :$

| <u>E</u> dit <u>V</u> iew <u>N</u> avig<br>aktikum1MP ) app |                                |                                                   |                                                 |                          | š; =   n; 🗓   Q   | •    |
|-------------------------------------------------------------|--------------------------------|---------------------------------------------------|-------------------------------------------------|--------------------------|-------------------|------|
|                                                             | nl × 😋 MainActivity.kt × ∦     | activity_daftar_mahasiswa.xml 👋 😪 DaftarMahasiswa | .kt × 🚮 activity_profile_mahasiswa.xml × 📿 Prof | fileMahasiswa.kt 🗵 🥀 DBł |                   |      |
|                                                             |                                |                                                   |                                                 |                          | Code 🔳 Split 🖾 De |      |
|                                                             | 0 <b>±</b> -                   | - artivity profile mahasiswa xml 🗸 😒 🔊            | 🛛 Nexus 4 API 32 🗸 🗯 33 🗸 🔞 Praktikum 1MP 🗸     | » Attributes             |                   | -    |
|                                                             | Button                         |                                                   |                                                 |                          |                   | mode |
|                                                             | ImageButton                    |                                                   |                                                 | V Declared Att           | ributes +         | -    |
|                                                             | 🖀 ChipGroup                    |                                                   |                                                 | - lavout width           | match parent      |      |
| Buttons                                                     |                                | Profile Mahasiswa                                 | Textview                                        |                          | match parent      |      |
|                                                             |                                |                                                   |                                                 | & context                | ProfileMabasiswa  |      |
|                                                             | RadioGroup                     | NIM :                                             | Iextview                                        |                          |                   |      |
|                                                             | RadioButton                    | Nama :                                            | LextView                                        |                          |                   |      |
|                                                             | ToggleButton                   |                                                   |                                                 |                          |                   |      |
|                                                             | •• Switch                      | E-Mail :                                          | TextView                                        |                          |                   |      |
|                                                             | G Hoatingate and ton           |                                                   |                                                 |                          |                   |      |
|                                                             |                                | UBAH                                              | Button                                          | visibility کر            |                   |      |
| ۰ ConstraintLay                                             |                                |                                                   |                                                 |                          |                   |      |
| Ab txtProfile                                               |                                | KELUAR                                            | Button                                          | > Transforms             |                   |      |
| Ab txtNama                                                  |                                |                                                   |                                                 | ~ Common Att             | ributes           |      |
|                                                             |                                |                                                   |                                                 |                          |                   |      |
| btnEdit •                                                   |                                |                                                   |                                                 |                          |                   |      |
|                                                             |                                |                                                   |                                                 |                          |                   |      |
|                                                             |                                |                                                   |                                                 |                          |                   |      |
|                                                             |                                |                                                   |                                                 |                          |                   |      |
|                                                             |                                |                                                   |                                                 |                          |                   |      |
|                                                             | tlayout.widget.ConstraintLayou |                                                   |                                                 |                          |                   |      |
| P Version Control                                           | n Profiler E Logcat 🖤 A        | pp Quality Insights 🔨 Build 🏢 TODO 😝 Problems 🚽   | Services 🔮 App Inspection                       |                          |                   |      |
|                                                             |                                |                                                   |                                                 |                          |                   | 3    |

3. Sesudah layout untuk **ProfileMahasiswa** sudah jadi, berikutnya buka file **Main-Activity.kt** dan **hapus** bagian kode berikut

| Eile | Edit View    | ı Navigate Çode Befactor Build Run Tools VCS Window Help                                                                                           |                                         |
|------|--------------|----------------------------------------------------------------------------------------------------|-----------------------------------------|
|      |              |                                                                                                    | ြ ၈ - 🖏 🗉 🏘 🖬 🔍 😳 😝                     |
|      |              | main.xml 🖂 🔀 MainActivity.kt 🛛 🚜 activity_daftar_mahasiswa.xml 🗠 🤹 DaftarMahasiswa.kt 🗧 🚜 activity_profile_mahasiswa.xml 🖄 😪 ProfileMahasiswa.kt 🗧 | n 😋 DBHelper.kt × 🚦 🗬                   |
|      |              | <pre>super.onCreate(savedInstanceState)</pre>                                                                                                    | A3 A1 ⊻13 A ¥ 8                         |
|      |              |                                                                                                    |                                         |
|      |              |                                                                                                    |                                         |
|      |              |                                                                                                    |                                         |
|      |              | <pre>var inputNIM = findViewById<edittext>(R.id.inputNIM)</edittext></pre>                                                                         | evice                                   |
|      |              | <pre>var inputPassword = findViewById<edittext>(R.id.inputPassword)</edittext></pre>                                                               | i i i i i i i i i i i i i i i i i i i   |
|      |              |                                                                                                    |                                         |
|      |              |                                                                                                    |                                         |
|      |              | <pre>val btnTutup = findViewById<button>(R.id.btnTutup)</button></pre>                                                                             | T T                                     |
|      |              |                                                                                                    |                                         |
|      |              | btnMasuk.setOnClickListener { it:View!                                                                                                    | s                                       |
|      |              | <pre>val dataNIM:String = <u>inputNIM.text</u>.toString()</pre>                                                                                    | No.                                     |
|      |              | <pre>val dataPassword:String = <u>inputPassword.text</u>.toString()</pre>                                                                          |                                         |
|      |              |                                                                                                    | li i i i i i i i i i i i i i i i i i i  |
|      |              |                                                                                                    | T                                       |
|      |              | Toast.makeText(applicationContext, <pre>text: dataNIN+***********************************</pre>                                                    | G                                       |
|      |              |                                                                                                    |                                         |
|      |              |                                                                                                    | j.                                      |
|      |              | brnDartar.setUncilcklistener ( ID View                                                                                                    |                                         |
|      |              | // bust veriaged intent                                                                                                    | l i i i i i i i i i i i i i i i i i i i |
|      |              |                                                                                                    |                                         |
|      |              | () <u>galantan</u> intent                                                                                                    |                                         |
|      |              |                                                                                                    | Devi                                    |
|      |              | htnTutun satooClicklistanar / internet                                                                                                    | Ê                                       |
|      |              |                                                                                                    | \$P10                                   |
|      |              | finish()                                                                                                    |                                         |
|      | P Version Co | antrol 🗥 Profiler 📰 Lagcat 🖤 App Quality Insights 🔨 Build 🔠 TODO 😐 Problems 💽 Services 🔮 App Inspection                                            | 電 Layout Inspector                      |
|      |              |                                                                                                    | 25:13 LF UTF-8 4 spaces 🍙 🛤             |

4. Sesudah dihapus, tambahkan late init Database di bawah baris Class MainActivity

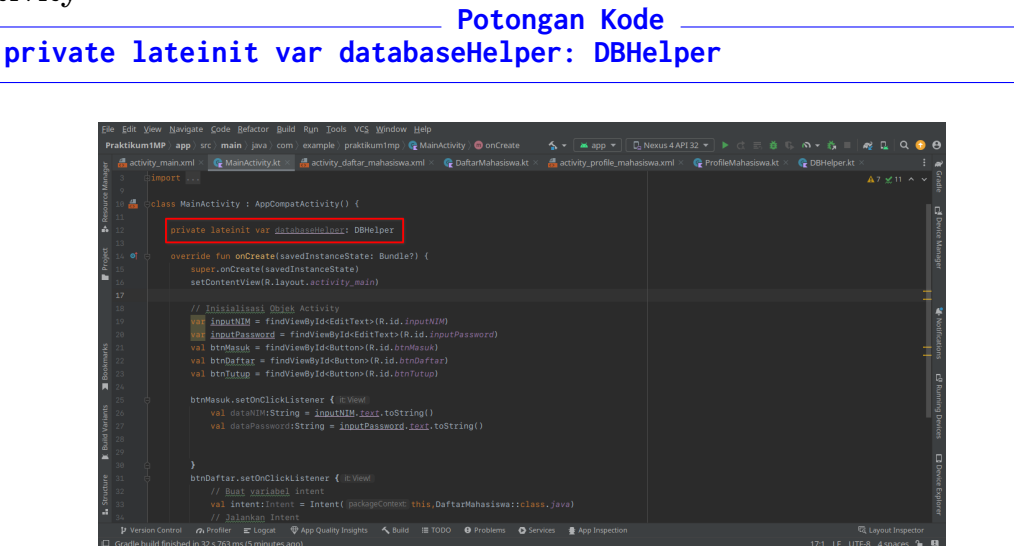

5. Inisialisasikan database dan letakkan di bawah kode-kode inisalisasi lainnya. Lihat contoh kode dan gambar Potongan Kode \_\_\_\_\_

```
databaseHelper = DBHelper(this)
```

6. Setelah itu tambahkan kode untuk melakukan konversi password ke checksum hash. Perhatikan kode berikut dan letakkan di bawah kode **late init**: Potongan Kode

```
fun getMD5Hash(input: String): String {
  val md = MessageDigest.getInstance("MD5")
  val bytes = md.digest(input.toByteArray())
  // Konversi ke Hexa
  val hexString = StringBuilder()
  for (i in bytes.indices) {
    val hex = Integer.toHexString(0xFF and bytes[i].toInt())
    if (hex.length == 1) {
        hexString.append('0')
      }
      hexString.append(hex)
    }
    return hexString.toString()
}
```

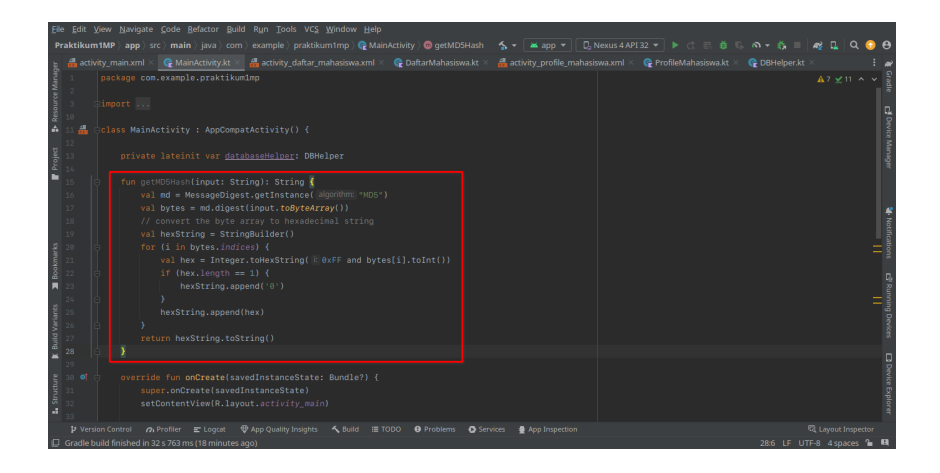

7. Berikutnya adalah memasukkan kode untuk verifikasi login, kembali ke bagian yang dihapus tadi (kode **btnMasuk**), dan masukkan kode berikut

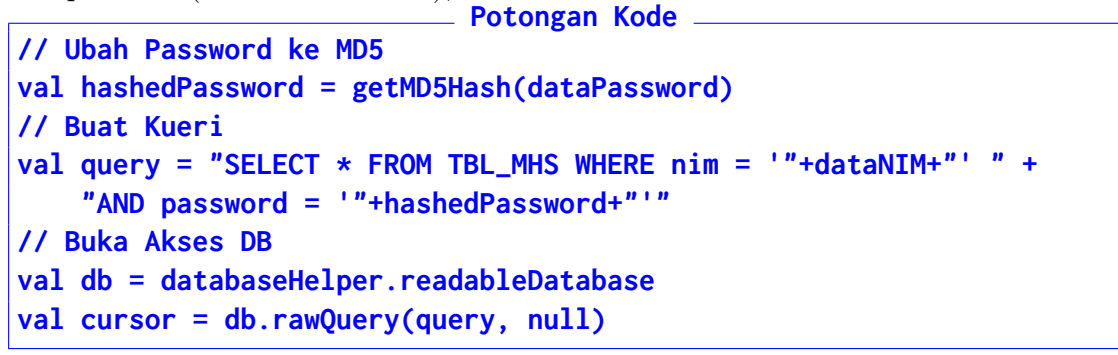

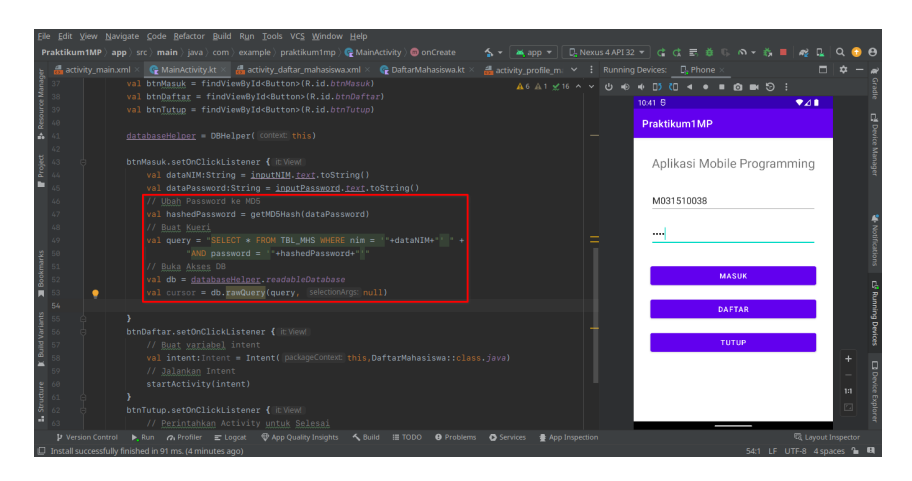

8. Kemudian lanjutkan kode untuk pengecekan hasil kueri, perhatikan kode dan gambar berikut:
Potongan Kode

```
// Cek Hasil Kueri
val result = cursor.moveToFirst()
if(result == true)
{
    // Login Benar
}
else
{
    // Login Salah -> Bersihkan Semua
{
```

| Eile | Edit V                                                                                                    | jew <u>N</u> a | wigate | Code Refactor Build R | un <u>T</u> ools VC <u>S W</u> indo | w <u>H</u> elp |                    |  |           |                    |              |          |          |      |      |     |        |
|------|----------------------------------------------------------------------------------------------------|----------------|--------|-----------------------|-------------------------------------|----------------|--------------------|--|-----------|--------------------|--------------|----------|----------|------|------|-----|--------|
|      |                                                                                                    |                |        |                       |                                     |                |                    |  |           |                    |              |          |          |      |      | Q 🤇 | 9      |
|      |                                                                                                    |                |        | 🕞 MainActivity.kt 🗵 👸 |                                     |                | 😪 DaftarMahasiswa. |  |           |                    |              |          |          |      |      |     | - ~    |
|      |                                                                                                    |                |        | val dataNIM:String =  | inputNIM. <u>text</u> .toS          |                |                    |  | A7 A2 × 2 | 1 ^ <b>v (b =6</b> | -<br>но па а | Π        |          |      |      |     | Gra    |
|      |                                                                                                    |                |        |                       |                                     |                |                    |  |           |                    | 10:42 B      |          |          |      |      |     | đe     |
|      |                                                                                                    |                |        |                       |                                     |                |                    |  |           |                    | 10.112       |          |          |      |      |     |        |
|      |                                                                                                    |                |        |                       |                                     |                |                    |  |           |                    | Praktik      | um1MP    |          |      |      |     | 2      |
| ۰    |                                                                                                    |                |        |                       |                                     |                |                    |  |           |                    |              |          |          |      |      |     | vice   |
|      |                                                                                                    |                |        |                       | * FROM TBL_MHS WHEN                 |                |                    |  |           |                    |              |          |          |      |      |     | Mar    |
|      |                                                                                                    |                |        | "ANU passwor          |                                     |                |                    |  |           |                    | Apli         | kasi Mol | bile Pro | gram | ming |     | abe    |
|      |                                                                                                    |                |        |                       |                                     |                |                    |  |           |                    |              |          |          |      |      |     |        |
|      |                                                                                                    |                |        | val cursor = db raw   | uery(query, selectio                |                |                    |  |           |                    | M031         | 510038   |          |      |      |     |        |
|      |                                                                                                    |                |        |                       |                                     |                |                    |  |           |                    |              |          |          |      |      |     |        |
|      |                                                                                                    |                |        | val result = cursor   |                                     |                |                    |  |           |                    |              |          |          |      |      |     | ÷      |
|      |                                                                                                    |                |        | if(result true)       |                                     |                |                    |  |           |                    |              |          |          |      |      |     | otifi  |
|      |                                                                                                    |                |        |                       |                                     |                |                    |  |           |                    |              |          |          |      |      |     | atio   |
|      |                                                                                                    |                |        |                       |                                     |                |                    |  |           |                    |              |          |          |      |      |     | ŝ      |
|      |                                                                                                    |                |        |                       |                                     |                |                    |  |           |                    |              |          | MASUK    |      |      |     | Π.     |
|      |                                                                                                    |                |        |                       |                                     |                |                    |  |           |                    |              |          |          |      |      |     | R      |
|      |                                                                                                    |                |        |                       |                                     |                |                    |  |           |                    |              |          | DAFTAR   |      |      |     | nin    |
|      |                                                                                                    |                |        |                       |                                     |                |                    |  |           |                    |              |          |          |      |      |     | g De   |
|      |                                                                                                    |                |        |                       |                                     |                |                    |  |           |                    |              |          | TUTUR    |      |      |     | Nice   |
|      |                                                                                                    | •              |        | 1                     |                                     |                |                    |  |           |                    |              |          |          |      |      |     |        |
|      |                                                                                                    |                |        | 1                     |                                     |                |                    |  |           |                    |              |          |          |      |      | T   |        |
|      |                                                                                                    |                |        |                       | ener { it View]                     |                |                    |  |           |                    |              |          |          |      |      | -   | Per la |
|      |                                                                                                    |                |        |                       |                                     |                |                    |  |           |                    |              |          |          |      |      | 1:1 | 66     |
|      |                                                                                                    |                |        |                       |                                     |                |                    |  |           |                    |              |          |          |      |      | 6   | sploi  |
|      |                                                                                                    |                |        |                       |                                     |                |                    |  |           |                    |              | -        |          |      |      |     | đ      |
|      | 🗜 Version Control 🕨, Run 🔗 Profiler 🕿 Logast 🖤 App Quality Insights 🔨 Build 🔠 TODO 🛛 Problems 🚺 Services 🔮 App Inspection 🔍 Logast Logast Inspector |                |        |                       |                                     |                |                    |  |           |                    |              |          |          |      |      |     |        |
|      |                                                                                                    |                |        |                       |                                     |                |                    |  |           |                    |              |          |          |      |      |     |        |

9. Ketika kode **IF** sudah dimasukkan sekarang, isi bagian **Login Salah** dengan kode berikut:

```
Potongan Kode _____
Toast.makeText(applicationContext,"Data Login Salah",
    Toast.LENGTH_SHORT).show()
inputNIM.setText("")
inputPassword.setText("")
```

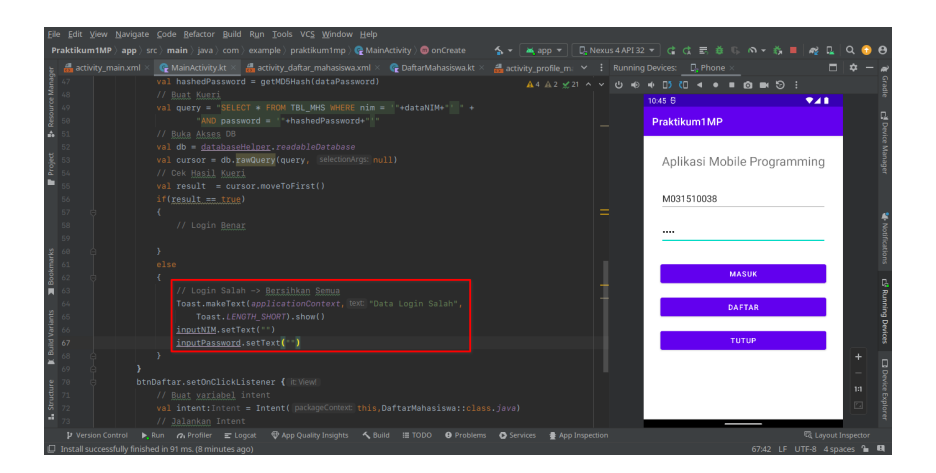

10. Lalu masukkan kode untuk mengambil data untuk Login Benar

```
Potongan Kode _____
val dataNama = cursor.getString(cursor
.getColumnIndexOrThrow("nama"))
val dataEmail = cursor.getString(cursor
.getColumnIndexOrThrow("email"))
```

| Eile <u>E</u> dit ⊻iew <u>N</u> aviga | ate <u>C</u> ode <u>B</u> efactor <u>B</u> uild R <u>u</u> n <u>T</u> ools VC <u>S</u> <u>W</u> indow <u>H</u> elp |                             |                           |
|---------------------------------------|----------------------------------------------------------------------------------------------------|-----------------------------|---------------------------|
|                                       |                                                                                                    |                             | 🛝 क न 🖏 🔳 🗖 🖳 🔍 📀 😝       |
|                                       |                                                                                                    |                             |                           |
|                                       | val query = "SELECT * FROM TBL_MHS WHERE nim = '"+dataNIM+"' " +                                                   |                             | •o••∋:                    |
|                                       |                                                                                                    | 10:55 6                     | ₹⊿∎                       |
|                                       |                                                                                                    | DeskilowithD                | R.                        |
| ã 52<br>♠                             | <pre>val db = databaseHelper.readableDatabase</pre>                                                                |                             | P                         |
|                                       | val cursor = db.rawQuery(query, selectionArgs: null)                                                               |                             | CE N                      |
|                                       | // Cek <u>Hasii Kueri</u>                                                                                          | Aplikasi Mo                 | bile Programming          |
|                                       | if(result == true)                                                                                                 |                             | a a                       |
| 57 6                                  |                                                                                                    |                             |                           |
|                                       |                                                                                                    | = M031510038                |                           |
|                                       |                                                                                                    |                             | <u>*</u>                  |
|                                       |                                                                                                    |                             | 4oth                      |
|                                       | <pre>val dataEmail = cursor.getString(cursor</pre>                                                                 |                             | 0.15<br>15                |
| 102 V                                 | .getColumnindexorinrow( columnance "email"))                                                                       |                             | 3                         |
|                                       |                                                                                                    |                             | MASUK                     |
| 65                                    |                                                                                                    | 1                           | R                         |
|                                       |                                                                                                    | +                           | DAFTAR                    |
|                                       |                                                                                                    |                             |                           |
|                                       |                                                                                                    |                             | титир                     |
| R 69                                  | Toast.LENGTH_SHORT).show()                                                                                         |                             | + -                       |
| 70                                    | inputPassword setText( )                                                                                           |                             | _ 9                       |
|                                       |                                                                                                    |                             | 10                        |
|                                       |                                                                                                    |                             |                           |
| 74 e t                                |                                                                                                    |                             | lorer                     |
| 75<br>Version Control                 | // Rust variabal intant<br>▶ Run 🛆 Profiler 〒Loncat ⊕ Ann Quality Inviolity & Ruild ₩ TODO 😝 Problems              | O Services 🔿 App Inspection | C Lavout Inspector        |
|                                       |                                                                                                    |                             | (2)47 15 1175 0 4 mm 0 17 |

11. Setelah itu masukkan kode berikut untuk mengirimkan data-data tersebut ke halaman **ProfileMahasiswa** Potongan Kode

```
// Kirimkan data via Intent
var intent:Intent = Intent(this,ProfileMahasiswa::class.java)
intent.putExtra("nim",dataNIM)
intent.putExtra("nama",dataNama)
intent.putExtra("email",dataEmail)
startActivity(intent)
```

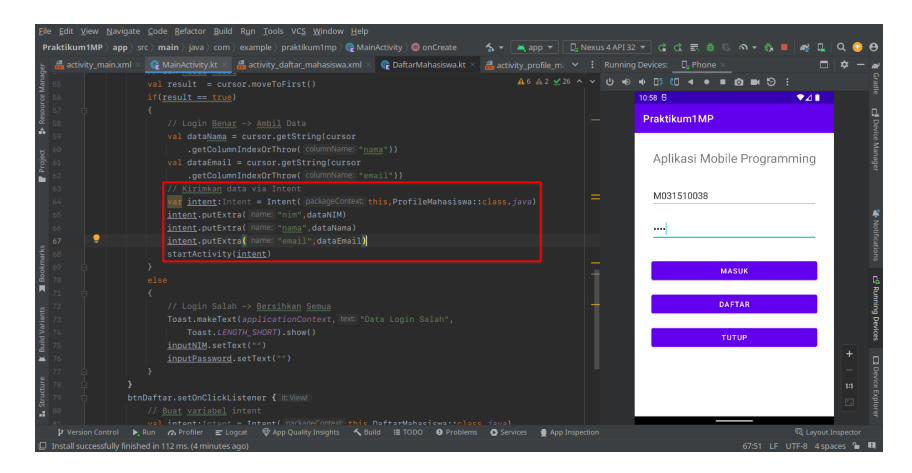

12. Jika dilakukan dengan benar, maka ketika Login aplikasi akan menampilkan Halaman Profile Mahasiswa. Tetapi masih kosong.

| <u>Eile Edit ⊻iew N</u> avigate      |                                                                                                    |                             |                                         |                         |
|--------------------------------------|----------------------------------------------------------------------------------------------------|-----------------------------|-----------------------------------------|-------------------------|
| Praktikum1MP $ angle$ app $ angle$ s |                                                                                                    |                             |                                         | 🦧 🗓 ର 📀 😝               |
| 🗼 🚮 activity_main.xml ×              | 🛛 🚱 MainActivity.kt 👋 🏭 activity_daftar_mahasiswa.xml 🗵 🦙 DaftarMahasiswa.kt 🗵                                                                                                    |                             | ig Devices:Phone ×                      | 🗆 🗢 – ୶                 |
| 55                                   |                                                                                                    |                             | • • • • • • • • • • • • • • • • • • • • | Grad                    |
| 56                                   |                                                                                                    |                             | 11:01 6                                 | <b>•∡∎</b> <sup>3</sup> |
| 10657 C                              |                                                                                                    |                             | Praktikum1MP                            | El Dev                  |
| 59<br>60<br>61                       | <pre>val dataNama = cursor.getString(cursor<br/>.getColumnIndexOThrow(columnName*))<br/>val dataEmail = cursor.getString(cursor<br/></pre>                                               |                             | Profile Mahasiswa                       | ke Minager              |
| 63<br>64<br>65                       | <pre>// Kirimkan data via Intent<br/>// Kirimkan data via Intent<br/>var intent:Intent = Intent( packageContext; this,ProfileMahasiswa:<br/>intent.ouFExtra( name; "nim", dataNIM)</pre> |                             | MIM :                                   |                         |
| 66<br>67<br>¥ 68                     | intent.putExtra( name: "name", dataNama)<br>intent.putExtra( name: "name", dataNama)<br>startActivity(intent)                                                                            |                             | Nama :<br>E-Mail :                      | Notification            |
| ₩969 🖸<br>78<br>■ 71 🖯               |                                                                                                    |                             | UBAH                                    | G, Run                  |
| 52 72<br>73<br>73<br>74<br>74<br>75  | <pre>// Login Salah -&gt; Bersihkan Semua<br/>Toast.makeText(applicationContext, text) "Data Login Salah",<br/>Toast.LENGTH_SHORT).show()<br/>inpurNIM setText("=)</pre>                 |                             | KELUAR                                  | ing Devices             |
| × 76<br>77 ⊖<br>≝ 78 → ▶             | <u>inputPassword</u> .setText(**) }                                                                                                    |                             |                                         | +   1                   |
| 80<br>₽1                             |                                                                                                    |                             |                                         | Explorer                |
| 🕨 Version Control  🕨                 |                                                                                                    | 🕒 Services 📲 App Inspection |                                         | ित् Layout Inspector    |
| Install successfully finish          |                                                                                                    |                             | 68:38 LF UT                             | F-8 4 spaces 🍙 🖽        |

13. Agar data dapat ditampilkan dengan benar, masukkan kode **Inisialisasi** terlebih dahulu seperti berikut di file **ProfileMahasiswa.kt**. Perhatikan contoh Kode dan Gambar:

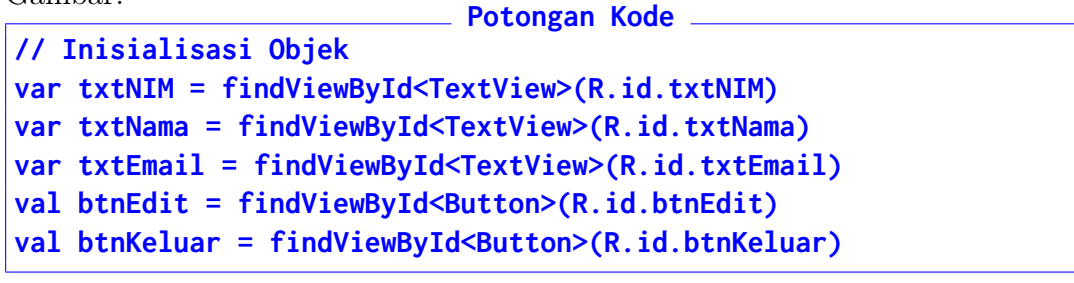

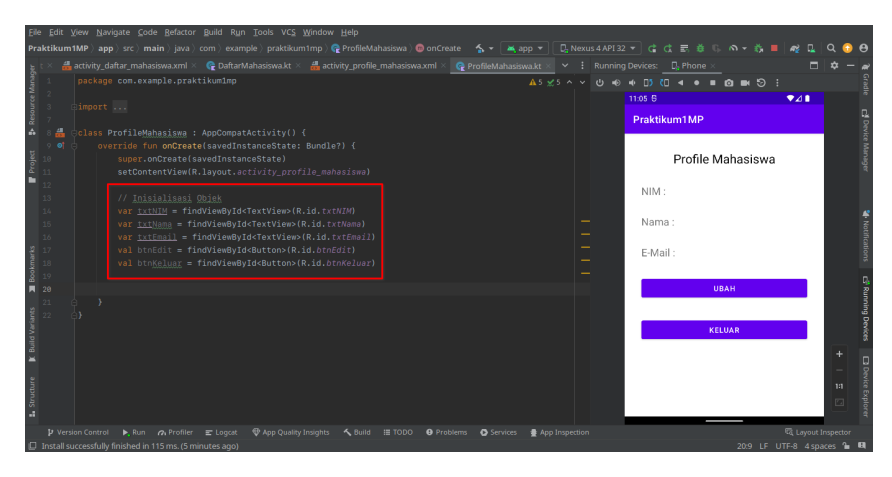

14. Berikutnya adalah mengambil data **Intent** dan menampilkannya ke layar. Perhatikan kode berikut:

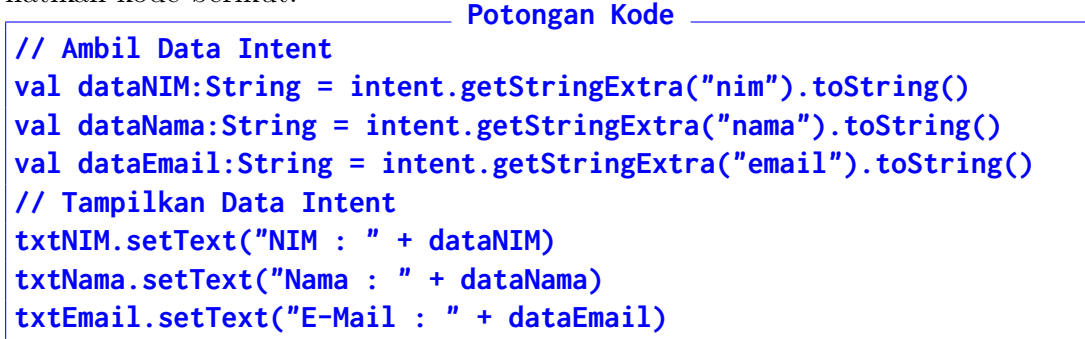

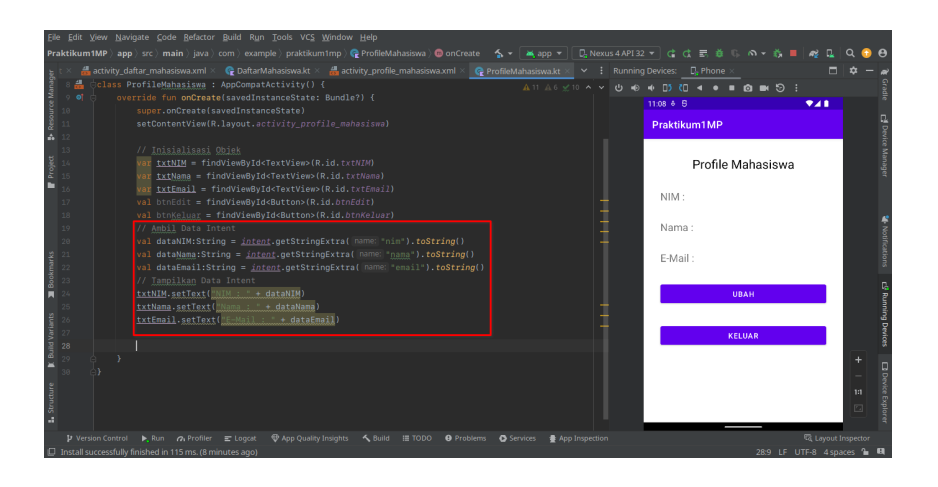

15. Terakhir tambahkan kode Listener untuk masing-masing Button

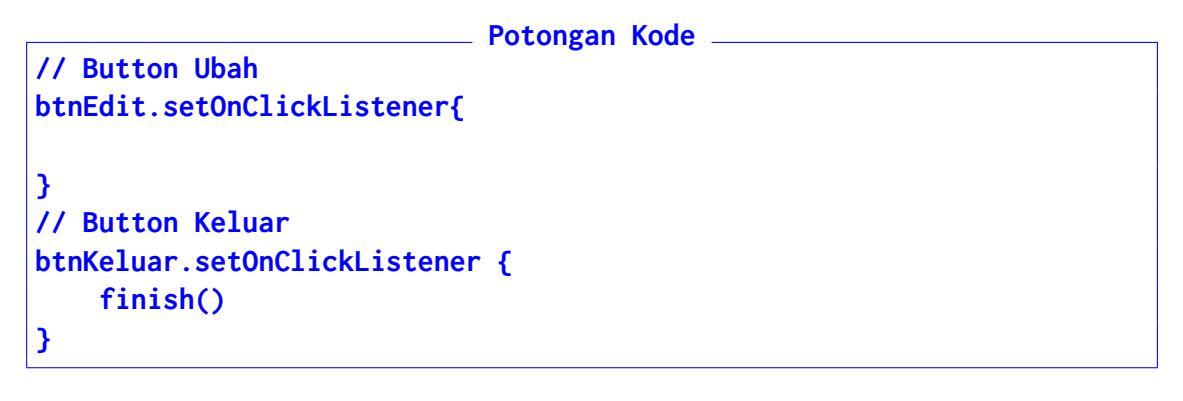

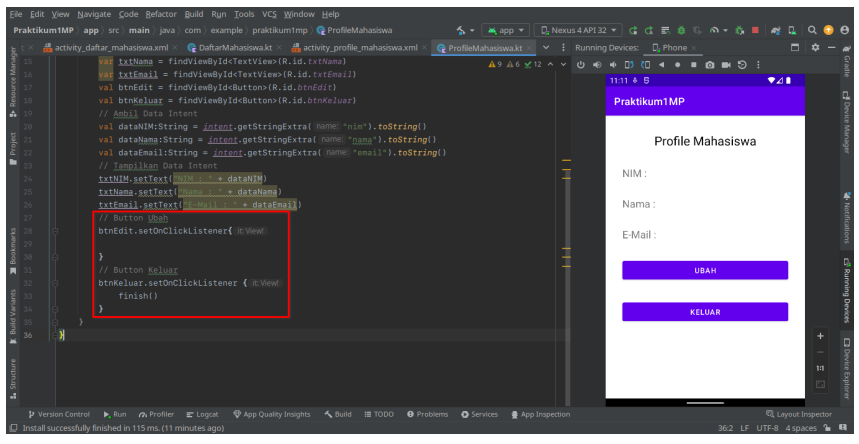

16. Nyalakan Emulator, Jalankan Aplikasi, dan Cobalah Login

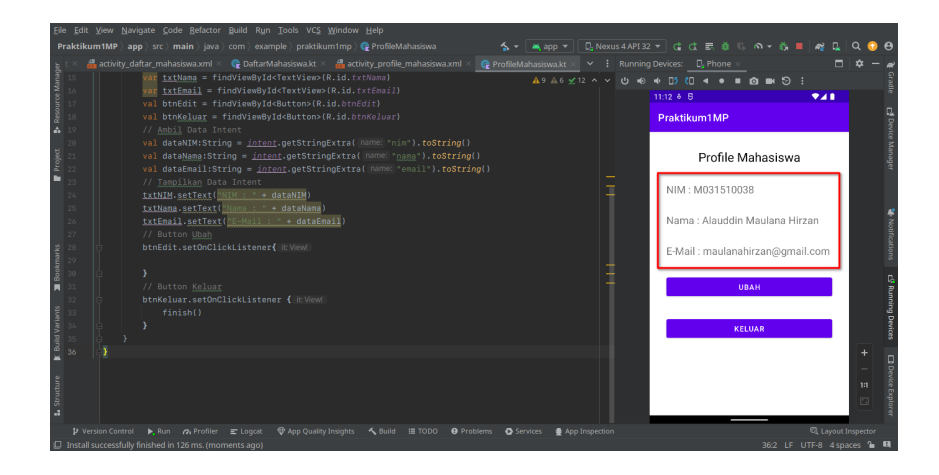

17. Untuk mengirimkan hasilnya, klik File, pilih Export, dan pilih Export to ZIP.

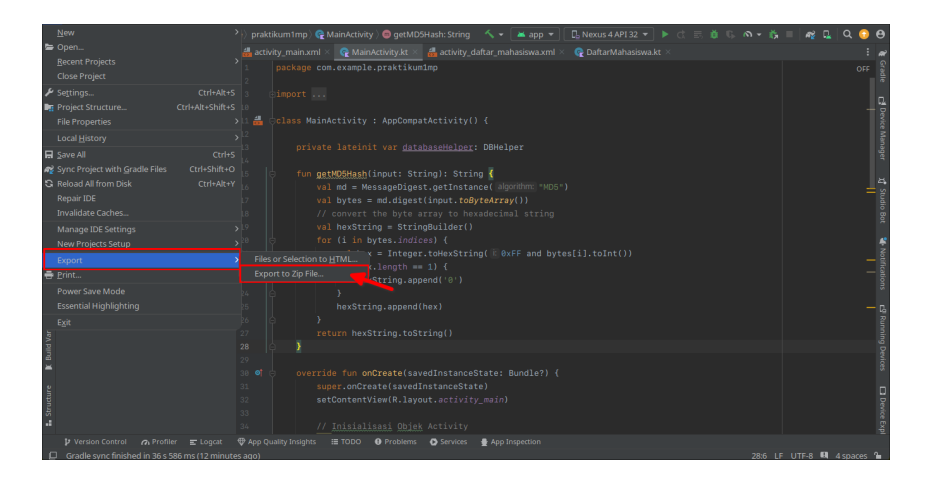

18. Pilih lokasi yang mudah diingat, pastikan nama dan format ZIP sudah sesuai, dan klik $\mathbf{OK}$ 

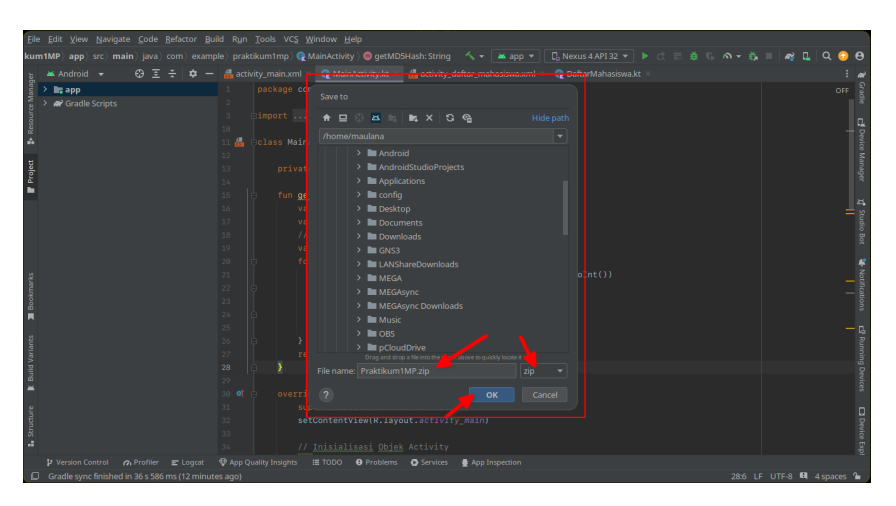

# Bab 7

# Praktikum 7

### 7.1 SQLite Update Data

Di bagian ini mahasiswa diajarkan bagaimana melakukan perubahan data yang ada di database. Mahasiswa diwajibkan menyelesaikan Praktikum 6 sebelum melanjutkan praktikum ini

### 7.2 Tutorial

1. Buka Android Studio, dan buatlah satu Activity Baru dengan nama UbahProfile. Lalu buka layout activity\_edit\_profile.xml

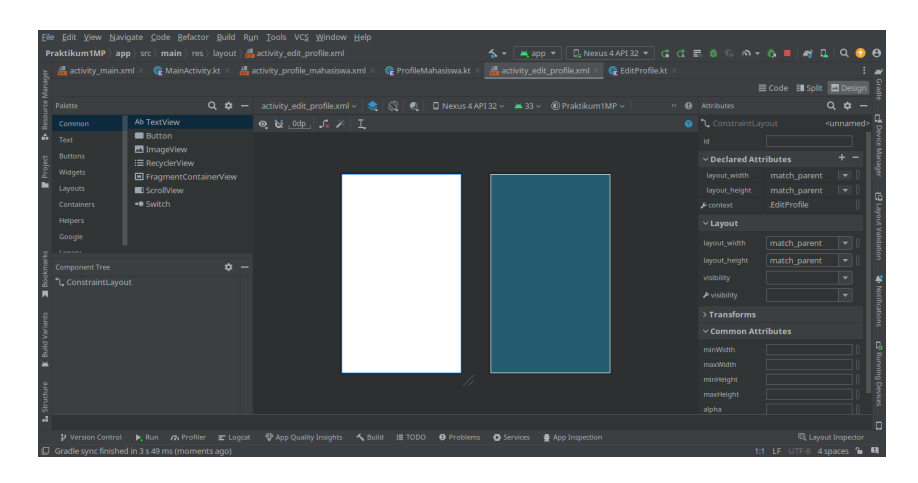

- 2. Buatlah tampilan seperti berikut:
  - TextView  $\rightarrow$  txtUbahProfile : Text  $\rightarrow$  Ubah Data Mahasiswa
  - EditText Plain  $\rightarrow$  editNIM : Text  $\rightarrow$  (Kosong)
  - EditText Plain  $\rightarrow$  editNama : Text  $\rightarrow$  (Kosong)
  - EditText Plain  $\rightarrow$  editEmail : Text  $\rightarrow$  (Kosong)
  - TextView  $\rightarrow$  txtVerifikasi : Text  $\rightarrow$  Password Verifikasi

- EditText Password  $\rightarrow$  editPassword : Text  $\rightarrow$  (Kosong)
- Button  $\rightarrow$  **btnKonfirmasi** : Text  $\rightarrow$  **Konfirmasi**
- Button  $\rightarrow$  **btnBatal** : Text  $\rightarrow$  **Batal**

| Packtering       Packtering       Packtering <th>Eile Edit View N</th> <th>avigate <u>C</u>ode <u>R</u>efactor <u>B</u>uild R</th> <th>un Tools VC<u>S W</u>indow <u>H</u>elp</th> <th></th> <th></th> <th></th> <th>_</th>                                                                                                    | Eile Edit View N           | avigate <u>C</u> ode <u>R</u> efactor <u>B</u> uild R | un Tools VC <u>S W</u> indow <u>H</u> elp       |                                                   |                  |                      | _       |
|----------------------------------------------------------------------------------------------------|----------------------------|-------------------------------------------------------|-------------------------------------------------|---------------------------------------------------|------------------|----------------------|---------|
| Windschurdt, wind wird, with wird, wieder, Constraintlugvoid. Appelder Singeller, Singeller, Singelle                               | Praktikum1MP )             | app 〉src 〉main 〉res 〉layout 〉                         | activity_edit_profile.xml                       | S ▼ App ▼ D Nexus 4 API 32 ▼ (                    | d d 55 # ዓ ጥ≁    | 🖏 🔳 🍕 🖬 🔍            | . 🕤 🖯   |
| Partice       Q       I       Autobay edit, großit autob       Q       I       I                                                                                                    | 🚡 🗂 activity_maii          |                                                       |                                                 | t × 🚮 activity_edit_profile.xml × 🔮 EditProfile.k |                  |                      |         |
| Operation          A transform         A transform         A                                              | euey                       |                                                       |                                                 |                                                   |                  | 🛿 Code 🛛 📰 Split 🔤 D | esign 👸 |
| Constraint Joyout     Constraint Joyout     | 2 Palette                  |                                                       |                                                 |                                                   |                  |                      |         |
| tert         Button         Button         But     | 2 Common                   | Ab TextView                                           | Q \& 0dp   J <sub>k</sub> ≯ I                   |                                                   |                  |                      | imed> 📱 |
| Buttom       Contrainet/Loout.adapt.ConstrainetLagout       Buttom       Executive       Executive                                                                                                    | Text                       | Button                                                |                                                 |                                                   |                  |                      |         |
| Image: image: image: cancer train       Image: image: cancer train       Image: image: image: cancer train       Image: image: image: image:                                                                                                    | H Buttons                  | ImageView                                             |                                                 |                                                   |                  |                      |         |
| Concarries     Concarries     C     | Widgets                    | := RecyclerView                                       | oban Data Manasiswa                             |                                                   |                  |                      |         |
| Conclusions          • Suntch          Mergin          • Suntch          Mergin                                                                                                    | Layouts                    | Scrol/View                                            |                                                 |                                                   |                  |                      |         |
| Imports       Import       Import                                                                                                    | Containers                 |                                                       |                                                 |                                                   |                  |                      | 6       |
| Cocycle       Image: Concycle of the state state s                                        | Helpers                    |                                                       |                                                 |                                                   |                  |                      |         |
| Comparent Tate Contracted.goved Contracted.goved Contrac | Google                     |                                                       |                                                 |                                                   | layout height    | match parent         |         |
|                                                                                                    | g                          |                                                       |                                                 | euteman                                           |                  |                      |         |
| A de data and and constraintizyout and get. Constraintizyout and get. Constraintizyout     A de data and de data and de d     | Component Tree             |                                                       | Password Verifikasi                             | Textview                                          |                  |                      |         |
| Audobahroffe tumb takatatanan Audobahroffe tumb takatanan Audobahroffe tumb takatananan Audobahroffe tumb takatanan Audobahroffe tumb takatanan Audobahroffe tumb tak     | 🖁 🐧 ConstraintLa           |                                                       |                                                 |                                                   |                  |                      | - 4     |
|                                                                                                    | Ab txtUbahPi<br>Ab editNIM | 'ofile "Ubah Data Mahasiswa" 🔒                        |                                                 |                                                   | > Transforms     |                      |         |
| A deftmål (nor fer)     A A     A deftmål (nor fer)     A A     A deftmål (nor fer)     Button     Button     Button     Button     Button     Button     Button     Button     Service     A Ap Ingention     Carter     A Ap Ingention     Carter     Carter     AppIngention     Carter     AppIngention     Carter     AppIngention     Carter     AppIngention     Carter     AppIngention     Carter     AppIngention     Carter     AppIngention     Carter     Carter     AppIngention     Carter     AppIngention     Carter       | 걸 Ab editNama              | (Plain Text)                                          | KONFIRMASI                                      |                                                   | ~ Common Att     |                      |         |
| Indicating Contrained Constrained Constrained Layout Batton     Presson     Presson       | Ab editEmail               |                                                       | BATAL                                           |                                                   |                  |                      |         |
| A biological di balar     A biological di balar     A biological di balar     A biological di balar     A biological di balar     A biological     A biological     A biolo     | btnKonfin                  | nasi "Konfirmasi" 🔒                                   |                                                 |                                                   |                  |                      |         |
| androids.comstraintlayout.indget.ComstraintLayout. Button y version:Curred b, Fun , A Holder & Duget & @ App Quality Indgets & Button P version:Curred b, Fun , A Holder & Duget @ App Quality Indgets & Button Q Layout Indgets                                                                                                    | btnBatal                   |                                                       |                                                 |                                                   |                  |                      |         |
| apta > All Attributes > All Attributes                                                                                                    | AD EXEVENIIKA              | SI "Password Verifikasi"                              |                                                 |                                                   |                  |                      |         |
| 8 androdok constraintayout widget ConstraintLayout Button                                                                                                    | nttur                      |                                                       |                                                 |                                                   | aipna            |                      |         |
| " androidx.constraintisyout.selget.Constrainti.zyout > Buton P Vesion Control > Bun no Profiler  E Logout (\$App.Quality.fraights \$\subility.Build III 1000 9 Problems @ Services                                                                                                    |                            |                                                       |                                                 |                                                   | > All Attributes |                      |         |
| 🕐 Version Control 🕨, Run 💦 Profiler 🛎 Logicat. 🤍 App Quality Insights 🔨 Build 🔠 TODO 🖤 Problems 🕐 Services 🛊 App Inspection 🔍 Layout Inspection                                                                                                    | androidx.const             | aintlayout.widget.ConstraintLayout                    | Button                                          |                                                   |                  |                      |         |
| 11 LE LUE V. ACADOC M. M.                                                                                                    | P Version Contr            | ol 🕨 Run 🔗 Profiler 🖃 Logcal                          | : 🖤 App Quality Insights 🔨 Build 🔠 TODO 🤀 Probl | ems 💿 Services 🔮 App Inspection                   |                  | دم Layout Insp       | ector   |

3. Setelah selesai dengan tampilan, kembali ke **ProfileMahasiswa** dan tambahkan kode berikut untuk **btnEdit** 

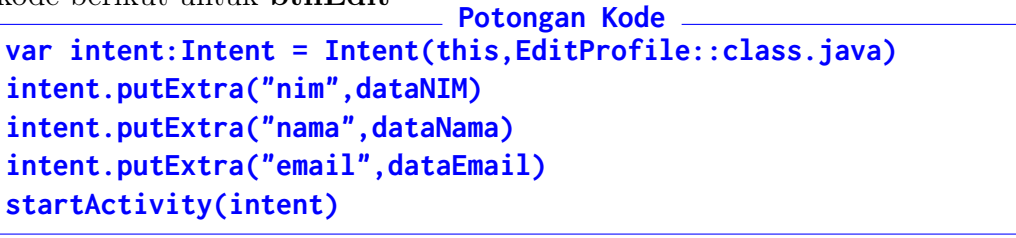

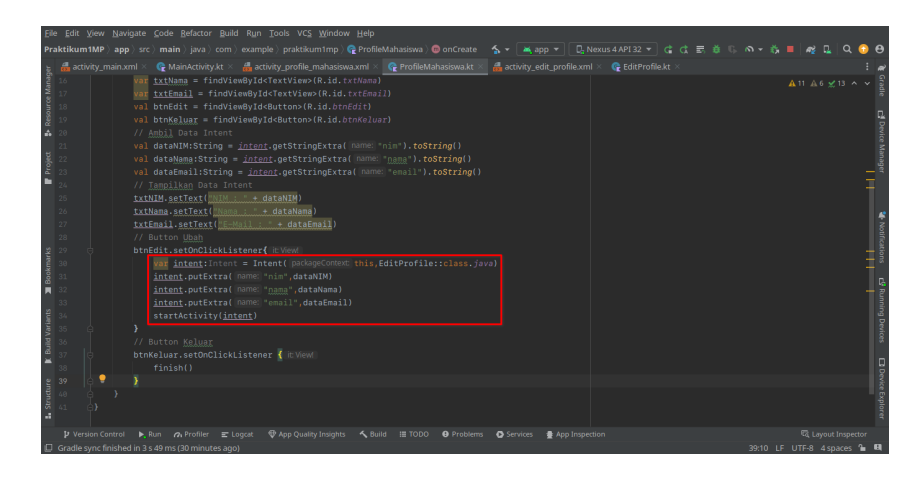

4. Berikutnya buka file **EditProfile.kt** kembali, dan tambakan kode inisialisasi seperti contoh berikut:
Potongan Kode

```
// Kode Inisialisasi
var editNIM = findViewById<EditText>(R.id.editNIM)
var editNama = findViewById<EditText>(R.id.editNama)
var editEmail = findViewById<EditText>(R.id.editEmail)
var editPassword = findViewById<EditText>(R.id.editPassword)
```

|                                                                       | kum1N     | IP) app             |                                                                              |                                                                    |                                                                                                    | 😪 EditProfil |  |              |              |  |  | ng 🛯 | Q 🕻       |               |
|-----------------------------------------------------------------------|-----------|---------------------|------------------------------------------------------------------------------|--------------------------------------------------------------------|----------------------------------------------------------------------------------------------------|--------------|--|--------------|--------------|--|--|------|-----------|---------------|
| 5 <b>4</b>                                                            | activity_ | _main.xm            | nl 🗵 😪 MainActivity                                                          |                                                                    |                                                                                                    | axml × 😭     |  |              | 😪 🚱 EditProf |  |  |      |           |               |
|                                                                       |           |                     |                                                                              |                                                                    |                                                                                                    |              |  |              | _            |  |  |      |           |               |
|                                                                       |           |                     |                                                                              |                                                                    |                                                                                                    |              |  |              |              |  |  |      |           |               |
| 7     7     8     7     8     7     7     8     7     7     10     11 | 1 (C)     |                     | itProfile : AppC<br>ride fun onCreat<br>super.onCreate(s<br>setContentView(R | ompatActiv<br>e(savedIns<br>avedInstan<br>.layout.ac               | ity() {<br>tanceState: Bundl<br>ceState)<br>tivity_edit_profi                                                                   |              |  |              |              |  |  |      |           |               |
|                                                                       |           |                     |                                                                              | <u>S88i</u><br>ndViewById<br>indViewByI<br>findViewBy<br>= findVie | <edittext>(R.id.e<br/>d<edittext>(R.id.<br/>Id<edittext>(R.id<br/>wById<edittext>(R</edittext></edittext></edittext></edittext> |              |  |              |              |  |  |      |           | Vetifications |
| uxeog 18                                                              |           |                     |                                                                              |                                                                    |                                                                                                    |              |  |              |              |  |  |      |           |               |
|                                                                       |           |                     |                                                                              |                                                                    |                                                                                                    |              |  |              |              |  |  |      |           |               |
| 👪 Structure 📡 B                                                       |           |                     |                                                                              |                                                                    |                                                                                                    |              |  |              |              |  |  |      |           |               |
|                                                                       | Version ( | Control<br>finished |                                                                              |                                                                    |                                                                                                    |              |  | 🗘 Services 📲 |              |  |  |      | Inspector |               |

5. Tambahkan kode berikut untuk mengambil data dari Intent dan mengunci akses editNIM

```
Potongan Kode _______

// Ambil dan Tampilkan Data Intent

val dataNIM:String = intent.getStringExtra("nim").toString()

val dataNama:String = intent.getStringExtra("nama").toString()

val dataEmail:String = intent.getStringExtra("email").toString()

editNIM.setText(dataNIM)

editNama.setText(dataNama)

editEmail.setText(dataEmail)

// Kunci Akses editNIM

editNIM.isFocusable = false

editNIM.isFocusableInTouchMode = false
```

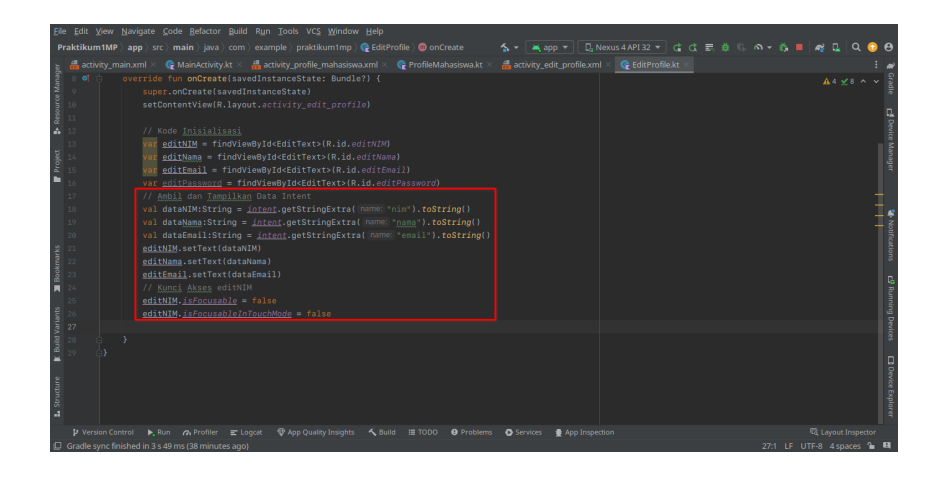

6. Jalankan Emulator dan Aplikasi untuk mengetes. NIM tidak akan pernah bisa dipencet / klik

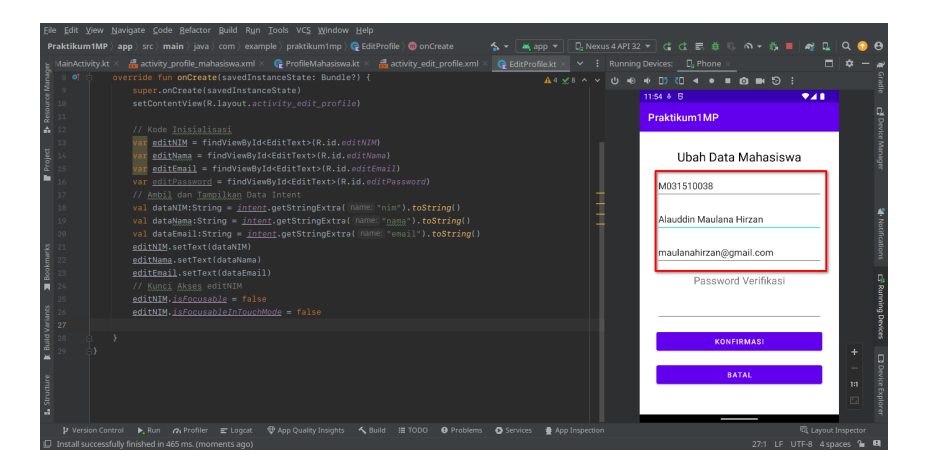

7. Berikutnya tambahkan kode inisialisasi Button dan fungsi Listener di masing-masing tombol. Perhatikan kode berikut Potongan Kode \_\_\_\_\_

```
// Inisialisasi Button dan Listener
val btnKonfirmasi = findViewById<Button>(R.id.btnKonfirmasi)
val btnBatal = findViewById<Button>(R.id.btnBatal)
btnKonfirmasi.setOnClickListener {
}
btnBatal.setOnClickListener {
    finish()
}
```

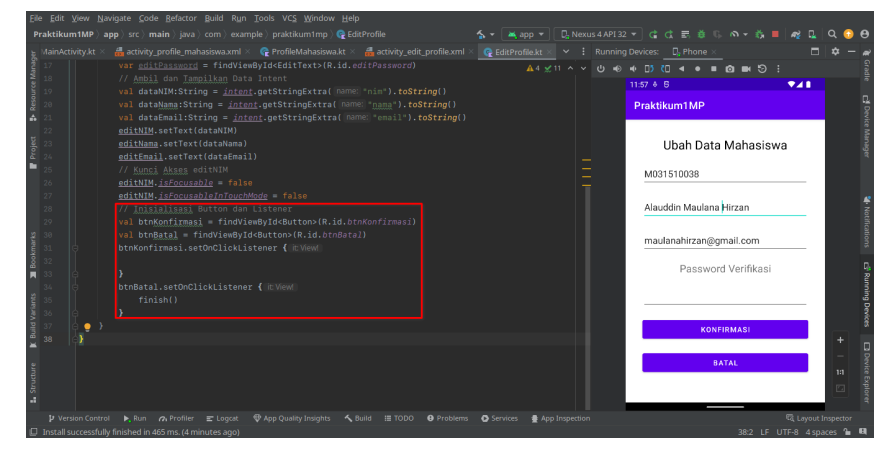

8. Berikutnya masukkan kode untuk mendukung perubahan data seperti **Hashing MD5** dan **E-Mail Checker**. Letakkan dibawah baris kode **Class**. Perhatikan contoh berikut:

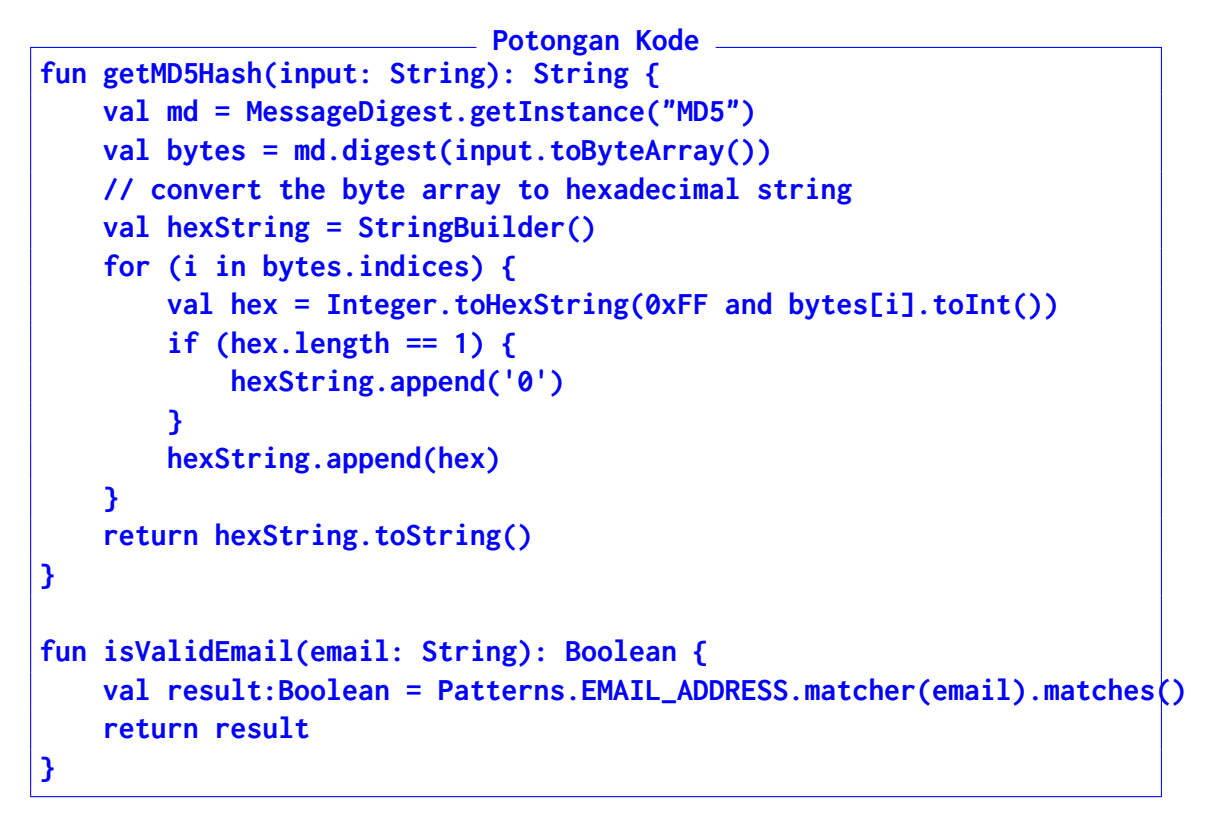

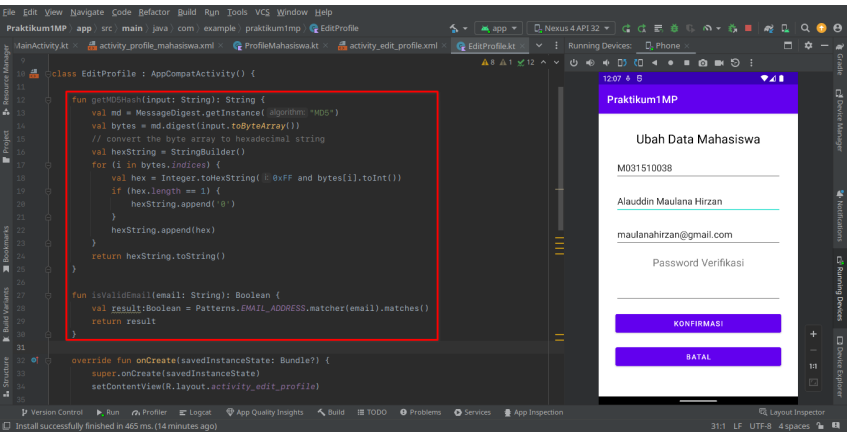

9. Pindah ke bagian **btnKonfirmasi** dan tambahkan kode berikut untuk mengambil data baru. Perhatikan contoh kode dan gambar:

```
Potongan Kode
val newNama:String = editNama.text.toString()
val newEmail:String = editEmail.text.toString()
val dataPassword:String = editPassword.text.toString()
```

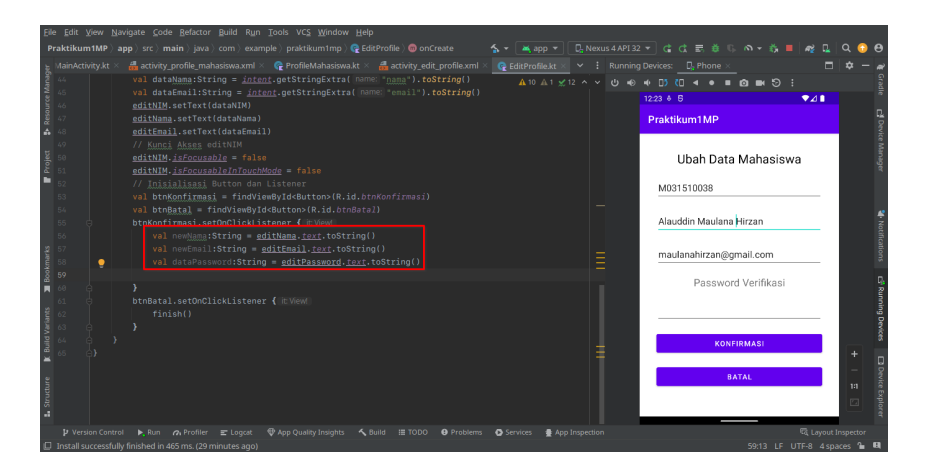

10. Lalu tambahkan kode untuk verifikasi data baru. Perhatikan contoh: Potongan Kode

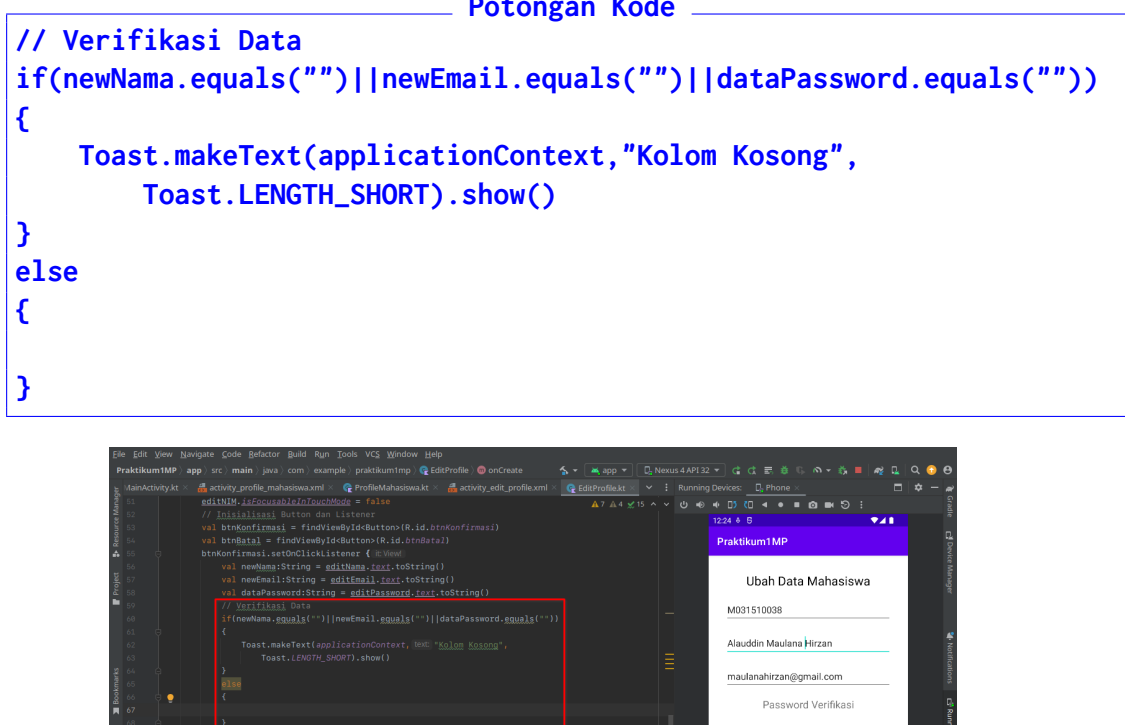

11. Kemudian tambahkan kode verifikasi E-Mail tepat di dalam  ${\bf ELSE}$ 

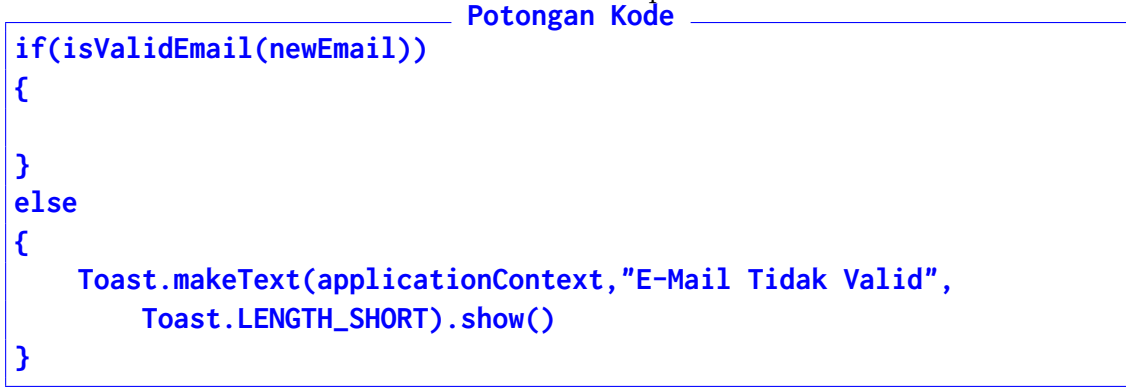

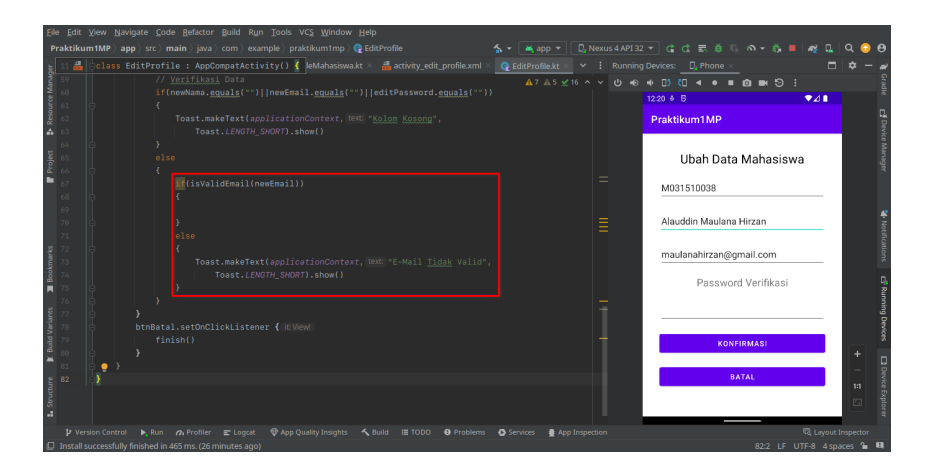

12. Kode hampir siap. Namun sebelum itu, tambahkan kode **late init** lagi tepat di bawah baris kdoe **Class**Potongan Kode

private lateinit var databaseHelper: DBHelper

```
      Efe Edit Vew Navigate Gode Behctor Build Run Tools VCS Window Help

      Praktikum MMP app sr: main joraj com jezemple jraktikum mene @ datrodie

      idancetivitykt @ activity.profile.makasiowaami @ ProfileMakasiowakt @ activity.edit.profilexml > @ cderrodiexml > @ cderrodie
```

13. Kemudian tambahkan kode Inisialisasi DB tepat di bawah kode inisialiasi **Button**. Perhatikan gambar

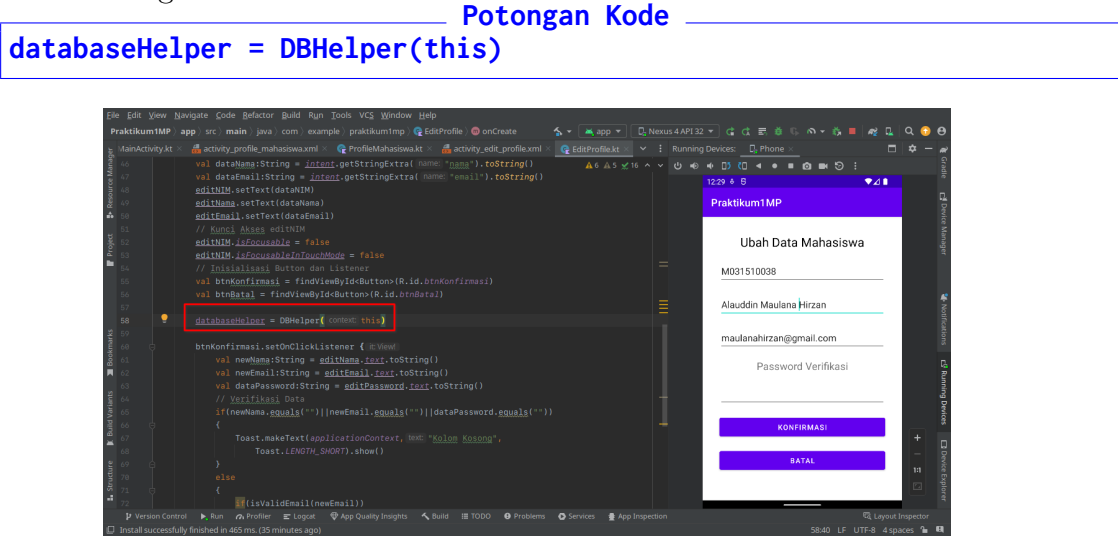

14. Kini sudah siap berikutnya menambahkan kode inti ${\bf IF}$ di tombol ${\bf btnKonfirmasi}$  sebelumnya

```
Potongan Kode
val hashedPassword:String = getMD5Hash(dataPassword)
// Buka Akses Tulis DB
val db = databaseHelper.writableDatabase
val values = ContentValues().apply {
    put("nama", newNama)
    put("email", newEmail)
}
val result = db.update("TBL_MHS", values,
    "nim = ? AND password = ?", arrayOf(dataNIM,hashedPassword))
db.close()
```

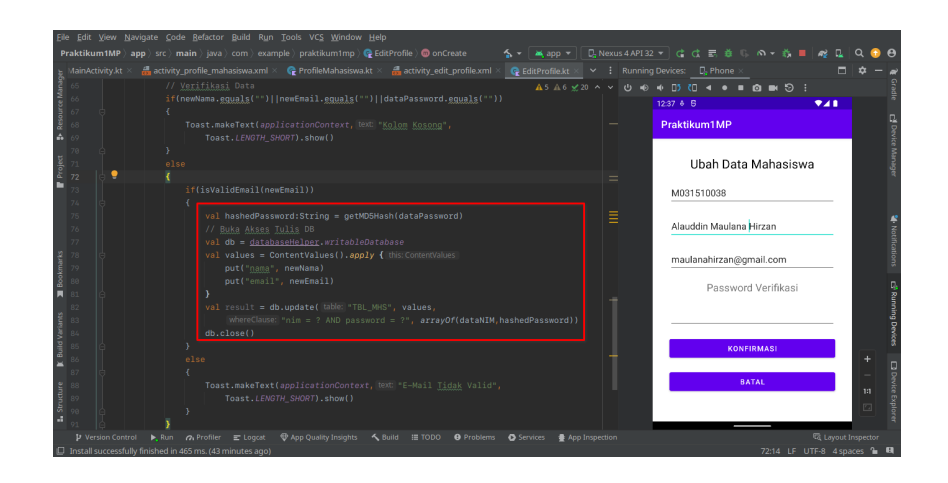

15. Terakhir tambahkan kode pengecekan update tepat di bawah kode sebelumnya. Perhatikan contoh:

```
Potongan Kode _______
// Cek Sukses Kueri
if(result > 0)
{
    Toast.makeText(applicationContext,"Update Berhasil",
    Toast.LENGTH_SHORT).show()
    finish()
}
else
    Toast.makeText(applicationContext,"Update Gagal",
    Toast.LENGTH_SHORT).show()
```

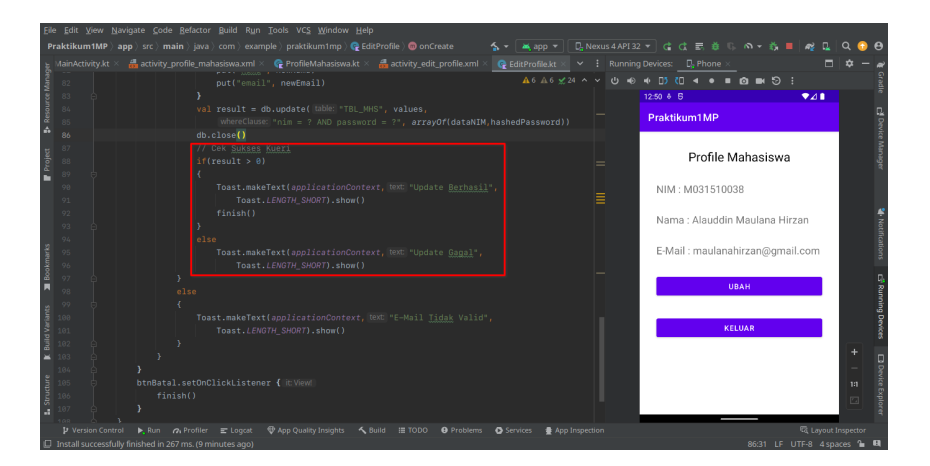

16. Jalankan Emulator dan Aplikasi. Dan Ubah Nama / E-Mail. Pastikan untuk **LO-GOUT** setelah berhasil mengubah Data.

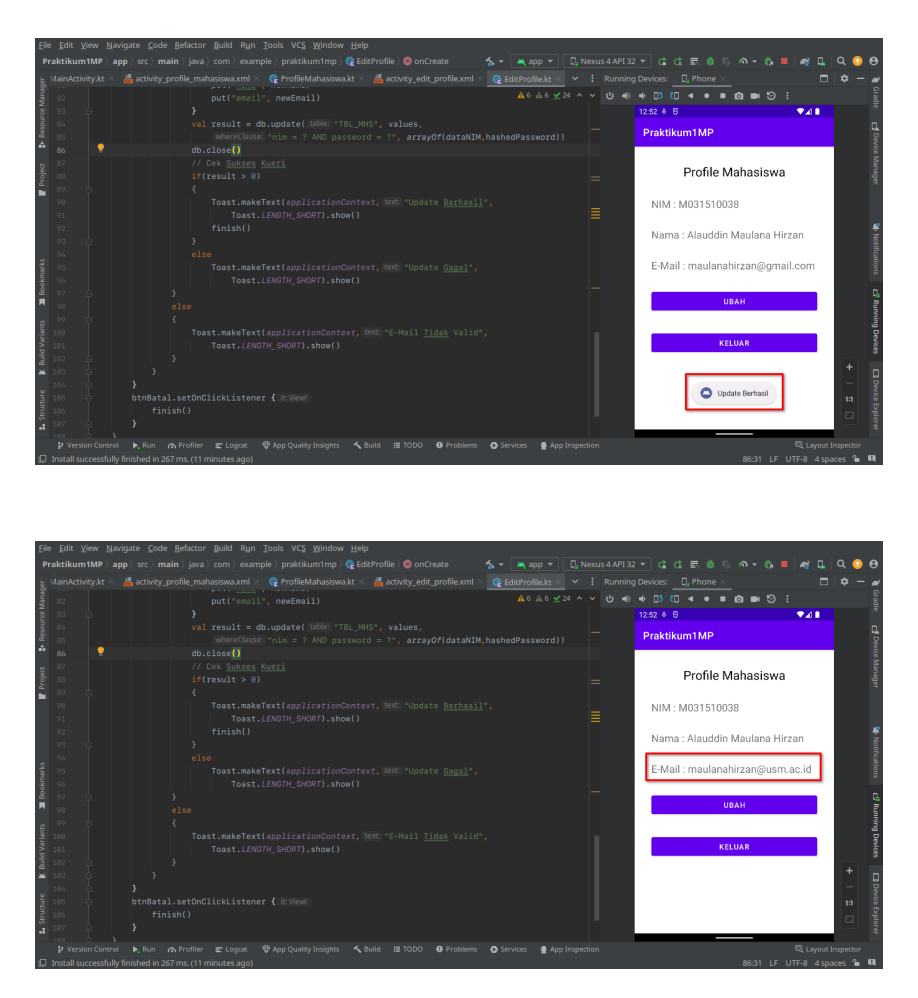

17. Untuk mengirimkan hasilnya, klik **File**, pilih **Export**, dan pilih **Export to ZIP**.

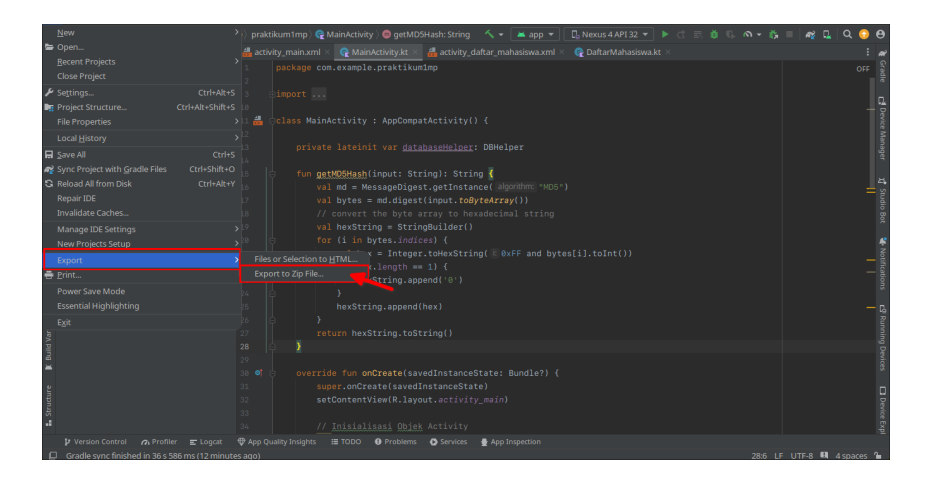

18. Pilih lokasi yang mudah diingat, pastikan nama dan format ZIP sudah sesuai, dan klik $\mathbf{OK}$ 

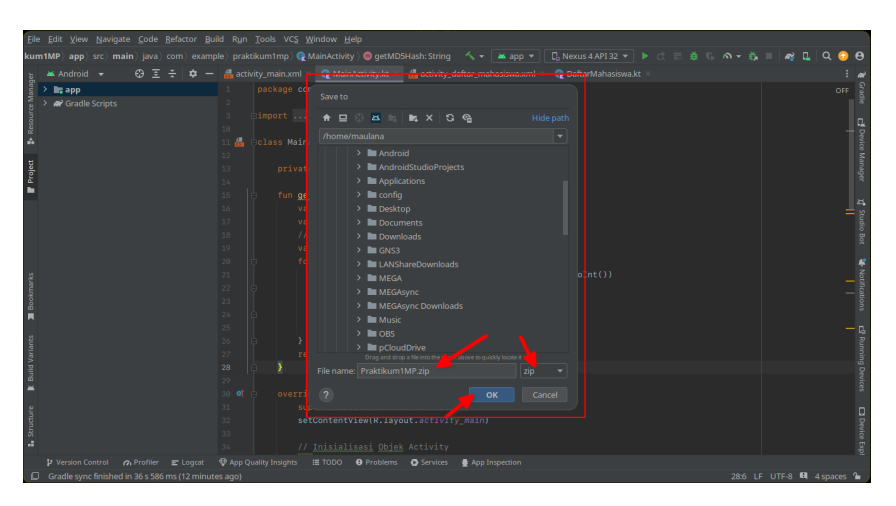

# Bab 8

# Praktikum 8

### 8.1 Google Map

Di bagian ini mahasiswa diajarkan bagaimana cara menambahkan fungsi **Google Maps** di bagian **Profile Mahasiswa**. Mahasiswa diwajibkan untuk menyelesaikan Praktikum 7

### 8.2 Tutorial

1. Buka Android Studio dan buatlah **Fragment** bukan Activity dengan melakukan klik Kanan app Project  $\rightarrow$  pilih New  $\rightarrow$  pilih Fragment dan Klik Google Maps Fragment

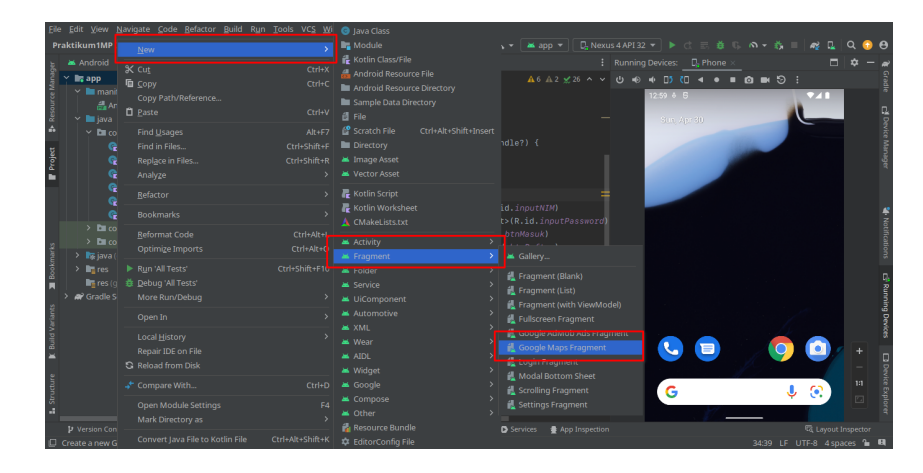

2. Beri nama GoogleMaps, dan klik Finish
| Google Maps Fragment |  |  |
|----------------------|--|--|
|                      |  |  |
|                      |  |  |
|                      |  |  |
|                      |  |  |
| fragment_google_maps |  |  |
|                      |  |  |
|                      |  |  |
|                      |  |  |
|                      |  |  |
|                      |  |  |
|                      |  |  |
|                      |  |  |
|                      |  |  |
|                      |  |  |
|                      |  |  |
|                      |  |  |

- 3. Tunggu beberapa saat hingga Android Studio selesai melakukan loading.
- 4. Setelah itu buka website https://console.cloud.google.com. Login dengan akun Google pribadi. Jika sudah pastikan berada di halaman Dasbornya seperti gambar berikut:

| =           | Google Cloud                           | Select a project 🔹 Search (/) for resources, docs, products, and more                                                                                                    |
|-------------|----------------------------------------|----------------------------------------------------------------------------------------------------|
| 111<br>111  | Cloud overview<br>Products & solutions | Welcome, Alauddin Maulana                                                                                                    |
| PINN<br>API | ED<br>APIs & Services                  | Get started with Google Cloud                                                                                                    |
| 0<br>12     | IAM & Admin                            | > Begin with the basics                                                                                                    |
| ۵           | Compute Engine                         | > Get up and running quickly by checking off common tasks What's covered                                                                                                    |
| ٢           | Kubernetes Engine                      | GO TO CHECKLIST     Reviewing billing, credits, and projects     Finding products and APIs                                                                                                   |
|             | Cloud Storage                          | Setting up Google Cloud for scalable, production-ready enterprise workloads?     Use the Google Cloud setup checklist designed for administrators.     Understanding and calculating pricing |
| ŧΞ          | Logging                                | >                                                                                                    |
| ٢           | Security                               | > Top products VIEW ALL                                                                                                    |
| .ġ.         | App Engine                             | >                                                                                                    |

5. Buatlah projek baru dengan klik **Select Project** di bagian atas, dan pilih **New Project** 

|       | Google Cloud         | Select a | Select a project                                                                                                    | NEW PROJECT               | arch 🕟 🗘 🔿 : 餐 |
|-------|----------------------|----------|----------------------------------------------------------------------------------------------------|---------------------------|----------------|
| ii:   | Cloud overview       | >        | Search projects and folders                                                                                                    | ~                         | •              |
|       | Products & solutions | >        | RECENT STARRED ALL                                                                                                    |                           |                |
| PINNI | ED                   |          | Name                                                                                                    | ID                        |                |
| APT   | ADIe & Services      |          | Image: Image: Imag | 0                         |                |
|       | AF13 & SELVICE3      | ·        | A Se CPSystem                                                                                                    | cpsystem-35414            |                |
| Θ     | IAM & Admin          | >        | ☆ Se <u>CloudData</u>                                                                                                    | clouddata-dbccb           |                |
| ŕ     | Marketplace          |          | Praktikum-MobileApp                                                                                                    | praktikum-mobileapp-878bb |                |
| ۲     | Compute Engine       | >        |                                                                                                    |                           |                |
| ٢     | Kubernetes Engine    | >        |                                                                                                    |                           | :15            |
|       | Cloud Storage        | >        |                                                                                                    |                           | ng             |
| ΈE    | Logging              | >        |                                                                                                    |                           |                |
| 0     | Security             | >        |                                                                                                    | CANCEL OPEN               |                |
| ·@.   | App Engine           | >        |                                                                                                    |                           |                |

6. Beri nama projek Mobile<br/>Programming tanpa spasi, dan klik ${\bf Create}$ 

| ≡                   | Google Cloud                                                                              | Search (/) for resources, docs, p | Q Search | >- | ¢ | ? | : | <b>E</b> |  |
|---------------------|-------------------------------------------------------------------------------------------|-----------------------------------|----------|----|---|---|---|----------|--|
| Nev                 | / Project                                                                                 |                                   |          |    |   |   |   |          |  |
| 4                   | You have 22 projects remaining in yo<br>delete projects. Learn more 2<br>MANAGE QUOTAS 12 | ur quota. Request an increase or  |          |    |   |   |   |          |  |
| Proj<br>Mol<br>Proj | ect name *                                                                                | e changed later. EDIT             |          |    |   |   |   |          |  |
| Pare                | ation *<br>No organization<br>ent organization or folder                                  | BROWSE                            |          |    |   |   |   |          |  |
| CRI                 | CANCEL                                                                                    |                                   |          |    |   |   |   |          |  |

7. Tunggu Google membuat projeknya, dan pastikan projek yang sudah dibuat sudah terpilih. Klik **Select Project** di bagian notifikasi atau Dasbor

|                                                                                                    | Google Cloud                                                                                                    |            | Search (/) for resources, docs, products, and more                                                                      | Q Search                                                                                     | a 🕦 ? : 🎨                                                                                         |
|----------------------------------------------------------------------------------------------------|----------------------------------------------------------------------------------------------------|------------|----------------------------------------------------------------------------------------------------|----------------------------------------------------------------------------------------------|---------------------------------------------------------------------------------------------------|
| li!                                                                                                    | Cloud overview                                                                                                    | ,          |                                                                                                    | Notifications                                                                                |                                                                                                   |
| ::                                                                                                    | Products & solutions                                                                                                    | >          | Welcome, Alauddin Maulana<br>Hirzan                                                                                     | Create Project: MobileProgramming                                                            | Just now                                                                                          |
| PINN                                                                                                    | ED                                                                                                    |            | Get started with Google Cloud                                                                                           |                                                                                              |                                                                                                   |
| API                                                                                                    | APIs & Services                                                                                                    | >          |                                                                                                    |                                                                                              |                                                                                                   |
| Θ                                                                                                    | IAM & Admin                                                                                                    | >          | De sie with the best                                                                                                    |                                                                                              |                                                                                                   |
| Ŷ                                                                                                    | Marketplace                                                                                                    |            | Begin with the basics                                                                                                   |                                                                                              |                                                                                                   |
| ۲                                                                                                    | Compute Engine                                                                                                    | >          | Get up and running quickly by checking off common tasks                                                                 | What's covered                                                                               |                                                                                                   |
| ٢                                                                                                    | Kubernetes Engine                                                                                                    | >          | GO TO CHECKLIST                                                                                                    | <ul> <li>Reviewing billing, credits, and proj-</li> <li>Finding products and APIs</li> </ul> | ects                                                                                              |
|                                                                                                    | Cloud Storage                                                                                                    | ,          | Setting up Google Cloud for scalable, production-ready enterprise workloads?                                            | Adding resources to a project     Junderstanding and calculating pri                         | ing                                                                                               |
| tΞ                                                                                                    | Logging                                                                                                    | ,          |                                                                                                    | - onderatanding and carculating pri-                                                         | ang (                                                                                             |
| 0                                                                                                    | Security                                                                                                    | ,          | Top products VIEW ALL                                                                                                   |                                                                                              |                                                                                                   |
| .ġ.                                                                                                    | App Engine                                                                                                    | ,          |                                                                                                    |                                                                                              |                                                                                                   |
|                                                                                                    | hap chighte                                                                                                    |            |                                                                                                    |                                                                                              |                                                                                                   |
|                                                                                                    | Google Cloud                                                                                                    | Select a   | Select a project                                                                                                    | NEW PROJECT                                                                                  | urch 🗔 1 @ : 餐                                                                                    |
|                                                                                                    | Google Cloud<br>Cloud overview                                                                                                    | Select a   | Select a project                                                                                                    | New Project                                                                                  | arch 🔉 1 7 : <table-cell></table-cell>                                                            |
|                                                                                                    | Google Cloud<br>Cloud overview<br>Products & solutions                                                                                                    | Select a   | Select a project                                                                                                    | New PROJECT                                                                                  | arch 🖸 🛈 🖗 : 餐                                                                                    |
|                                                                                                    | Google Cloud<br>Cloud overview<br>Products & solutions                                                                                                    | Select a   | Select a project                                                                                                    | New PROJECT                                                                                  | arch 🖸 🛈 🖗 : 餐                                                                                    |
| E III                                                                                                    | Google Cloud<br>Cloud overview<br>Products & solutions<br>ED                                                                                                    | Select a   | Select a project                                                                                                    | NEW PROJECT                                                                                  | arch E (1) (2) : (5)                                                                              |
| E HI HI PINN API                                                                                                    | Google Cloud<br>Cloud overview<br>Products & solutions<br>ED<br>APIs & Services                                                                                                  | Select a   | Select a project<br>Search projects and folders<br>RECENT STARRED ALL<br>Name ID<br>the MobileProgrammang mobileprogram | NEW PROJECT                                                                                  | arch 🖸 🛈 🖗 : <table-cell></table-cell>                                                            |
| III<br>III<br>PINN<br>RPI<br>O                                                                                           | Google Cloud<br>Cloud overview<br>Products & solutions<br>ED<br>APIs & Services<br>IAM & Admin                                                                                   | > Select a | Select a project                                                                                                    | NEW PROJECT                                                                                  | arch E 1 0 : 6                                                                                    |
| III<br>III<br>PINN<br>RPI<br>Ø                                                                                           | Google Cloud<br>Cloud overview<br>Products & solutions<br>ED<br>APIs & Services<br>IAM & Admin<br>Marketplace                                                                    | Select a   | Select a project                                                                                                    | NEW PROJECT                                                                                  | arch E 1 2 2 5 6                                                                                  |
| EII<br>III<br>PINN<br>RPI<br>O<br>O                                                                                      | Google Cloud<br>Cloud overview<br>Products & solutions<br>ED<br>APIs & Services<br>IAM & Admin<br>Marketplace<br>Compute Engine                                                  | Select a   | Select a project                                                                                                    | NEW PROJECT                                                                                  | arch E 1 2 1 2 1 4 4                                                                              |
| III<br>III<br>PINN<br>RPI<br>O<br>V<br>V<br>O<br>O<br>O<br>O<br>O<br>O<br>O<br>O<br>O<br>O<br>O<br>O<br>O<br>O<br>O<br>O | Google Cloud<br>Cloud overview<br>Products & solutions<br>ED<br>APIs & Services<br>IAM & Admin<br>Marketplace<br>Compute Engine<br>Kubernetes Engine                             | Select a   | Select a project<br>Barch project and follow<br>RECENT STARED ALL<br>Name ID<br>A tobleProgramming mobileprogram        | NEW PROJECT                                                                                  | reh E 1 0 E 4                                                                                     |
| PINN<br>RPI<br>O<br>C<br>C<br>C<br>C<br>C<br>C<br>C<br>C<br>C<br>C<br>C<br>C<br>C<br>C<br>C<br>C<br>C<br>C               | Cloud overview<br>Products & solutions<br>Cloud overview<br>Products & solutions<br>Cloud Storage<br>Compute Engine<br>Kubernetes Engine<br>Cloud Storage                        | Select :   | Select a project                                                                                                    | NEW PROJECT                                                                                  | arch E 1 2 1 2 2 2 2 2 2 2 2 2 2 2 2 2 2 2 2                                                      |
|                                                                                                    | Google Cloud<br>Cloud overview<br>Products & solutions<br>ED<br>APIs & Services<br>IAM & Admin<br>Marketplace<br>Compute Engine<br>Kubernetes Engine<br>Cloud Storage<br>Logging | Select a   | Select a project                                                                                                    | Mew PROJECT                                                                                  | arch D. (1) (2) : (1)<br>(1)<br>(2)<br>(2)<br>(2)<br>(2)<br>(2)<br>(2)<br>(2)<br>(2)<br>(2)<br>(2 |
|                                                                                                    | Cloud overview<br>Products & solutions<br>ED<br>APIs & Services<br>IAM & Admin<br>Marketplace<br>Compute Engine<br>Kubernetes Engine<br>Cloud Storage<br>Logging<br>Security     | Select i   | Select a project                                                                                                    | MIN9 385313                                                                                  | arch D. (1) (2) : (1)<br>(1)<br>(1)<br>(1)<br>(1)<br>(1)<br>(1)<br>(1)                            |

8. Berikutnya adalah membuka akses projek ke GoogleApps Maps. Sesudah memilih projek, di bagian panel kiri pilih **APIs & Services**, lalu pilih **Library** 

| =        | Google Cloud                           |        | lobileProgramming 👻 Search (/) for resources, docs, products, and more Q Search 📃 🧻 🕐 : 🌾                                                                                                    |
|----------|----------------------------------------|--------|----------------------------------------------------------------------------------------------------|
| 50<br>11 | Cloud overview<br>Products & solutions | ,<br>, | Welcome, Alauddin Maulana<br>Hirzan                                                                                                    |
| PINN     | ED                                     |        | Get started with Google Cloud                                                                                                    |
| API      | APIs & Services                        | >      | Enabled APIs & services                                                                                                    |
| θ        | IAM & Admin                            | >      | Library                                                                                                    |
| Ŷ        | Marketplace                            |        | Credentials the basics                                                                                                    |
| ۲        | Compute Engine                         | >      | OAuth consent screen<br>ing quickly by checking off common tasks What's covered<br>Page usage agreements                                                                                                    |
| ٢        | Kubernetes Engine                      | >      | Reviewing billing, credits, and projects     Finding products and APIs                                                                                                    |
|          | Cloud Storage                          | >      | Setting up Google Cloud for scalable, production-ready enterprise workloads? Use the Google Cloud setup checklist designed for administrators. Use the Google Cloud setup checklist designed for administrators. |
| tΞ       | Logging                                | >      |                                                                                                    |
| 0        | Security                               | >      | Top products VIEW ALL                                                                                                    |
| ف        | App Engine                             | >      |                                                                                                    |

9. Halaman akan dialihkan ke daftar Apps Google, pilih Maps SDK for Android

| ≡ Google Cloud   | d 🏶 Mo | bileProgramming 🔻                          |                                        |                                 | Q 📐 🚺 🕐 🕴 |
|------------------|--------|--------------------------------------------|----------------------------------------|---------------------------------|-----------|
|                  |        |                                            |                                        |                                 |           |
| Type to filter   | r      | Maps                                       |                                        | VIEW ALL (17)                   |           |
| Visibility       | ^      |                                            | īφs                                    | JS                              |           |
| Public           | (422)  | Maps SDK for Android                       | Maps SDK for iOS                       | Maps JavaScript API             |           |
| Private          | (8)    | Google<br>Mans for your pative Android app | Google<br>Mans for your native iOS ann | Google<br>Maps for your website |           |
| Category         | ^      | ingerer year name manou app                | hape for your numerics appr            | ingo ro you noono               |           |
| Maps             | (17)   |                                            |                                        |                                 |           |
| Big data         | (21)   |                                            |                                        |                                 |           |
| Analytics        | (9)    | Machine learning                           |                                        | VIEW ALL (12)                   |           |
| Databases        | (7)    |                                            |                                        |                                 |           |
| Machine learning | (12)   | Dialogflow API                             | Cloud Vision API                       | Cloud Natural Language API      |           |

10. Klik Enable untuk mengizinkan projek mengakses Maps SDK for Android

| ≡ | Google Cloud * MobileProgramming -                                                                                                    | Q 🗔 🚺 🕐 🗄 🐠 |
|---|----------------------------------------------------------------------------------------------------|-------------|
| ÷ | Product details                                                                                                    |             |
|   | Maps SDK for Android                                                                                                    |             |
|   | Maps for your native Android app.                                                                                                    |             |
|   | DMARE                                                                                                    |             |
|   | OVERVIEW DOCUMENTATION SUPPORT RELATED PRODUCTS                                                                                                    |             |
|   |                                                                                                    |             |
|   | Overview                                                                                                    |             |
|   | Add maps based on Google Maps data to your Android application with the Maps SDK for Android, The SDK automatically handles access to Google Maps servers, map display and response to user gestures such as clicks and drags. |             |

- 11. Tunggu beberapa saat hingga halaman berubah. Jika tidak refresh halaman.
- 12. Jika Google meminta pendaftaran pembayaran / **Billing** klik Cancel. Atau klik Logo Google Cloud
- 13. Kembali ke halaman Dasbor projek

| E Google Cloud MobileProgramming  Search (/) for resources, docs, products, and more Q Search | ) b (2) (7) i 🐠 |
|-----------------------------------------------------------------------------------------------|-----------------|
| ⊘ Welcome                                                                                     | •               |
| You're working in MobileProgramming                                                           |                 |
| Project number: 1099025857538 🖸 Project ID: mobileprogramming-385313 🗗                        |                 |
| Dashboard Recommendations                                                                     |                 |
| Create a VM  Fin a query in BigOuery  Create a GKE cluster  Create a storage bucket           |                 |
| Quick access                                                                                  |                 |
| Privacy Policy (2 - Terms of Service (2                                                       |                 |

14. Klik 3 Garis Hitam di pojok kiri atas, pilih APIs & Services, pilih Credentials

|      | Google Cloud         | <b>3</b> • 1 | tobaleProgramming 🔻 Search (/) for resources, docs, products, and more Q. Search 🕞 2 ⑦ : 🎨 |
|------|----------------------|--------------|--------------------------------------------------------------------------------------------|
| 51   | Cloud overview       | >            |                                                                                            |
| ::   | Products & solutions | >            |                                                                                            |
| PINN | ED                   |              | ie d                                                                                       |
| API  | APIs & Services      | >            | Enabled APIs & services                                                                    |
| θ    | IAM & Admin          | >            | Library                                                                                    |
|      | Marketplace          |              | Credentials mobileprogramming-385313                                                       |
| ۲    | Compute Engine       | >            | Volum consent screen Page usage agreements                                                 |
| ٢    | Kubernetes Engine    | >            | Run a query In BigQuery 🛃 Create a GKE cluster 🛃 Create a storage bucket                   |
|      | Cloud Storage        | >            |                                                                                            |
| Έ    | Logging              | >            |                                                                                            |
| 0    | Security             | >            |                                                                                            |
| -ô-  | App Engine           | >            | Privacy Policy 22 - Terms of Service 22                                                    |

15. Halaman akan berpindah, dan di sinilah mahasiswa akan membuat API Keys untuk Android Studio

| ≡          | Google Cloud            | Image: MobileProgramming ▼         Search (/) for resources, docs, products, and more                  | Q Search  | 2                   | : 🎨   |
|------------|-------------------------|----------------------------------------------------------------------------------------------------|-----------|---------------------|-------|
| API        | APIs & Services         | Credentials + CREATE CREDENTIALS                                                                       |           |                     |       |
| ¢          | Enabled APIs & services | Create credentials to access your enabled APIs. Learn more [2                                          |           |                     |       |
| ш          | Library                 | A Remember to configure the Oauth consent screen with information about your application               | CONFIG    | IRE CONSENT SCREE   | N     |
| 0+         | Credentials             | <ul> <li>Remember to compare the ontain content server warmon matter about your appreasion.</li> </ul> |           |                     | -     |
| 97         | OAuth consent screen    | API Keys                                                                                               |           |                     |       |
| $\equiv_0$ | Page usage agreements   | Name Creation date      Restrictions                                                                   |           | Ac                  | tions |
|            |                         | No API keys to display                                                                                 |           |                     |       |
|            |                         | OAuth 2.0 Client IDs                                                                                   |           |                     |       |
|            |                         | □ Name Creation date ↓ Type                                                                            | Client ID | Act                 | tions |
|            |                         | No OAuth clients to display                                                                            |           |                     |       |
|            |                         |                                                                                                    |           |                     |       |
|            |                         | Service Accounts                                                                                       |           | Manage service acco | unts  |
|            |                         | Email Name 🕇                                                                                           |           | Ac                  | tions |
| <1         |                         | No service accounts to display                                                                         |           |                     |       |

16. Untuk membuat API Keys, klik ${\bf Create}~{\bf Credentials},$ pilih API Key

| =              | Google Cloud            | MobileProgramming 🔻      | Search $\left( \prime \right)$ for resources, docs, products, and more              | Q Search   | 2 ⑦       | : 🐠              |        |
|----------------|-------------------------|--------------------------|-------------------------------------------------------------------------------------|------------|-----------|------------------|--------|
| API            | APIs & Services         | Credentials              | + CREATE CREDENTIALS 👕 DELETE 🦐 RESTORE DELETED C                                   | REDENTIALS |           |                  |        |
| ¢              | Enabled APIs & services | Create credentials to ac | API key<br>Identifies your project using a simple API key to check quota and access |            |           |                  |        |
| Ш              | Library                 | A Remember t             | OAuth client ID                                                                     |            | CONFIGURE | CONSENT SCR      | EEN    |
| 04             | Credentials             |                          | Service account                                                                     |            |           |                  | _      |
| ΞŸ             | OAuth consent screen    | API Keys                 | Enables server-to-server, app-level authentication using robot accounts             |            |           |                  |        |
| = <sub>0</sub> | Page usage agreements   | Name Name                | Help me choose                                                                      | strictions |           | A                | ctions |
|                |                         | No API keys to displa    | Asks a few questions to help you decide which type of credential to use             |            |           |                  |        |
|                |                         | OAuth 2.0 Client I       | Ds                                                                                  |            |           |                  |        |
|                |                         | Name Name                | Creation date 🤟 Typ                                                                 | e          | Client ID | A                | ctions |
|                |                         | No OAuth clients to d    | isplay                                                                              |            |           |                  |        |
|                |                         | Service Accounts         |                                                                                     |            | Mar       | lage service acc | ounts  |
|                |                         | Email Email              | Name 🛧                                                                              |            |           | A                | ctions |

17. Google akan membuat kunci, tunggu hingga selesai

| ≡              | Google Cloud            | Search (/) for Search (/) for Se | MobileProgramming                                                       |                 |               |                  |  |
|----------------|-------------------------|----------------------------------------------------------------------------------------------------|-------------------------------------------------------------------------|-----------------|---------------|------------------|--|
| API            | APIs & Services         | Credentials + CREATE CRE                                                                                                    | Credentials + CREATE CREDENTIALS 🝵 DELETE 🖛 RESTORE DELETED CREDENTIALS |                 |               |                  |  |
|                | Enabled APIs & services | Create credentials to access your enabled                                                                                                    | Create credentials to access your enabled APIs. Learn more [2]          |                 |               |                  |  |
| Ш              | Library                 | A Remember to configure the OA                                                                                                    | uth consent screen with information about vo                            | ur application. | CONFIGURE CON | NSENT SCREEN     |  |
| 07             | Credentials             |                                                                                                    | One officer ADI lass                                                    |                 |               |                  |  |
| IJ             | OAuth consent screen    | API Keys                                                                                                    | Creating API key                                                        |                 |               |                  |  |
| T <sub>O</sub> | Page usage agreements   | Name                                                                                                    | ر                                                                       | Restrictions    |               | Actions          |  |
|                |                         | No API keys to display                                                                                                    |                                                                         |                 |               |                  |  |
|                |                         | OAuth 2.0 Client IDs                                                                                                    | CLOSE                                                                   |                 |               |                  |  |
|                |                         | Name                                                                                                    | Creation date 🔸                                                         | Туре            | Client ID     | Actions          |  |
|                |                         | No OAuth clients to display                                                                                                    |                                                                         |                 |               |                  |  |
|                |                         | Service Accounts                                                                                                    |                                                                         |                 | Manage        | service accounts |  |
|                |                         | Email                                                                                                    | Name 🕇                                                                  |                 |               | Actions          |  |
| <1             |                         | No service accounts to display                                                                                                    |                                                                         |                 |               |                  |  |

18. Kunci akan ditampilkan, dan klik ${\bf Copy}$ 

| ≡        | Google Cloud                               | MobileProgramming  | Search (/) for resources, docs, products, and more                                                                                                    | Q Search  | 3 🤊 : 餐                 |
|----------|--------------------------------------------|--------------------|----------------------------------------------------------------------------------------------------|-----------|-------------------------|
| API      | APIs & Services                            | Credentials        | + CREATE CREDENTIALS 👕 DELETE 🗠 KRESTORE DELETED CREDENTIALS                                                                                                    |           |                         |
| ٩        | Enabled APIs & services                    | Create credentials | arress wir enabled APIs Learn more D                                                                                                    |           |                         |
| 出        | Library                                    | A Reme             | API key created                                                                                                    | CONFIGU   | RE CONSENT SCREEN       |
| 04       | Credentials                                |                    | Hardele benchman and the barrantee in which the form ADT MEV assesses                                                                                                    |           |                         |
| 17<br>E0 | OAuth consent screen Page usage agreements | API Keys           | Use this key in your application by passing it with the KeysAP1_KEY parameter. Your AP1 key AI2aSyDtqS920ms1                                                                               |           | Actions                 |
|          |                                            | OAuth 2.0 Cli      | ▲ This key is unrestricted. To prevent unauthorized use, we recommend restricting<br>where and for which APIs it can be used. <u>Edit API key</u> to add restrictions. <u>Learn more</u> Ø |           | SHOW KEY                |
|          |                                            | Name Name          | CLOSE                                                                                                    | Client ID | Actions                 |
|          |                                            | No OAuth clien     | nts                                                                                                    | <u>.</u>  | Aanage service accounts |
|          |                                            | Email              | Name 个                                                                                                    |           | Actions                 |
| <1       |                                            | NO SERVICE ACCOUNT | nts to display                                                                                                    |           |                         |

19. Buka Android Studio kembali, dan buka file **Android Manifest** atau klik **Project**  $\rightarrow$  folder **manifests**  $\rightarrow$  **AndroidManifest.xml**. Cari garis kode seperti di gambar berikut:

|                 |                                                                                                    |                                                                                                    |                                                                            | ng 🖸 🔍 😳 🖯      |
|-----------------|----------------------------------------------------------------------------------------------------|----------------------------------------------------------------------------------------------------|----------------------------------------------------------------------------|-----------------|
|                 |                                                                                                    | 🟯 activity_main.xml 🚈 🥷 MainActivity.kt 🚽 🚮 /                                                                                   |                                                                            |                 |
|                 | × in app<br>✓ in manifests                                                                                                    |                                                                                                    |                                                                            |                 |
| oject 🐉 Resourc | AndroidManifest.xml     ✓ ■ java     ✓ ■ com.example.praktikum1mp                                                                                                    |                                                                                                    |                                                                            |                 |
| ě.              | C EditProfile                                                                                                    | <pre>26</pre>                                                                                                    |                                                                            |                 |
|                 | Coogainings<br>MainActivity                                                                                                    |                                                                                                    |                                                                            |                 |
|                 | ProfileMahasiswa     Di com.example.praktikum1mp (     Di com.example.praktikum1mp (     Di com.example | Image: Sectivity     Image: Sectivity       Image: Sectivity     android:exported="faller"       Image: Sectivity     sectivity |                                                                            | 4 Natifications |
|                 | > Im res<br>Im res (generated)<br>> #? Gradle Scripts                                                                                                    | A android:name=".Profil<br>A android:exported="fal<br>A <activity< td=""><td></td><td></td></activity<>                         |                                                                            |                 |
|                 |                                                                                                    | android:name=".Daftar       88     android:exported="fal       99 <activity< td=""></activity<>                                 |                                                                            |                 |
|                 |                                                                                                    | android:name=".MainAc<br>android:exported="tru                                                                                  |                                                                            |                 |
|                 |                                                                                                    | -2 <intent-filter><br/>-3 <action android:n<br="">-4</action></intent-filter>                                                   |                                                                            |                 |
|                 |                                                                                                    |                                                                                                    |                                                                            |                 |
|                 |                                                                                                    | ⊕ App Quality Insights 🔨 Build III TODO 😐 F                                                                                     | Problems 🖸 Services 🔮 App Inspection                                       |                 |
|                 | Gradle sync finished in 28 s 762 ms (a minur                                                                                                    | ago) Indexing Android                                                                                                    | SDK 'Android API 33 extension level 3 Platform'   28:41 (28 chars)   E UTF | -8 4 snaces 🖬 🖬 |

20. Tempel **API Key** yang sudah dibuat tadi menggantikan **YOUR\_API\_KEY** dalam tanda petik:

| City Colle Many Mandeman Could Defense                                                                                                    | Build Due Tests MCC Mitsdam Hale                                      |                            |
|----------------------------------------------------------------------------------------------------|-----------------------------------------------------------------------|----------------------------|
| Elle Edit View Navigate Code Relactor                                                                                                    | Balla Kin Tools ACP Million Helb                                      |                            |
| PraktikumimP ) app ) src ) main ) a Ani                                                                                                    | arolamanirest.xml                                                     | Y & =   M2 LL   U 😈 U      |
| 👗 🛎 Android 👻 😳 至 😤 🌣 —                                                                                                    | 🟯 activity_main.xml × 🛛 🙀 MainActivity.kt × 🔝 🚠 AndroidManifest.xml × |                            |
| 🔮 🕆 🔤 app                                                                                                    |                                                                       |                            |
| 🏺 🗠 🖿 manifests                                                                                                    |                                                                       |                            |
| AndroidManifest.xml                                                                                                    |                                                                       |                            |
| 🦉 🕆 🖿 java                                                                                                    |                                                                       |                            |
| Image: Second Second |                                                                       |                            |
| 🕫 🧟 😪 😪 😪                                                                                                    |                                                                       |                            |
| ਨੂੰ 💦 🚱 🚱 DBHelper                                                                                                    |                                                                       |                            |
| 🚡 🤤 🤤 EditProfile                                                                                                    |                                                                       |                            |
| 😪 GoogleMaps                                                                                                    | and cold many - comigougle and cold ged Ari_ker-                      |                            |
| 😪 MainActivity                                                                                                    |                                                                       |                            |
| n Certa Profile Mahasiswa                                                                                                    |                                                                       | 5                          |
| > 🖿 com.example.praktikum1mp (                                                                                                    |                                                                       |                            |
| 🧏 > 🖿 com.example.praktikum1mp (                                                                                                    | androide.mamee .corroine                                              |                            |
| 💈 🖒 līka java (generated)                                                                                                    |                                                                       |                            |
| ੈ > ∎ res                                                                                                    |                                                                       |                            |
| res (generated)                                                                                                    |                                                                       |                            |
| > R Gradle Scripts                                                                                                    |                                                                       |                            |
| 52                                                                                                    |                                                                       |                            |
| aria                                                                                                    |                                                                       |                            |
| A DE                                                                                                    |                                                                       |                            |
| L Bu                                                                                                    |                                                                       |                            |
| -                                                                                                    |                                                                       |                            |
| 2                                                                                                    |                                                                       |                            |
| rth.                                                                                                    |                                                                       |                            |
| - St                                                                                                    | manifest > approation > meta-tota                                     |                            |
| -                                                                                                    | Text Merged Manifest                                                  |                            |
| 🖞 Version Control 🛛 🧑 Profiler 📰 Logca                                                                                                    |                                                                       |                            |
| Gradle sync finished in 28 s 762 ms (2 minut                                                                                                    | es ago) 2                                                             | 8:67 LF UTF-8 4 spaces 🍙 🛤 |

21. Berikutnya adalah menghapus semua isi dari **GoogleMaps.kt** dan hanya meninggalkan baris kode **Class** saja. Lihat gambar:

| Elle Edit View Navigate Çode Befactor Build Run Tools VC\$ Window Help                                                                                                    | i da se se se se se se se se se se se se se |
|----------------------------------------------------------------------------------------------------|---------------------------------------------|
| Praktikum1MP ) app ) src ) main ) java ) com ) example ) praktikum1mp ) 👰 GoogleMaps 🤸 🖌 👗 🏘 🛧 🔛 app 👻 🖳 Nexus 4 API 32 💌 🕨 🕀 🗮 🧃                                                                                                    | । 🕼 ल न 🖏 🗉   🏘 🖬   Q 💿 😝                   |
| 🛓 🛎 Android 👻 😳 🗄 🛊 — 🚜 activity_main.xml × 😪 MainActivity.kt × 📇 AndroidManifest.xml × 🏭 fragment_google_maps.xml × 😪 GoogleMaps.kt                                                                                                    | 🛛 🧟 ProfileMahasiswa.kt × 🛛 🚦 🗬             |
| v mr.app 1 package con.example.praktikumInp<br>v mr.anifests 2                                                                                                    | A1 ^ > Grade                                |
| g AndroidManifest.xml 3 import androidx.fragment.app.Fragment                                                                                                    | p.                                          |
| 🙎 Y 🖿 java 🗛 🕹                                                                                                    |                                             |
| v Da com.example.praktikum1mp 5 Gclass GoogleMaps : Fragment() {                                                                                                    | vice 1                                      |
| g CaftarMahasiswa 2                                                                                                    | Manz                                        |
| § (€ DBHelsper '                                                                                                    | ger                                         |
| Consider the second second sec |                                             |
|                                                                                                    |                                             |
| © ProfileMahasiswa                                                                                                    | <u>₹</u>                                    |
| > Di com.example praktikum1mp (                                                                                                    | No life                                     |
| 🛫 > 🗖 com.example.praktikum1mp.(t                                                                                                    | icati-                                      |
| 💈 🔪 🕼 java (generated)                                                                                                    | 25                                          |
| tang y bar nes                                                                                                    | R.                                          |
| A Cardina da Cardina da Cardina d | 22                                          |
| V Di layout                                                                                                    | i i i i i i i i i i i i i i i i i i i       |
| s stury_data_main_sub_a                                                                                                    | j Den                                       |
|                                                                                                    | le le le le le le le le le le le le le l    |
| a dativity profile mahasiswa)                                                                                                    |                                             |
| all fragment_google_maps.xm                                                                                                    | u u u u u u u u u u u u u u u u u u u       |
| š → D∎ mipmap                                                                                                    | nvike                                       |
| by values                                                                                                    | Exp.                                        |
| Sector Sector Se | orer                                        |
| IP versionessatated                                                                                                    | 🖾 Layout Inspector                          |
|                                                                                                    | 3:38 LF UTF-8 4 spaces 🍙 🛤                  |

22. Ubah sintaks **Fragment** menjadi **DialogFragment()**, **OnMapReadyCallback**. Perhatikan contoh gambar:

| Elle Edit View Navigate Code Refactor Bu                                                                                                    |                                                                                                 |                                            |                             |
|----------------------------------------------------------------------------------------------------|-------------------------------------------------------------------------------------------------|--------------------------------------------|-----------------------------|
| ${\rm Praktikum1MP} \ {\rm app} \ {\rm src} \ {\rm main} \ {\rm java} \ {\rm co}$                                                                                                    |                                                                                                 |                                            | ଣ 🗉 🛎 ଓ ଲ - 🖏 🗉 🛛 🤬 🖬 🔍 😋 😝 |
| 👷 🛎 Android 👻 😳 포 🛨 🗰 🗕 着                                                                                                    |                                                                                                 | t.xml 🗵 🏭 fragment_google_maps.xml 🗵 😪 Goo |                             |
| v Tim sape 1<br>v Tim nandretss<br>∰ AndroidManifest.xml 3<br>M v Tim com example praktikum1mp 5<br>Q DatasrtAnssiswa 7<br>Q DatasrtAnssiswa 7<br>Q CosgNetper 7<br>Q GoogNetper 7<br>Q GoogNetper 7<br>Q GoogNetper 7<br>Q GoogNetper 7<br>Q GoogNetper 7<br>Q GoogNetper 7<br>Q GoogNetper 7<br>Q GoogNetper 7<br>Q Manketxivy 9                                                                                                    | partage contexample.prattikunimp<br>import androids.fragment.app.fragment<br>class GoogleMaps : |                                            |                             |
| Constanting and statistications     Constanting and statistications     Constanting and statistic |                                                                                                 |                                            |                             |
| Version Control n Profiler E Logcat                                                                                                    | 🖤 App Quality Insights 🔨 Build 🔠 TODO 🛛 Problems 🧿 S                                            | ervices 🔮 App Inspection                   |                             |
| Redundant empty class body                                                                                                    |                                                                                                 |                                            | 7:1 LF UTF-8 4 spaces 🍙 🛤   |

23. Perbaiki Error dengan Import ALT+ENTER

| Elle Edit View Navigate Code Befactor Build Run Tools VCS Window Help                                                                      |                             |
|----------------------------------------------------------------------------------------------------|-----------------------------|
| Praktikum1MP ) app ) src ) main ) java ) com ) example ) praktikum1mp ) 🗣 GeogleMaps 🤸 👻 app 💌 🖳 Nexus 4 API 32 💌 🕨 🚓 👔                    | ତ ଦ 🕺 🗉 🗖 🗛 🖬 🔍 😋 🖯         |
| 👦 🔺 Android 👻 😌 🗄 🗧 🕂 💠 — 📇 activity_main.xml × 😋 MainActivity.kt × 🏭 AndroidManifest.xml × 🏭 fragment_google_maps.xml × 😪 GoogleMaps.kt × | 🕞 ProfileMahasiswa.kt 🛛 🚦 🝙 |
| v mirapp 1 package com.example.praktikuminp 2                                                                                              | 01A1^~                      |
| androidManifest.xml 3 cisport androidx.fragment.app.DialogFragment                                                                         |                             |
| g @ Contextmpep packwarming                                                                                                    |                             |
| a celtProfile 8                                                                                                    |                             |
|                                                                                                    |                             |
| © Profiledahasiswa                                                                                                    | 4                           |
| > En convexample.praktikum1mp (e                                                                                                    |                             |
| z > 🖿 com.example.praktikum1mp ti                                                                                                    |                             |
| g → Rg java (generated)                                                                                                    |                             |
|                                                                                                    |                             |
| A la dravadne<br>V Di baout                                                                                                    |                             |
| ≝ dituty datar mahasiswab                                                                                                    |                             |
| a activity_edit_profile.xml                                                                                                    |                             |
| g diactivity_main.xml                                                                                                    |                             |
| all activity_profile_mahasiswaa                                                                                                    |                             |
| La fragment_google_maps.xm                                                                                                    |                             |
| S D mppmap                                                                                                    |                             |
|                                                                                                    |                             |
| Test (nenormated)                                                                                                    |                             |
| 봗 Version Control 🛛 Profiler 🖃 Logast 🕀 App Quality Insights 🔨 Build 🔠 TODO 🧕 Problems 🧿 Services 🔮 App Inspection                         |                             |
| 🗳 Redundant empty class body                                                                                                    | 8:1 LF UTF-8 4 spaces 🎦 🛤   |

24. Sekarang baris kode **class GoogleMaps** menjadi **Error**. Klik kanan pilih **Show Context Actions**, pilih **Implement Members**, dan klik OK

| Eile I   |                                                       |                                | C <u>S</u> <u>W</u> indow <u>H</u> elp                                      |                         |  |             |
|----------|-------------------------------------------------------|--------------------------------|-----------------------------------------------------------------------------|-------------------------|--|-------------|
| Prak     |                                                       |                                |                                                                             |                         |  | २ 😳 😝       |
| 5        |                                                       |                                |                                                                             |                         |  | : ~         |
| ce Manag | ₩ app<br>Y ■ manifests                                |                                |                                                                             |                         |  | Gradle<br>* |
| Resource | AndroidManifest.xml                                   | 3 ⊝import and<br>4 ⊝import com | roidx.fragment.app.DialogFra<br>.google.android.gms.maps.OnM                | gment<br>apReadyCallbac |  | El Devi     |
|          | Com.example.praktikum1mp     Com.example.praktikum1mp |                                |                                                                             |                         |  | ice M       |
| Project  | C DBHelper                                            |                                | <ul> <li>Implement members</li> <li>Make 'GoogleMaps' 'abstract'</li> </ul> |                         |  | nager       |
|          | GoogleMaps                                            |                                |                                                                             |                         |  |             |
| _        | R ProfileMahasiswa                                    |                                |                                                                             |                         |  | No.         |
| 9        | Com.example.praktikum1mp     Com.example.praktikum1mp |                                |                                                                             |                         |  | tificatio   |
| kmart    | > 🔯 java (generated)                                  |                                |                                                                             |                         |  | Suc         |
|          | Di drawable                                           |                                |                                                                             |                         |  | 다.<br>27    |
| ,        | Y 🗖 layout                                            |                                |                                                                             |                         |  | ninu        |
|          | activity_dattar_manasiswa                             |                                |                                                                             |                         |  | g Devi      |
| Apild    |                                                       |                                |                                                                             |                         |  | 8           |
| ×        | activity_profile_mahasiswa                            | 2                              |                                                                             |                         |  | g           |
| ŝ        | > 🖿 mipmap                                            |                                |                                                                             |                         |  | levice      |
|          | > 🖿 values                                            |                                |                                                                             |                         |  | Explo       |
| -        | res (generated)                                       |                                |                                                                             |                         |  | rer<br>rer  |
| 1        |                                                       |                                |                                                                             |                         |  | pector      |
|          |                                                       |                                |                                                                             |                         |  | s 🏦 🖽       |

| 43 💽 포 ≍                                           |
|----------------------------------------------------|
| Y 🖪 com.google.android.gms.maps.OnMapReadyCallback |
| 💼 🧯 onMapReady(p0: GoogleMap): Unit                |
|                                                    |
|                                                    |
|                                                    |
|                                                    |
|                                                    |
|                                                    |
|                                                    |
|                                                    |
|                                                    |
|                                                    |
|                                                    |
|                                                    |
|                                                    |
|                                                    |
|                                                    |
|                                                    |
|                                                    |
| OK Select None Cancel                              |

25. Berikutnya memrogram file tersebut, letakkan kode berikut ini tepat di bawah baris kode **class GoogleMaps** 

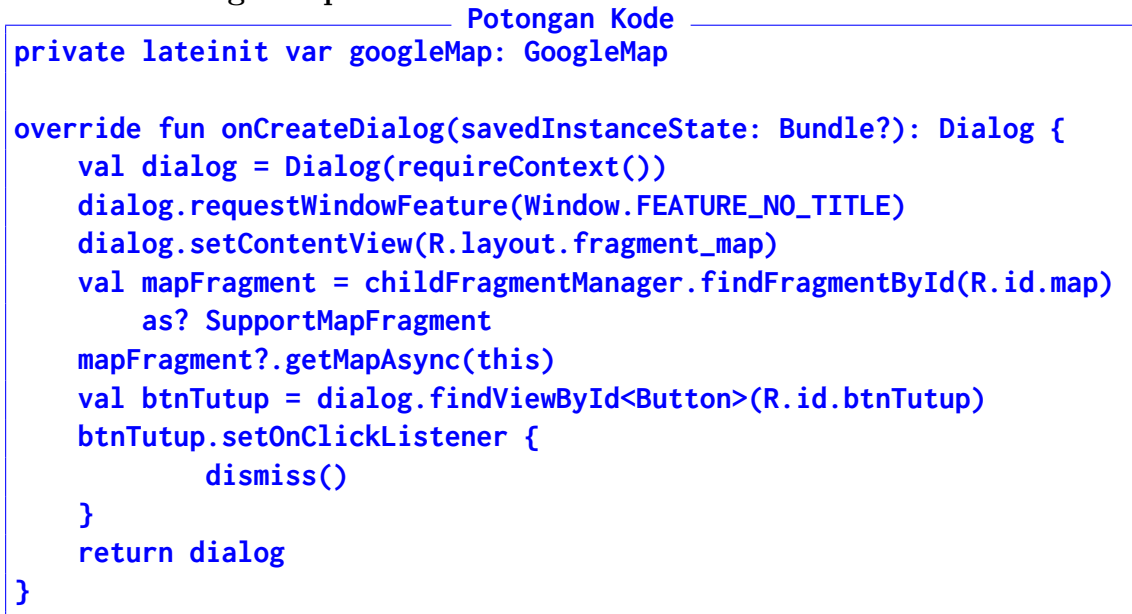

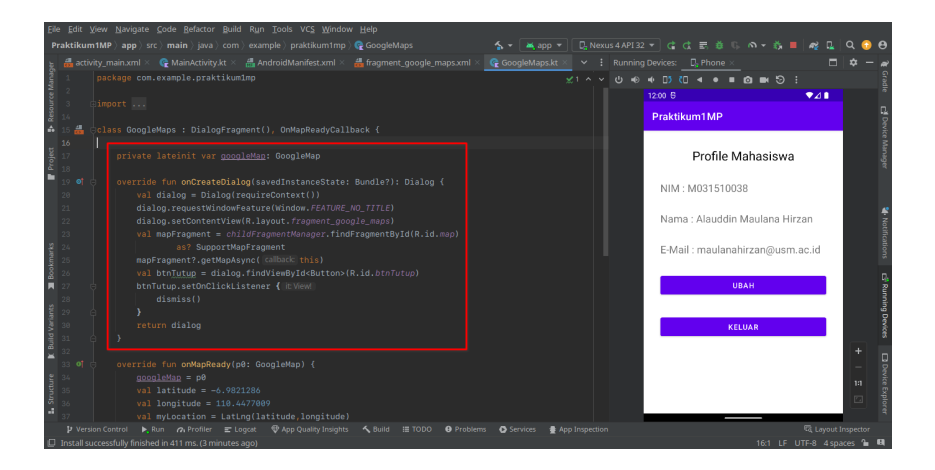

26. ABAIKAN ERROR **R.layout.fragment\_map**. Lanjutkan kode dengan mengubah isi **onMapReady** dengan kode berikut

```
Potongan Kode
googleMap = p0
val latitude = -6.9821286
val longitude = 110.4477009
val myLocation = LatLng(latitude,longitude)
googleMap.addMarker(MarkerOptions()
    .position(myLocation)
    .title("USM"))
googleMap.uiSettings.isZoomControlsEnabled = true
googleMap.uiSettings.isMyLocationButtonEnabled = true
googleMap.addMarker(MarkerOptions().position(myLocation))
googleMap.animateCamera(CameraUpdateFactory.newLatLngZoom(myLocation, 15f))
```

| Eile Edit View Navigate Code Refactor B                                                                                                    |                                                                                                    |                                                                                        |
|----------------------------------------------------------------------------------------------------|----------------------------------------------------------------------------------------------------|----------------------------------------------------------------------------------------|
| Praktikum1MP $\rangle$ app $\rangle$ src $\rangle$ main $\rangle$ java $\rangle$ co                                                                                                    |                                                                                                    | - 🖏 🗉 🏘 🖬 🍳 😳 😝                                                                        |
| Android v ② E ÷ O −<br>manifests<br>manifests<br>Androidkharifest.ml<br>v Im con-example praktikum trop<br>© Datanthasiswa<br>© Datanthasiswa<br>© Editoryofile<br>© GoogleMaps                                                                                                    | <pre>Bickeymanxml Q MandAvvykt &amp; AndonioMandeckaml A fragment google mapsaml Q GoogleManskt Q r</pre>                                                                                                    | rofileMahasiswakt × I: w<br>01 ^ Crute<br>Covice Hange<br>Covice Hange<br>Covice Hange |
| Manktowy     Manktowy     Profiledulation     Porfoldulation     Porfoldulation      | <pre>ef verride fun onKapReady(p8: GoogleHap) {     accoldMum = p6     val.lattuce = -c.001204     val.longitude = 118.4477080     val.longitude = 118.4477080     val.modeture = 118.4477080     val.modeture = 118.4477</pre> | 📽 Notifications 🖉 Running De                                                           |
| Activity_main.rml 3     Activity_main.rml     Activity_main.rml     Activity_main.rml     Activity_profile_mahasiswaa     Activity_profile_mahasiswaaa     Activity_profile_mahasiswaaa     Activity_profile_mahasiswaaaa |                                                                                                    | vices 🔲 Device Explorer                                                                |
| P Version Control n Profiler E Logcat                                                                                                    |                                                                                                    | C Layout Inspector                                                                     |

27. Bagian berikutnya, lanjutkan kode dengan kode berikut

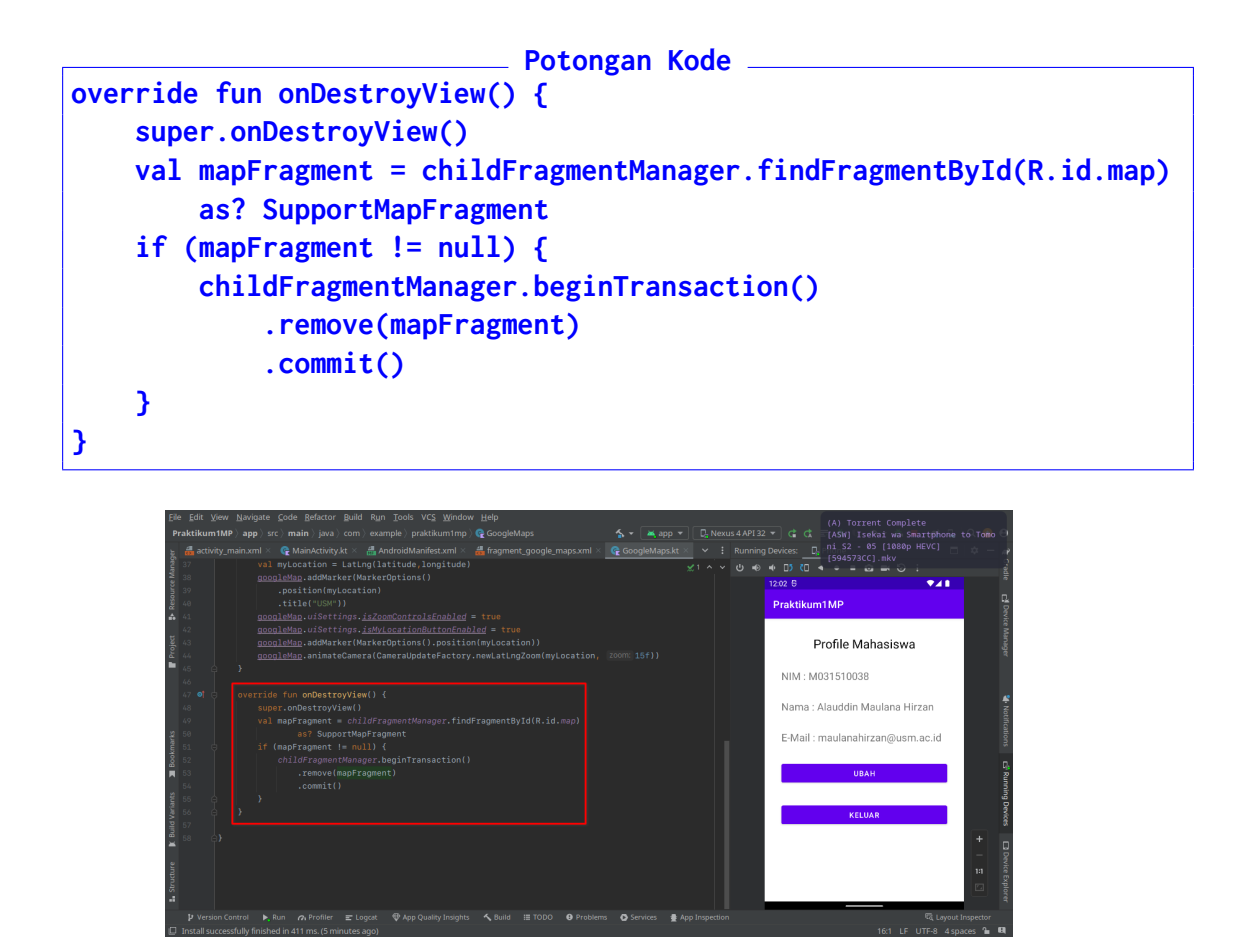

28. Untuk memperbaiki Error fragment\_map. Ubah kode tersebut menjadi fragment google maps

| EB                           |                                                                                                    |                      |                           |
|------------------------------|----------------------------------------------------------------------------------------------------|----------------------|---------------------------|
| Prai                         |                                                                                                    | · - š; =   @ 및   Q 😳 | Θ                         |
| F Project 🐉 Resource Manager | Android • ③ 王 ÷ ♀ −                                                                                                    |                      | 🕻 Gradie 📑 Device Manager |
| marks                        | Q Marketwidy     To d      Coverride fun onCreateDialog(savedInstanceState: Bundle?): Dialog (     val dialog = Dialog(requireContext())     bit com.example.praktikumitmp     Jo     Sigues(meriated)     Sigues(meriated)     Sigues(meri |                      | Notifications             |
| uiid Variants 🔳 Bool         | V Birds     Standards     Standards     |                      |                           |
| 👪 Structure 🕅 Bu             | #_skinky_profile_mahasawa         ? # '         override 'in owtwpReds(pis: looglatkap) {           #_skinky_profile_mahasawa         ? # '         override 'in owtwpReds(pis: looglatkap) {           > > Dimmyrmap         ? # '         vil latitude = -0.9021286           > > Dimmyrmap         ? # '         vil latitude = 10.447389           > > Dimmyrmap         ? # '         vil latitude = 10.447389           > Dimmyrmap         ? # '         vil myriccetion = Latitud(latitude, longitude)           > Dimmyrmap         ? # '         ovel/latitude '                                                                                                    |                      |                           |
|                              |                                                                                                    |                      |                           |
|                              |                                                                                                    |                      |                           |

29. Berikutnya ubah isi file **fragment google maps.xml** dengan membungkus kode yang ada ke dalam **LinearLayout**. Perhatikan kode dan Gambar:

```
Potongan Kode

<?xml version="1.0" encoding="utf-8"?>

<RelativeLayout xmlns: android="http://schemas.android.com/apk/res/android"

android:layout_width="match_parent"

-- Kode Fragment Asli --

<Button

android:id="@+id/btnTutup"

android:layout_width="100dp"

android:layout_height="wrap_content"

android:layout_height="wrap_content"

android:layout_alignParentBottom="true"

android:layout_alignParentRight="true"

android:text="Tutup" />

</RelativeLayout>
```

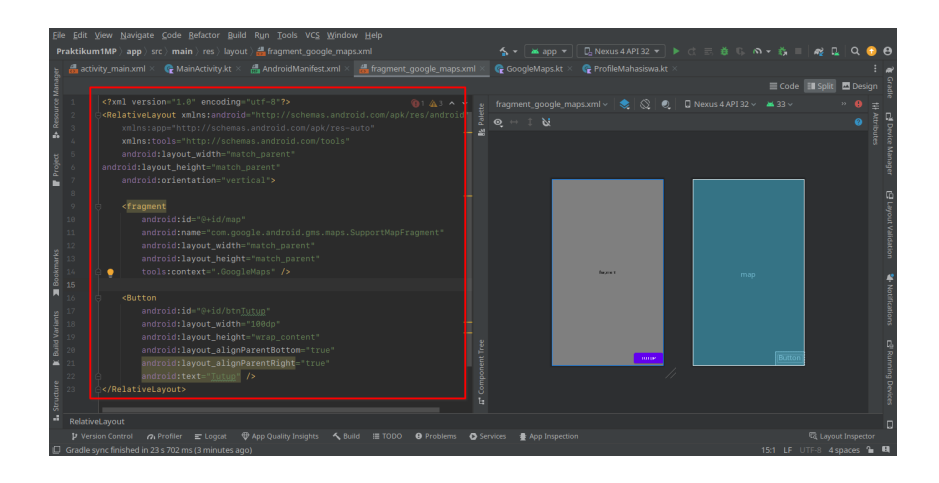

30. Jika sudah, buka file **ProfileMahasiswa.kt** dan tambahkan kode berikut tepat di bawah kode **btnKeluar**. Perhatikan kode dan gambar:

```
// Inisialisasi Fragment Dialog
val fragmentManager = supportFragmentManager
val mapFragment = GoogleMaps()
txtNama.setOnClickListener {
    mapFragment.show(fragmentManager, "MapDialogFragment")
}
```

| Eile               | <u>E</u> dit ) | (iew <u>N</u> av | igate <u>C</u> ode <u>R</u> efactor <u>B</u> uild R <u>u</u> n <u>T</u> ools VC <u>S</u> <u>W</u> indow <u>H</u> elp                                                                                                    |                                        |                                 |                                                                                                   |                |                 |
|--------------------|----------------|------------------|----------------------------------------------------------------------------------------------------|----------------------------------------|---------------------------------|---------------------------------------------------------------------------------------------------|----------------|-----------------|
| Pr                 |                |                  |                                                                                                    |                                        |                                 |                                                                                                   | 🖳   Q 🖸        | •               |
| Resource Manager   |                |                  | <pre>AndroidManifestami fragment_google_mapsumi &lt; @ GoogleMapskt =<br/>Ixthan_seffext(</pre>                                                                                                    | ProfileMahasiswa.kt ×<br>▲ 11 ▲ 6 ± 14 | ・ : Running D<br>^ ~ ひ ® ■<br>1 | evices: <u>D</u> , Phone ×<br>→ D3 (D <b>4 ● ■ @ ■&lt; ⑤ :</b><br>203 5 <b>♥⊿</b><br>Praktikum1MP | • • -          |                 |
| 📲 Project 🐉        |                |                  | <pre>intent:intent = Intent(packgeconex; this,EditProfile::class.<br/>intent.putKerta(NNNNE"nim",dataNNn)<br/>intent.putKerta(NNNNE",ohan",dataNana)<br/>intent.putKerta(NNNNE",ohani",dataEmail)<br/>startActivity(intent)</pre> |                                        | Ξ                               | Profile Mahasiswa                                                                                 |                |                 |
| narks              |                |                  | // Button <u>Kaluar</u><br>btnkeluer.setOmClickListener { /H.Wewl<br>// Inixialisaai Fragment Dialon                                                                                                    |                                        | Ŧ                               | Nama : Alauddin Maulana Hirzan<br>E-Mail : maulanahirzan@usm.ac.id                                |                |                 |
| d Variants 🔰 Booki |                |                  | <pre>vil TrapentNenager = upoortFrapentNenager<br/>vil mefrapent = SocialMost)<br/>ittlama.setOnClickListener { / miMedi<br/>mapFragment.show(fragmentMenager, Mag: "MagDialogFragment") }</pre>                                  |                                        |                                 | UBAH<br>KELUAR                                                                                    |                |                 |
| 🔝 Structure 👔 Buil |                | 2                |                                                                                                    |                                        |                                 |                                                                                                   | + - =          | Device Explorer |
|                    |                |                  |                                                                                                    |                                        | pection                         | هز ان                                                                                             | yout Inspector |                 |
| E.                 |                |                  |                                                                                                    |                                        |                                 |                                                                                                   | Acases 9-      |                 |

- 31. Jalankan Emulator dan Aplikasi. Saat ini aplikasi hanya bisa membuka Map tanpa Zoom Auto dan Marker, dan Aplikasi akan Error ketika membuka map kedua kalinya
- 32. Untuk mengirimkan hasilnya, klik File, pilih Export, dan pilih Export to ZIP.

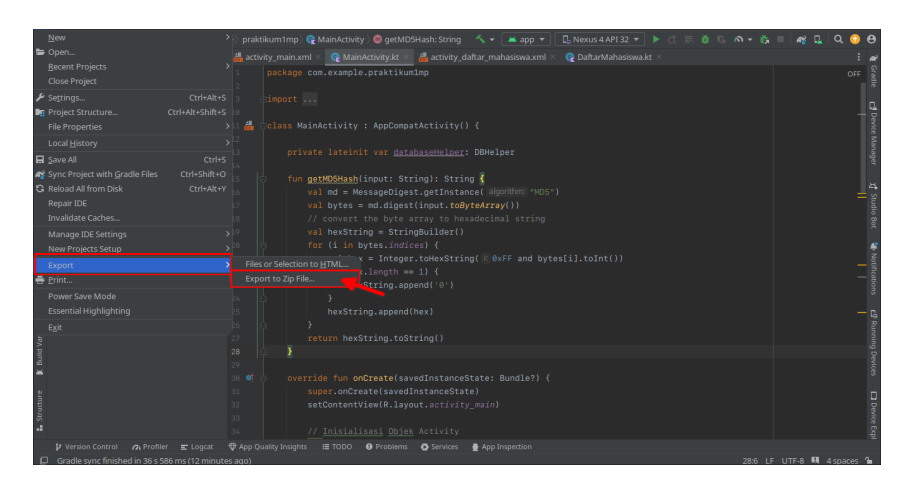

33. Pilih lokasi yang mudah diingat, pastikan nama dan format ZIP sudah sesuai, dan klik $\mathbf{OK}$ 

| Ele Edit Xiew Navigate Code Refactor Build Ryn Iools VCS Window Help                                                                    |                       |
|----------------------------------------------------------------------------------------------------|-----------------------|
|                                                                                                    | k 🗉 🏘 🖬 🔍 😔 😝         |
| ह 🛎 Android 👻 😌 🗄 🛧 🗕 🚮 activity_main.xml 🕐 👷 <del>Nationali/ky.kz 📲 activity_dol.or_main.acim.acim.kwl 🗣 😨 Dollar Mahasiswa.kt ×</del> |                       |
| > Int app         1         package ccr           > me Grade Scripts         2                                                          |                       |
|                                                                                                    | 0.                    |
| ž 100<br>▲ 11                                                                                                    |                       |
|                                                                                                    |                       |
| E 13 privat > ■ AndroidStudioProjects                                                                                                   |                       |
|                                                                                                    |                       |
| 15 🗄 fun ge 🔪 🔪 🖿 config                                                                                                    |                       |
|                                                                                                    |                       |
|                                                                                                    |                       |
|                                                                                                    |                       |
|                                                                                                    |                       |
|                                                                                                    |                       |
|                                                                                                    |                       |
| 22 0 → McGAsync                                                                                                    |                       |
| 23 ➤ MEGAsync Downloads                                                                                                    |                       |
| ■ 24 ● > ■ Music                                                                                                    |                       |
| 2 <sup>5</sup> > ≥ obs                                                                                                    |                       |
| <sup>26</sup> □ → DCloudDrive                                                                                                    |                       |
|                                                                                                    |                       |
|                                                                                                    |                       |
|                                                                                                    |                       |
|                                                                                                    |                       |
|                                                                                                    |                       |
|                                                                                                    |                       |
|                                                                                                    |                       |
| 2 Version Control                                                                                                    |                       |
| Gradle sync finished in 36 s 586 ms (12 minutes aco) 286                                                                                | LF UTF-8 🖽 4 spaces 油 |